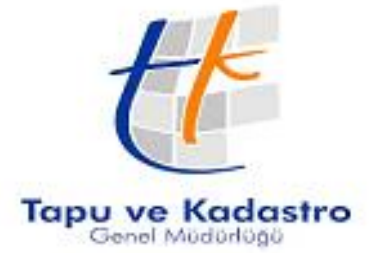

# Bilgi Teknolojileri Dairesi Başkanlığı Eğitim ve Çağrı Merkezi Şube Müdürlüğü Takbis Eğitim Dökümanı

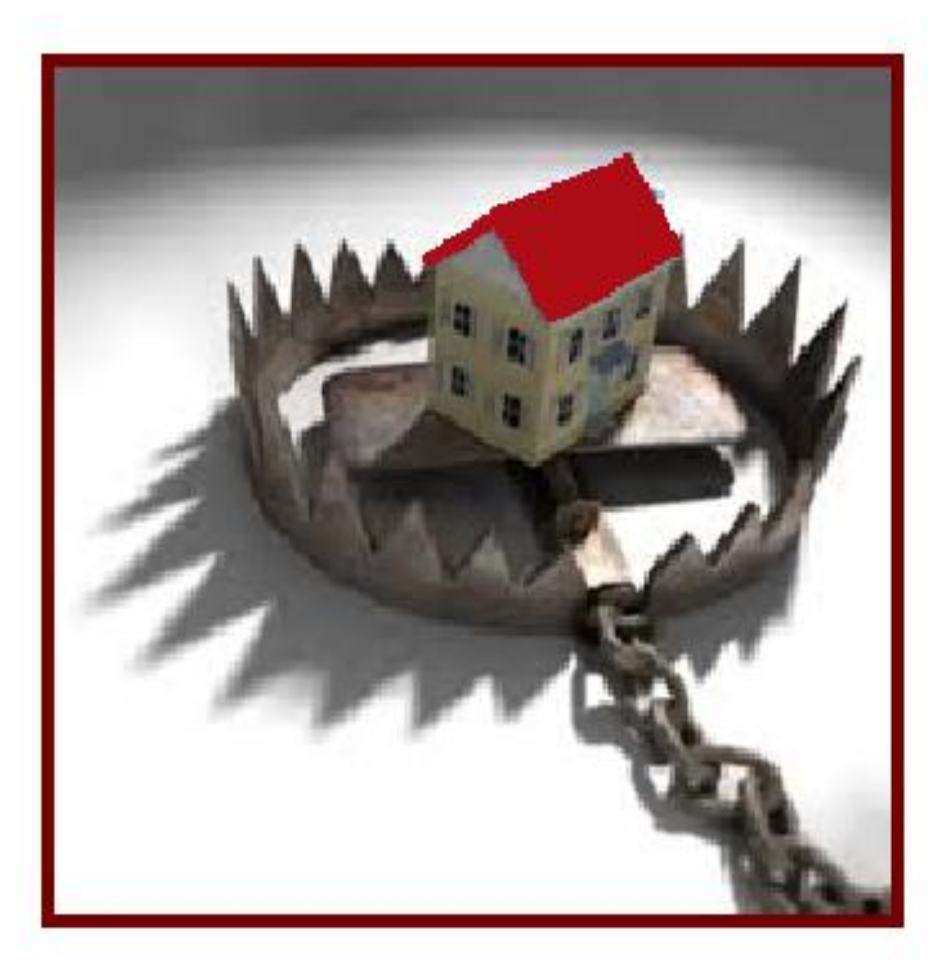

# **ICRAI HACIZ TESISI**

## HAZIRLAYANLAR

İlhan DENKLİ Tuğba ERBAY Arzu GÜLENÇ Başak ÇUHA

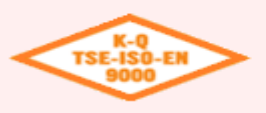

#### Bilgi Teknolojileri Dairesi Başkanlığı Eğitim ve Çağrı Merkezi Şube Müdürlüğü

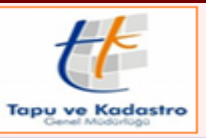

**ICRAİ HACİZ TESİSİ** 

| # 💷                                   | <b>N</b> (              |                |                     | ¢₿ ×            | B 🔅                  | Ø- 6       | 4 <b>3 ?</b>                         | <b>%</b>                   |              |              |                             |            |
|---------------------------------------|-------------------------|----------------|---------------------|-----------------|----------------------|------------|--------------------------------------|----------------------------|--------------|--------------|-----------------------------|------------|
| Yil Sira                              | No. Bas                 | vuru Tarihi    | Basyuran Ad         | lı-Sovadı       | Basyuran Te          | elefonu Ba | syuran Adresi                        | Tasınmaz Mal (Ma           | halle-Ada    | -Parsel)     | İslem Tanımı                | İsl        |
| 2018 240                              | 08/0                    | 02/2018 10:54  | : Ankara 1. İcra    | Müdürlüğü       |                      |            |                                      |                            |              |              | İntikali Yapılmamış Miras   | çılar tkw  |
| 2018 248                              | 09/0                    | 02/2018 17:00  | : (TÜRKİYE VAK      | UFLAR BANKA     | SI 0(534)-666996     | 7 gfd      | yhfgighi hoig                        |                            |              |              | İpotek Terkini              | tk₩        |
| 2018 249                              | 09/0                    | 02/2018 17:28  | GÖKMEN GÜL          |                 |                      |            |                                      |                            |              |              | TEMLİK                      | Gö         |
| 2018 251                              | 09/0                    | 02/2018 17:59  | : (TÜRKİYE VAK      | (IFLAR BANKA    | SI 0(534)-666996     | 7 rtry     | rtyrty                               |                            |              |              | İpotek Terkini              | tk∨        |
| 2018 252                              | 12/0                    | 02/2018 10:30  | LHAN TEST           |                 | 0(555)-555555        | 5          |                                      |                            |              |              | SATIŞ                       | İlha       |
| 2018 253                              | 12/0                    | 02/2018 15:08  | : (TÜRKİYE VAK      | (IFLAR BANKA    | SI 0(534)-666996     | 7 gtfi     | lyhfgujgy                            |                            |              |              | İpotek Terkini              | tkV        |
| 2018 254                              | 13/0                    | 02/2018 10:06  | LHAN TEST           |                 | 0(555)-555555        | 5          |                                      |                            |              |              | YÜZÖLÇÜMÜ DÜZELT            | ILM İlha   |
| 2018 255                              | 13/0                    | 02/2018 16:24  | : Gölcük Tapu M     | füdürlüğü       |                      |            |                                      | BB (SEĞMENLER Ma           | h. 65 Ada    | 25 Parsel 1  | I YETKİ ALANI DIŞINDAI      | (İ T Gö    |
| 2018 256                              | 14/0                    | 02/2018 15:05  | GÖKMEN GÜL          |                 |                      |            |                                      |                            |              |              | KISMI TERKİN                | Gö         |
| 2018 257                              | 15/0                    | 02/2018 10:04  | FDSFFD              |                 |                      |            |                                      |                            |              |              | DSFS                        | Se         |
| 2018 258                              | 15/0                    | 02/2018 10:37  | LHAN TEST           |                 | 0(555)-555555        | 5          |                                      | TOPAKLI Köyü (Aktif)       | 115364 Ao    | la 33 Parsel | YÜZÖLÇÜMÜ DÜZELT            | ILM İlha   |
| <ul> <li>(1)</li> <li>2018</li> </ul> | Sira                    | No.            | İşlem Tanı<br>HACİZ | mi              |                      |            | İşlemi Hazırlayan<br>İlhan DENKLİ Te | est1                       | ] <i>8</i> 4 | 🗌 Yetki T    | alebi ile Yapılacak Başvu   | •<br>rudur |
| D                                     |                         |                |                     | 7.1.4 (Ö        | 0(5).4(2).4(2).7000) |            | Ör İnselen i V                       |                            | •            | _            |                             |            |
| 15/02/2018 1                          | - 5 aau<br>1:37:07      |                | Başvuran            | Telefonu (UTri. | 0(3///)-4367630)     |            | İlban DENKLİ Te                      | apan<br>set1               | _            | 📙 Emlakç     | a 7 Lisanslı Aracı Başvuru: | su         |
| 10/02/2010 1                          |                         |                |                     |                 |                      | _          | inter berriter re                    |                            |              | Açıklama     |                             |            |
| Başvuran T.C.I                        | Kimlik Sıra             | matik Sistem N | lo DiğerTara        | af Telefonu     |                      |            | Işlemi Kontrol Ede                   | en                         | _            |              |                             |            |
|                                       | 3                       | •              | ·                   |                 |                      |            | IINAN DENKELLI                       | 32(1                       |              |              |                             |            |
| Başvuran Adı 9                        | Soyadı                  |                |                     |                 |                      |            | İşlemi Onaylayan                     |                            | _            |              |                             |            |
| ANKARA 7. IC                          | .HA MUDUF               | 1LUGU 03/01/   | /2014 TAIH 2014     | 1/1 ESAS SAYI   | li yazısı            |            | lihan DENKLI T                       | est1                       |              |              |                             |            |
| Başvuran Adre                         | si                      |                |                     |                 |                      |            |                                      |                            |              |              |                             |            |
|                                       |                         |                |                     |                 |                      |            | 🗹 Mernistekind                       | en Farklı Bir Adres Girile | cektir       |              |                             |            |
| Basyunus                              | a Ait Tasın             | maz Mal (Ze    | minTaniml           |                 |                      |            |                                      |                            |              |              |                             | -1         |
| Dayraiay                              | i i i i i i i i i i i i |                |                     |                 |                      |            |                                      |                            |              |              |                             |            |
|                                       |                         |                |                     |                 |                      |            |                                      |                            |              |              |                             |            |
|                                       |                         |                |                     |                 |                      |            |                                      |                            |              |              |                             |            |
|                                       |                         |                |                     |                 |                      |            |                                      |                            |              |              |                             |            |
|                                       |                         |                |                     |                 |                      |            |                                      |                            |              |              |                             |            |

"Başvuru Fişleri" ekranında talep edilen İcrai Haciz Tesisi işlemi için başvuru oluşturulurken,
(Ekle) butonuna basılarak ilgili bölümlere girişleri yapılır. "Başvuruya Ait Taşınmaz Mal (Zemin Tanım)" bölümüne taşınmaz bilgilerinin eklenmesi istenir ise subutonuna basılır "Zemin Tespiti" ekranından ilgili taşınmaz sorgulanıp seçilir. Başvuru, (Kaydet) ve 
(Uygula) butonlarına basılarak kayıt altına alınır, (Çıkış) butonuna basılarak ilgili ekrandan çıkılır.

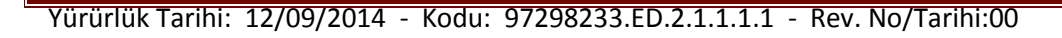

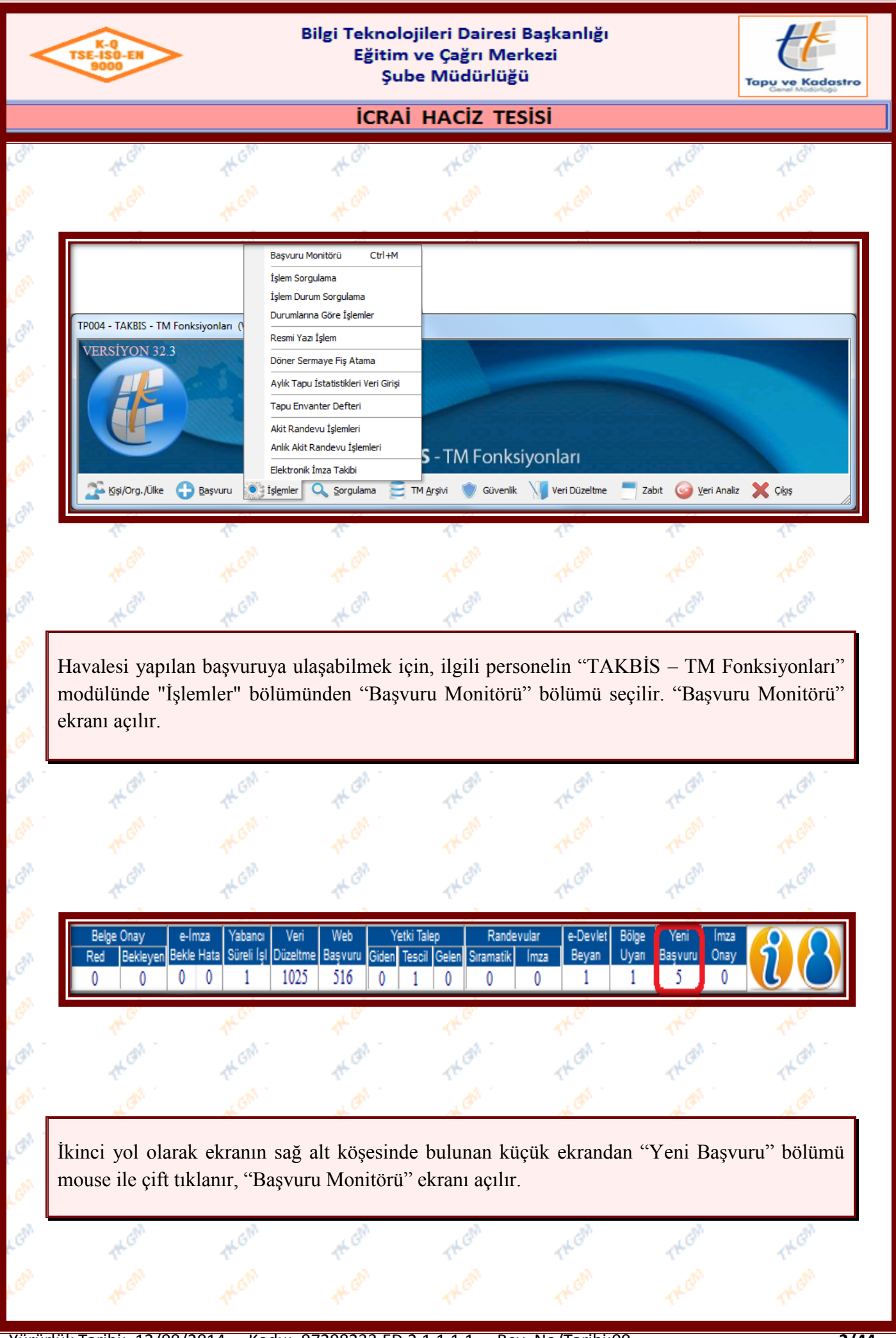

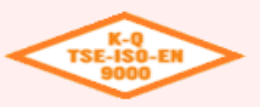

1tG

140

#### Bilgi Teknolojileri Dairesi Başkanlığı Eğitim ve Çağrı Merkezi Şube Müdürlüğü

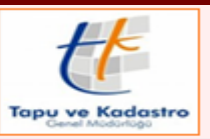

# **ICRAİ HACİZ TESİSİ**

THE

de

| C                                | <u>≣</u> - k                        |                  | ► N                          |                                     | <b>.</b>                  | ۵                                             | ×                  | II 🔶                  | <b>A</b>                                                                                                    | ę            |
|----------------------------------|-------------------------------------|------------------|------------------------------|-------------------------------------|---------------------------|-----------------------------------------------|--------------------|-----------------------|----------------------------------------------------------------------------------------------------|--------------|
| İlhan I                          | DENKLİ                              |                  |                              |                                     |                           | lşlem                                         |                    |                       |                                                                                                    |              |
|                                  |                                     |                  |                              |                                     |                           | Işlem Grup                                    | _                  |                       |                                                                                                    |              |
| Yil                              | Sira No.                            | Başı             | vuru Tarihi                  | i Başvu                             | ra                        | İşlem Monitör F9                              | şlem 1             | anımı                 | Taşınma:                                                                                                    | z Mal (Maha  |
| 2014                             | 15                                  | 20/0             | 1/2014 14:2                  | 0:42 ANKAR                          | 4 7. ÍCR                  | A MÜDÜRLÜĞÜ 03                                | 370 HACİZ          |                       |                                                                                                    |              |
| 2014                             | 16                                  | 22/0             | 1/2014 11:4                  | 2:4E ANKAR                          | 4 7. İCR.                 | A MÜDÜRLÜĞÜ 08                                | 370 HACIZ "        | FERKİNİ               |                                                                                                    |              |
| 2014                             | 18                                  | 23/0             | 1/2014 10:4                  | 8:47 AÇJNDI                         | F                         |                                               | SATIŞ              |                       |                                                                                                    |              |
| 2014                             | 20                                  | 23/0             | 1/2014 13:5                  | 7:0E ANKAR                          | 4 27. İCF                 | RA MÜDÜRLÜĞÜN                                 | ÜI HACİZ `         | /ENILEME              |                                                                                                    |              |
| 2014                             | 21                                  | 24/0             | 1/2014 14:2                  | 1:14 ANKAR                          | A 8. ICR                  | A MUDURLUĞÚ 20                                | )/C 3- Intika      | li Yapılmamış M       | irasç<br>                                                                                                    |              |
| 2014                             | 24                                  | 27/0             | 1/2014 11:1                  | 2:54 ANKAR.                         | A 4. ICR/                 | A MUDURLUGU 20                                | I/C YABANI         | LI PARA ALAC          | AGIN                                                                                                    |              |
| 2014                             | 25                                  | 2770             | 172014 16:2                  | 0.00 MEUNE                          | A 7. ICR/                 | A MODORLOGU 18                                | INTIKA             | LI PARA ALAC          | AGIN                                                                                                    |              |
| 2014                             | 35                                  | 30/0             | 172014-15:U<br>272014-09:4   | 6:32 MEHME                          |                           |                                               | DIDDEN             | -<br>Leatea ölür      |                                                                                                    | 125 ADA 25   |
| 2014                             | 44                                  | 10.0             | 272014-09:4                  | 6:33 АНМЕТ<br>БИЛ ІНСАМА            |                           |                                               | TRAND              |                       |                                                                                                    | 120 AUA 10 F |
| 2014                             | 4/<br>E0                            | 10/0/            |                              |                                     | A DD LOT                  | <u>и чововново</u> /                          | I DAMP             | n<br>Io oppuliteo     |                                                                                                    | 1007720 BB:  |
| •                                |                                     |                  |                              |                                     |                           |                                               |                    |                       |                                                                                                    |              |
| Yil                              |                                     |                  |                              | Taşı                                | nmaz Ma                   | l (Mahalle-Ada-Pars                           | el)                | Person                | el                                                                                                    |              |
| 2014                             |                                     |                  |                              |                                     |                           |                                               |                    | İlhan [               | DENKLÍ                                                                                                    |              |
| Sira No.                         |                                     |                  |                              | İşleri                              | Tanımı                    |                                               |                    | Öngöri                | ilen İşlem Süresi                                                                                               | (Saat)       |
| 15                               |                                     |                  |                              | HAC                                 | iz                        |                                               |                    | 1                     |                                                                                                    |              |
| Basyun                           | Tarihi - Saati                      |                  |                              | İsler                               | Baslam                    | a/Bandevu Tarihi                              |                    | Acıklar               | na -                                                                                                    |              |
| 20/01/                           | 2014 14:20:42                       |                  |                              | 31/                                 | 01/2014                   | 14:58:25                                      |                    | - girdar              |                                                                                                    |              |
|                                  |                                     | 1                |                              |                                     |                           |                                               |                    |                       |                                                                                                    |              |
| 6 ANK 6 F                        | n (Adi-Soyadi-A<br>A 7 ICBA MÜL     | aresi)<br>NÜBLÜř | \$Ü 0370170                  | Işien                               | i Biuş i a                | ini                                           | _                  |                       |                                                                                                    |              |
|                                  |                                     |                  |                              |                                     |                           |                                               |                    |                       |                                                                                                    |              |
|                                  |                                     |                  |                              |                                     |                           |                                               |                    |                       |                                                                                                    |              |
|                                  |                                     |                  |                              |                                     |                           |                                               |                    |                       |                                                                                                    |              |
|                                  |                                     |                  |                              |                                     |                           |                                               |                    |                       |                                                                                                    |              |
| 12/05/20                         | 14 Liste                            |                  | Kayıt                        | : 27                                | İşlem                     | Belirle                                       |                    |                       |                                                                                                    |              |
| 12/05/20                         | 14 Liste                            |                  | Kayıt                        | : 27                                | İşlem                     | Belirle                                       |                    |                       |                                                                                                    |              |
| 12/05/20                         | 114 Liste                           |                  | Kayıt                        | : 27                                | İşlem                     | Belirle                                       |                    |                       |                                                                                                    |              |
| 12/05/20                         | 114 Liste                           |                  | Kayıt                        | : 27                                | İşlem                     | Belirle                                       | -                  | Left.                 | TH ON                                                                                                    |              |
| 12/05/20                         | 114 Liste                           |                  | Kayıt                        | : 27                                | İşlem                     | Belirle                                       | -                  | 1.0%                  | THE ON                                                                                                    |              |
| 12/05/20                         | 114 Liste                           | 1.<br>1.         | Kayıt                        | : 27                                | İşlem                     | Belirle                                       | T                  |                       |                                                                                                    |              |
| 12/05/20                         | 114 Liste                           | rü"              | Kayıt                        | : 27<br>Inda yap                    | ilmak                     | Belirle                                       | şlem s             | eçilerek              | the second second second second second second second second second second second second second second second se | tonuna l     |
| 12/05/20                         | 14 Liste<br>Monitö<br>seçeneği s    | rü"              | ekranır<br>erek "İş          | : 27<br>Inda yap<br>lem Tan         | jişlem<br>11mak<br>11ma F | Belirle                                       | şlem s<br>li Seçin | eçilerek<br>ni" ekrat | bu<br>n açılır.                                                                                                 | tonuna 1     |
| 12/05/20<br>~~<br>syuru<br>em" s | 114 Liste<br>1 Monitö<br>seçeneği s | rü"<br>.eçile    | Kayıt<br>ekranır<br>erek "İş | : 27<br>Arcon<br>ada yap<br>lem Tan | İşlem<br>11mak<br>11m1 E  | Belirle<br>Andre<br>istenen is<br>Başlama Şek | şlem s<br>li Seçin | eçilerek<br>mi" ekraı | bu<br>n açılır.                                                                                                 | tonuna l     |
| 12/05/20<br>svurt<br>em" s       | 14 Liste<br>1 Monitö<br>seçeneği s  | rü"<br>eçile     | Kayıt<br>ekranır<br>erek "İş | : 27<br>Inda yap<br>lem Tan         | işlem<br>1lmak<br>1m1 F   | Belirle                                       | şlem s<br>li Seçin | eçilerek<br>mi" ekraı | bu<br>n açılır.                                                                                                 | tonuna l     |
| svuru<br>svuru                   | 14 Liste<br>1 Monitö<br>seçeneği s  | rü"<br>eçile     | Kayıt<br>ekranır<br>ekranır  | : 27<br>Inda yap<br>lem Tan         | ılmak<br>ımı F            | Belirle                                       | şlem s<br>li Seçin | eçilerek<br>ni" ekraı | bu<br>nı açılır.                                                                                                | tonuna l     |
| svuru<br>svuru                   | 14 Liste<br>1 Monitö<br>seçeneği s  | rü"<br>eçile     | Kayıt<br>ekranır<br>erek "İş | : 27<br>Ida yap<br>lem Tan          | ılmak<br>ımı E            | Belirle<br>istenen is<br>Başlama Şek          | şlem s<br>li Seçin | eçilerek<br>mi" ekraı | bu<br>n açılır.                                                                                                 | tonuna l     |

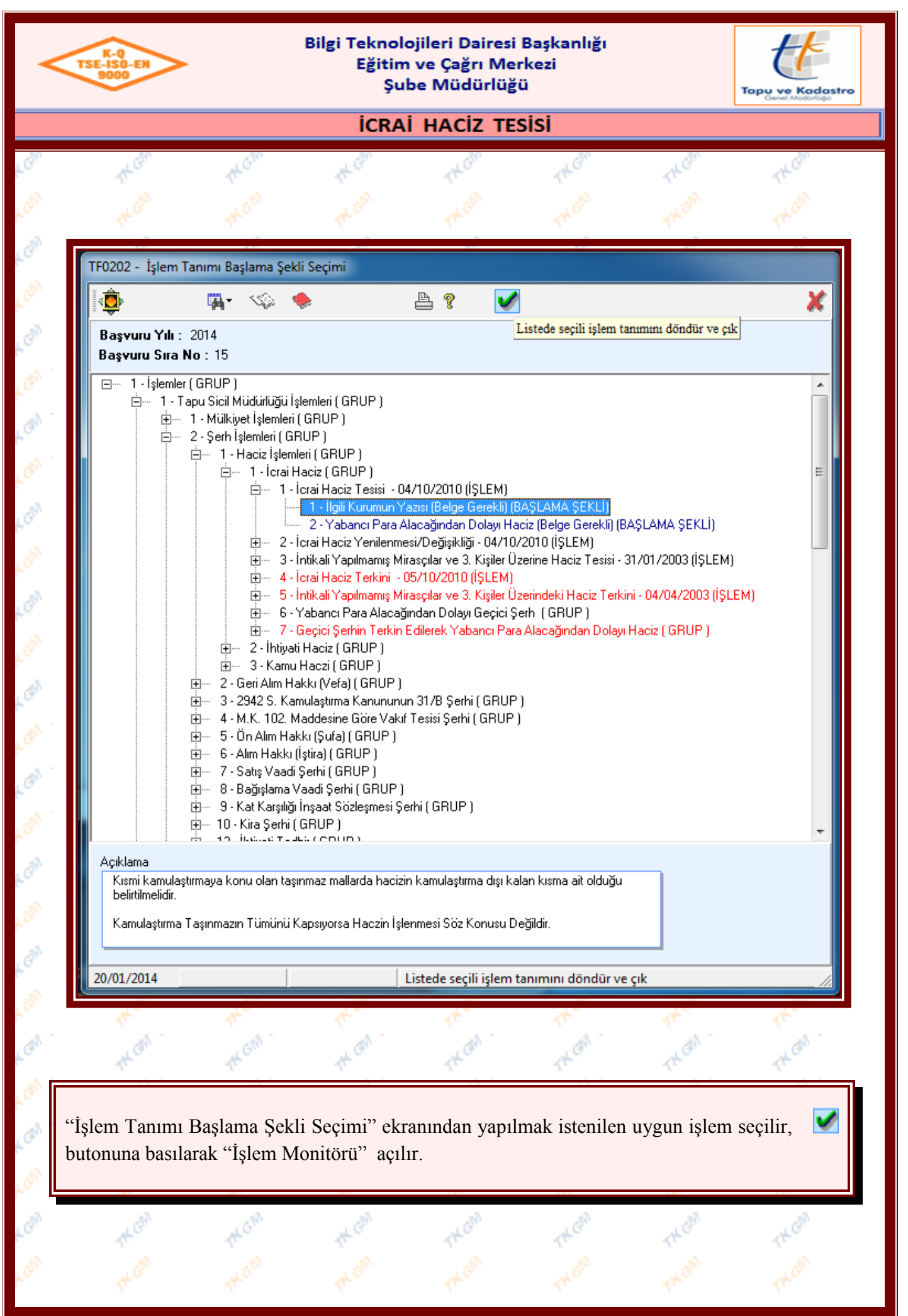

|             |                                            |                             | İCR       | Aİ HACİZ T | ESISI  |        |          |
|-------------|--------------------------------------------|-----------------------------|-----------|------------|--------|--------|----------|
|             | K GM A                                     | GM                          | AK GM     | rk Gh      | CK GM  | (KGh   | AL GAR   |
| E01         | 07 - İslem Monită                          | Seti I                      |           | A GM       | ALGM   | ALGM   | KON      |
| H           |                                            |                             |           | T. AN      | T. AN  | T. AN  | 1.<br>Al |
|             | aşv Çalıştır (F9)                          | <br>1                       |           | THE        | THE    | THE    | THE      |
|             | Sira No 15                                 | 71208                       |           | THOM       |        |        |          |
| İcr         | ai Haciz Tesisi                            | 1290                        |           | CK CAN     | CK GM  | CK Can | TH GN    |
|             |                                            |                             |           | L CAN      | A GM   | L CAN  | , at     |
|             | şlem Grubu Diğe<br>Tanım                   | er                          |           | 11         | AL .   | AL.    |          |
|             | 🚽 İşlem Tanımı                             | İcrai Haciz 1               | Tesisi    | THO        | THE    | THU    | 140      |
|             |                                            | dama Boloo                  | 1         | THOM       |        |        |          |
|             | Adı Alı                                    | şiama beige<br>nması        |           | CK GM      | KGM    | CK GM  | CKGN     |
|             | Baş. Tarihi<br>Bitiş Tarihi                |                             | — E       | , ch       | , ch   | , ch   | . 1      |
|             | Durum Ba                                   | şlamamış                    | 2         | A.         | de.    | As.    |          |
|             | Adı <sup>Ye</sup>                          | vmiye                       |           | THOM       | THOM   | THOM   | THO      |
|             | Baş. Tarihi                                |                             |           | W.GM       |        |        |          |
|             | Bitiş Tarihi<br>Durum Ba                   | slamamıs                    |           | L GN       | . GM   | L GN   | . A      |
|             | Sira No 🔺                                  |                             | 3         | 1          | 1      | 1      | 4F       |
|             | Adı                                        | pu Bolumu s                 | seçimi    | THU        | THE    | THE    |          |
|             | Baş. Tarihi<br>Bitiş Tarihi                |                             | _         | TKan       | TKOM   | THOM   | THOM     |
|             | Durum Ba                                   | şlamamış                    | 4         | KGM        |        |        |          |
|             | Adı Ta                                     | raf ve Kimlik<br>spiti      | с –       | ( AN       | GM     | ( AM   |          |
|             | Baş. Tarihi                                |                             |           | 100        | 10     | 100    | 1        |
|             | Bitiş Tarihi<br>Durum Ba                   | şlamamış                    |           | THE        | THE    | THE    |          |
|             | Sira No 🔺                                  |                             | 5 🗸       | TKGM       | THOM   | THEM   | THON     |
| Kisi<br>taş | ni kamulaştırmaya k<br>ınmaz mallarda hacı | onu olan<br>izin kamulaş    | tırma     | A GM       |        |        |          |
| dışı<br>Kər | kalan kısma ait oldı<br>nulastırma Tasınma | uğu belirtilm<br>zın Tümünü | elidir. 😑 | T. M.      | at .   | an .   | T. A     |
| Kap         | osiyorsa Haczin İşle                       | nmesi Söz K                 | (onusu 👻  | 1H-        | The    | THE    | THE      |
| 23/0        | 1/2014                                     |                             |           | THE        |        |        |          |
|             | (GA)                                       | GM                          | at GM     | a Carl     | and GM | a Carl | a GN     |

| 9000                                                     |                                      | Şul                                    | be Müdür          | lüğü             |             |          |      | Тари                                           | ve Kodo                        |
|----------------------------------------------------------|--------------------------------------|----------------------------------------|-------------------|------------------|-------------|----------|------|------------------------------------------------|--------------------------------|
|                                                          |                                      | İCRA                                   | i haciz           | TESIS            | i           |          |      |                                                |                                |
| 785                                                      | 32                                   | 30                                     | 78.               |                  | 20          |          | 98.  |                                                | -30                            |
|                                                          | 1. Aşam                              | a "Başlam                              | a Belgel          | erinin           | Alın        | ması"    | ,    |                                                |                                |
|                                                          |                                      |                                        |                   |                  |             |          |      |                                                |                                |
| TEODEE Talan Palas Tanu                                  |                                      |                                        |                   |                  |             | _        |      |                                                |                                |
| Kurum Adı : Marı<br>İşlem Grup Adı : Diğe<br>İşlem Adı : | Nak Belge Ekle (Ctr                  |                                        |                   | ×                | A 9         | <u> </u> |      | Belge Tarama T<br>Dosyadan Belge<br>Belge Tara | 🕻<br>Tarihçesini Aç<br>e Yükle |
| İşlem Aşaması : Başı                                     | ama Belgelerinin Alınması            |                                        |                   |                  |             |          |      |                                                |                                |
| Düzenleyen Tip Düze                                      | nleyen                               |                                        | A Belge Tip       | i .              |             | Tarih    | Sayı | !                                              | farama                         |
| *                                                        |                                      |                                        |                   |                  |             |          |      |                                                |                                |
| Belge Tipi<br>Düzenleyen<br>Düzenleven Tip               |                                      |                                        | .onu              |                  |             |          |      |                                                |                                |
| Tarih<br>Sayı                                            | Tarih V.                             | ar mi?                                 | ıçıklama          |                  |             |          |      |                                                |                                |
| Diğer müdürlükler                                        | tarafından da kullanılı<br>Kavıt : 0 | abilsin mi?(Kullanıcı ta<br>Belge Ekle | ahhütü alınarak t | oelge ile birlik | cte taranma | lıdır.)  |      |                                                |                                |

"İşlem Belge Tanımları" ekranında 🖼 (Ekle) butonuna basılarak İcrai Haciz Tesisi işleminde gerekli olan belgelerin sisteme girişi yapılır. "Düzenleyen Tip" bölümünden ilgili seçenek seçilir. (Evrakta tarih belirtilmemiş ise 🔽 Tanh Varm? bölümündeki 💽 çek işareti kaldırılır, tarih girişinin bulunduğu bölüm zorunlu giriş olmaktan çıkartılarak pasif hale getirilir.) İşlemde kullanılan belge sisteme diğer müdürlükler tarafından kullanılabilir olarak eklenmek istenmesi durumunda, ilgili seçeneğe 💽 çek işareti konulmalı ve kullanıcı taahhütü alınarak belge ile birlikte taranmalıdır.

Sisteme girişi yapılan bilgiler 🔛 (Kaydet) ve 🖬 (Uygula) butonlarına basılarak Takbis sistemine kaydedilir. Sisteme girişi yapılan bilgilerde yanlışlık olması halinde 🔊 (Değiştir) butonuna basılarak bilgilerde değişiklik yapılabilir, eğer sisteme girilen bilgiler yanlış ise (Sil) butonundan bilgiler tamamen silinebilir, 🗳 butonu ile sistemde mevcut belgelerden sorgulama yapılarak işleme alınabilir. İşlemde kullanılan belgelerin taraması yapılmak istenir ise belge mouse ile seçilir ve 🛸 butonuna basıldığında açılan seçeneklerden belge taraması yapılır, 🕑 butonuna basılarak taralı evrak görüntülenir, 🕞 butonu tarama geçmişini görmenizi sağlar, 🕮 butonu ilgili belgenin durumu hakkında bilgi almanızı sağlar.

Ekranda belge girişleri tamamlandıktan sonra 🗹 (Seçerek Çıkış) butonuna basılarak ekrandan çıkılır.

| K<br>TSE-II<br>90 | -Q<br>SO-EN<br>00                       | В                                 | ilgi Teknol<br>Eğitim<br>Şu | ojileri Dairesi<br>1 ve Çağrı Mer<br>be Müdürlüği | Başkanlığı<br>'kezi<br>ü |             | Tapu ve Kadasi |
|-------------------|-----------------------------------------|-----------------------------------|-----------------------------|---------------------------------------------------|--------------------------|-------------|----------------|
|                   |                                         |                                   | İCRA                        | i haciz tes                                       | sisi                     |             |                |
|                   | th Gh                                   | The Ghn                           | the Gam                     | TKGM                                              | TK Ghn                   | TKGIM       | THEM           |
| 750               |                                         |                                   | _                           |                                                   |                          |             |                |
|                   | 107 - Işlem Mo                          | nitoru                            |                             | . c.M                                             | , can                    | C.M         | (A)            |
| 1                 | C 😵 🖬                                   | li (Ctrlus)                       |                             | THE                                               | THU                      | THE         | THU            |
|                   | Sıra No                                 |                                   |                             |                                                   |                          |             |                |
|                   | İşlem No 7                              | 79671267                          |                             | L GM                                              | L GM                     | A GM        | L GM           |
| Í                 | crai Haciz Tesisi                       |                                   |                             | Tr.                                               | Tr.                      | Tr.         | Tr.            |
|                   |                                         |                                   |                             | THU                                               | THO                      | THU         | THU            |
| =                 | Işlem Grubu L<br>Tanım                  | Diger                             | - Â                         | THOM                                              | THOM                     | TK GIN      | THOM           |
|                   | 🖃 İşlem Tanı                            | mı İcrai Haciz T                  | esisi                       | 10h                                               | 1 CM                     | L GN        | 1 CAN          |
|                   | Sira No 🛆                               | Başlama Belgel                    | 1<br>erinin                 | Tr.                                               | 12                       | 77          | 7              |
|                   | Adı                                     | Alınması                          | =                           | THO                                               | THO                      | TKG.        | THO            |
|                   | Baş. Tarihi<br>Bitis Tarihi             | 20/01/2014 14                     | :27:3                       |                                                   |                          |             |                |
|                   | Durum                                   | Devam Ediyor                      |                             | A                                                 | (A)                      | . A         | . AM           |
|                   | Sira No 🗡                               | Yevmive                           | 2                           | 14-2                                              | 1 Mar                    | 14-2        | 14-2           |
|                   | Adı                                     |                                   |                             |                                                   |                          |             |                |
|                   | Baş. Tarihi<br>Ritic Tarihi             | i                                 | _                           | L GN                                              | L GA                     | L GAN       | L GA           |
|                   | Durum                                   | Başlamamış                        |                             | Tr.                                               | Tr.                      | Tr.         | Tr.            |
|                   | Sira No 🗡                               | Terry Difference                  | 3                           | THU                                               | THE                      | THU         | THU            |
|                   | Adı                                     | Tapu Bolumu S                     | eçimi                       | TK GW                                             | TK GAN                   | TK GIN      | TK GAN         |
|                   | Baş. Tarihi                             | i                                 |                             |                                                   |                          |             |                |
|                   | Bitiş Tarihi<br>Durum                   | Başlamamış                        |                             | 17 .<br>A                                         | de.                      | 100         | de.            |
|                   | Sira No 🔺                               |                                   | 4                           | THG                                               | THG                      | THO         | THO            |
|                   | Adı                                     | Taraf ve Kimlik<br>Tespiti        | -                           |                                                   |                          |             |                |
| K                 | ismi kamulaştırma<br>asınmaz mallarda l | ya konu olan<br>hacizin kamulast  | irma                        | . A                                               | . AM                     | , AR        | , AM           |
| d                 | ışı kalan kısma ait                     | olduğu belirtilme                 | elidir. ≡                   | 14-                                               | 1th-                     | 14-         | 14-            |
| K                 | amulaştırma Taşır<br>apsıyorsa Haczin   | nmazın Tümünü<br>İşlenmesi Söz Ko | onusu 👻                     |                                                   |                          |             |                |
| 20                | /01/2014                                |                                   |                             | KGM                                               | KGN                      | KGN         | KGN            |
|                   | . A                                     | , chi                             | di                          | . di                                              | d                        | at i        | al .           |
| İşlem<br>sonral   | monitörü ek<br>ci aşamaya g             | kranında 🛛                        | ) (Uygula<br>jlanır.        | a) butonuna                                       | basılarak aşa            | amanın tama | mlanması ve    |
|                   | 10                                      | 14-                               | 1ª                          | 14-                                               | 14-                      | 14-         | 1th-           |
|                   |                                         |                                   |                             |                                                   |                          |             |                |

| icrai Haciz TESiSi                                                                                                    | p<br>N |
|----------------------------------------------------------------------------------------------------|--------|
| Image: second production of the second production of the second production of t | h.     |
| Image: Second and the second and the second and t |        |
| 2. Aşama "Yevmiye"                                                                                                    |        |
| 2. Aşama "Yevmiye"                                                                                                    | N      |
|                                                                                                    |        |
| can can can can can can can                                                                                                    | N      |
|                                                                                                    |        |
|                                                                                                    |        |
| Yevmiye Oluştur                                                                                                    |        |
| * * * * * * * * * * * * * * * * * * *                                                                                                    |        |
| Kurum Yil Yeni Yevmiye Numarası Al                                                                                                    |        |
| Kullanici Tarib                                                                                                    |        |
| İlhan DENKLİ                                                                                                    |        |
| Yevmiye No Yevmiye Defteri Eklenti Sayısı                                                                                                    |        |
| K <sup>gh</sup>                                                                                                    |        |
| 🔊 🐪 İşlem Tanımı : İcrai Haciz Tesisi                                                                                                    |        |
| Başvuru No: 15 YII: 2014<br>Başvuru Tanımı:                                                                                                    |        |
| SAYILI YAZISI                                                                                                    |        |
| Yeni Yevmiye Numarası Al                                                                                                    |        |
|                                                                                                    |        |
|                                                                                                    |        |
| ro the the the the the                                                                                                    |        |
| Yevmiye Defteri Eklenti Sayısı                                                                                                    |        |
| "Yevmiye Oluştur" ekranında                                                                                                    | acak   |
| eklenti sayısı girildikten sonra 📓 (Yeni Yevmiye Numarası Al) butonuna basılır. Sis                                                                                                    | tem,   |
| girilen eklenti sayısında düzeltme yapılıp yapılmayacağına dair uyarı verir.                                                                                                    |        |
| KGN THE ALE ALE ALE ALE ALE ALE                                                                                                    |        |
| LOW ALOW ALOW ALOW ALOW ALOW ALOW ALOW A                                                                                                    |        |
|                                                                                                    |        |

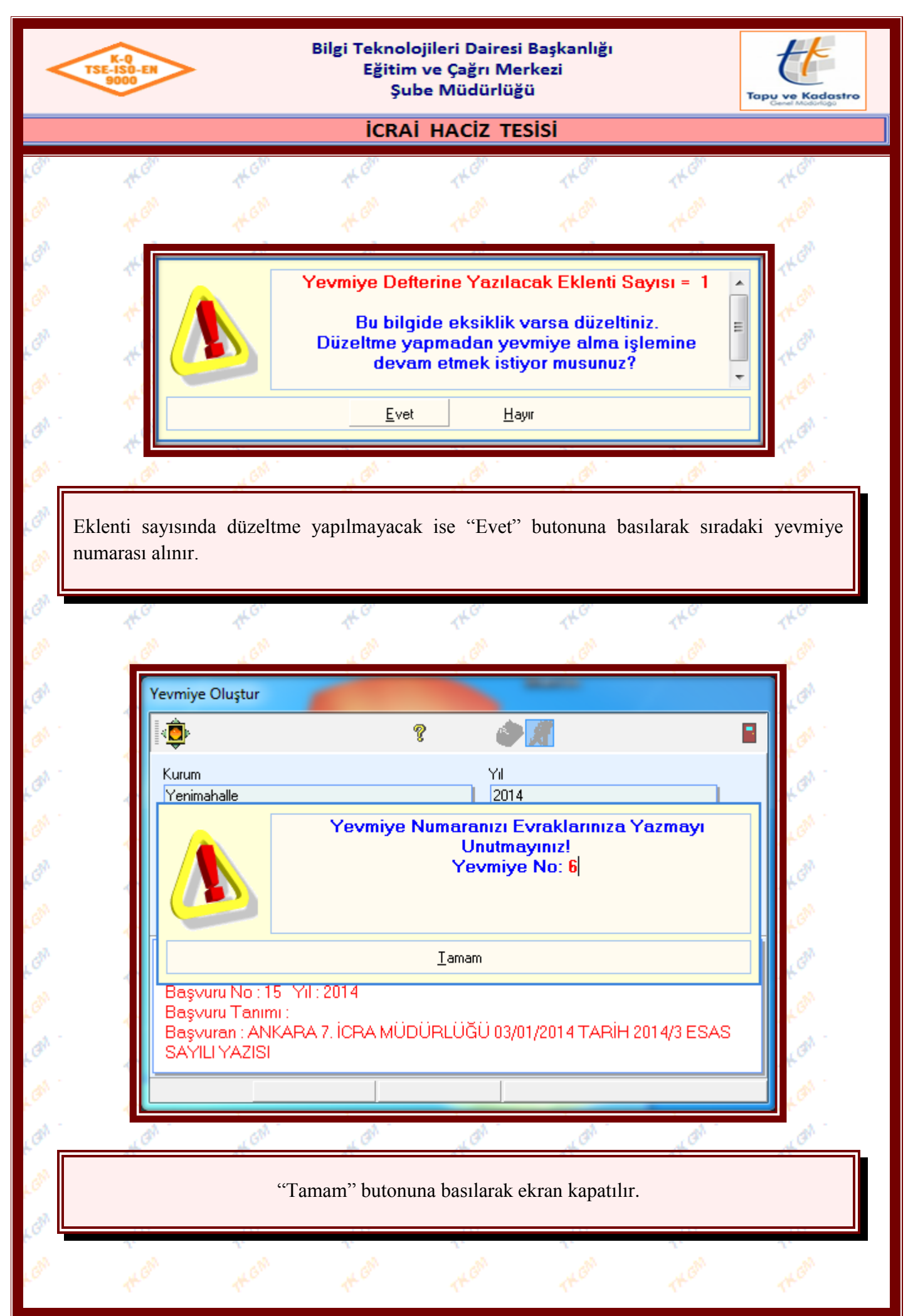

| TS          | K-0<br>E-ISO-EN<br>9000                                                                                              |                                                                                                    | Eğitim<br>Şu                     | ı ve Çağrı N<br>be Müdürlü                                                                                                    | lerkezi<br>iğü                                                                                     |               | Tapu ve Kadastro   |
|-------------|----------------------------------------------------------------------------------------------------|----------------------------------------------------------------------------------------------------|----------------------------------|----------------------------------------------------------------------------------------------------|----------------------------------------------------------------------------------------------------|---------------|--------------------|
|             |                                                                                                    |                                                                                                    | İCRA                             | i haciz t                                                                                                    | ESİSİ                                                                                              |               |                    |
|             | TK GIN                                                                                                    | The Gh                                                                                                    | TK GM                            | TKGM                                                                                                    | TKGM                                                                                               | TKGIN         | TKGM               |
|             |                                                                                                    |                                                                                                    |                                  |                                                                                                    |                                                                                                    |               |                    |
|             | AK GM                                                                                                    | at GM                                                                                                    | the Gan                          | TK GM                                                                                                    | TKGM                                                                                               | TK GM         | TKGM               |
|             | v : ol .                                                                                                    |                                                                                                    |                                  |                                                                                                    |                                                                                                    |               | 1                  |
| ſ           | Yevmiye Oluşt                                                                                                    | ur                                                                                                    |                                  |                                                                                                    | <u>~ ///</u>                                                                                       |               |                    |
|             |                                                                                                    |                                                                                                    |                                  | Ϋ́                                                                                                    | t a                                                                                                |               |                    |
|             | Kurum<br>Manimahalla                                                                                                 |                                                                                                    |                                  | Y                                                                                                    | il<br>001.4                                                                                        | Ļi            | kış (Ltri+F4)      |
|             | Tenimanalie                                                                                                    |                                                                                                    |                                  |                                                                                                    | :014                                                                                               |               |                    |
|             | Kullanici<br>İlhan DENKL                                                                                             | i                                                                                                    |                                  | T                                                                                                    | arih<br>20/01/2014 14:37                                                                           | 2:16          | _                  |
|             | Yevmive No                                                                                                    |                                                                                                    |                                  |                                                                                                    | evmiue Defteri Ek                                                                                  | lenti Savisi  |                    |
|             | 6                                                                                                    |                                                                                                    | 1                                | Ē                                                                                                    | o milyo B okon Ek                                                                                  | lond o dylor  |                    |
| •           | İşlem Tanı<br>Başvuru N<br>Başvuru Ta                                                                                | mı : İcrai Ha<br>o : 15 Yıl : 2<br>anımı :                                                                    | ciz Tesisi<br>2014               |                                                                                                    |                                                                                                    | _ :           |                    |
|             | İşlem Tanı<br>Başvuru N<br>Başvuru Ta<br>Başvuran :<br>SAYILI YA                                                     | mi : İcrai Ha<br>o : 15 Yıl : 2<br>anımı :<br>ANKARA 7<br>ZISI                                                | ciz Tesisi<br>2014<br>. İCRA MÜD | ÜRLÜĞÜ I                                                                                                    | 03/01/2014 TA                                                                                      | RİH 2014/3 E  | ESAS               |
|             | İşlem Tanı<br>Başvuru N<br>Başvuru Ta<br>Başvuran :<br>SAYILI YA                                                     | mi : İcrai Ha<br>o : 15 Yıl : 2<br>anımı :<br>ANKARA 7<br>ZISI                                                | ciz Tesisi<br>2014<br>. İCRA MÜD | ÚRLÜĞÜ (                                                                                                    | 03/01/2014 TA<br>Çıkış                                                                             | RİH 2014/3 E  | SAS                |
| -<br>-<br>- | İşlem Tanı<br>Başvuru N<br>Başvuru Ti<br>Başvuran :<br>SAYILI YA                                                     | mi : İcrai Ha<br>o : 15 Yıl : 2<br>anımı :<br>ANKARA 7<br>ZISI                                                | ciz Tesisi<br>2014<br>. iCRA MÜD | ÜRLÜĞÜ (                                                                                                    | 03/01/2014 TA                                                                                      | RiH 201 4/3 E | ESAS               |
| -<br>-<br>- | İşlem Tanı<br>Başvuru N<br>Başvuru Ta<br>Başvuran :<br>SAYILI YA                                                     | mi : İcrai Ha<br>o : 15 Yıl : 2<br>anımı :<br>: ANKARA 7<br>ZISI                                              | ciz Tesisi<br>2014<br>. ICRA MÜD | URLÜĞÜ (                                                                                                    | 03/01/2014 TA                                                                                      | RİH 201 4/3 E | SAS                |
|             | İşlem Tanı<br>Başvuru N<br>Başvuru T<br>Başvuran :<br>SAYILI YA<br>X                                                 | mi : İcrai Ha<br>o : 15 Yıl : 2<br>anımı :<br>ANKARA 7<br>ZISI                                                | ciz Tesisi<br>2014<br>. iCRA MÜD | ÜRLÜĞÜ (<br>MÖ<br>MÖ<br>MÖ                                                                                                    | 03/01/2014 TA<br><b>Çıkış</b><br>(K.C <sup>0</sup> )<br>(K.C <sup>0</sup> )<br>(K.C <sup>0</sup> ) | RİH 201 4/3 E | ESAS               |
| İşle        | İşlem Tanı<br>Başvuru N<br>Başvuru Ta<br>Başvuran :<br>SAYILI YA<br>MÖ<br>(Çıkış) buto<br>m monitörü<br>raki aşamaya | mi : İcrai Ha<br>o : 15 Yıl : 2<br>anımı :<br>ANKARA 7<br>ZISI                                                | ciz Tesisi<br>2014<br>. iCRA MÜD | QRLÜĞÜ (<br>Gradon<br>Gradon<br>Çıkılır.<br>a) butonuna                                                                                                    | D3/01/2014 TA                                                                                      | RİH 201 4/3 E | SAS                |
| İşle        | İşlem Tanı<br>Başvuru N<br>Başvuru Ti<br>Başvuran :<br>SAYILI YA                                                     | mı : İcrai Ha<br>o : 15 Yıl : 2<br>anımı :<br>ANKARA 7<br>ZISI                                                | ciz Tesisi<br>2014<br>. iCRA MÜD | ORLUĞÜ<br>Çıkılır.<br>a) butonuna                                                                                                    | D3/01/2014 TA                                                                                      | RİH 201 4/3 E | sas<br>nlanması ve |
| İşle        | İşlem Tanı<br>Başvuru N<br>Başvuru Ti<br>Başvuran :<br>SAYILI YA                                                     | mı : İcrai Ha<br>o : 15 Yıl : 2<br>anımı :<br>ANKARA 7<br>ZISI<br>nuna basıları<br>ekranında<br>geçilmesi sa  | LicRA MÜD                        | CRLÜĞÜ<br>GURLÜĞÜ<br>GURLÜĞÜ<br>GUR<br>GUR<br>GUR<br>GUR<br>GUR<br>GUR<br>GUR<br>GUR<br>GUR<br>GUR                                                                                                    | D3/01/2014 TA                                                                                      | RiH 201 4/3 E | ESAS               |
| İşle        | İşlem Tanı<br>Başvuru N<br>Başvuru Ta<br>Başvuran :<br>SAYILI YA                                                     | mı : İcrai Ha<br>o : 15 Yıl : 2<br>anımı :<br>ANKARA 7<br>ZISI<br>nuna basıları<br>ekranında<br>geçilmesi sa  | ciz Tesisi<br>2014<br>. iCRA MÜD | ORLÜĞÜ<br>Gudan<br>çıkılır.<br>a) butonuna                                                                                                    | D3/01/2014 TA                                                                                      | RiH 2014/3 E  | nlanması ve        |
| İşle        | İşlem Tanı<br>Başvuru N<br>Başvuru Tı<br>Başvuran :<br>SAYILI YA<br>(Çıkış) buto<br>m monitörü<br>raki aşamaya       | mı : İcrai Ha<br>o : 15 Yıl : 2<br>anımı :<br>ANKARA 7<br>ZISI<br>onuna basıları<br>ekranında<br>geçilmesi sa | ciz Tesisi<br>2014<br>. iCRA MÜD | URLUĞU<br>GRUGO<br>GRUGO<br>G | D3/01/2014 TA                                                                                      | RiH 201 4/3 E | mlanması ve        |

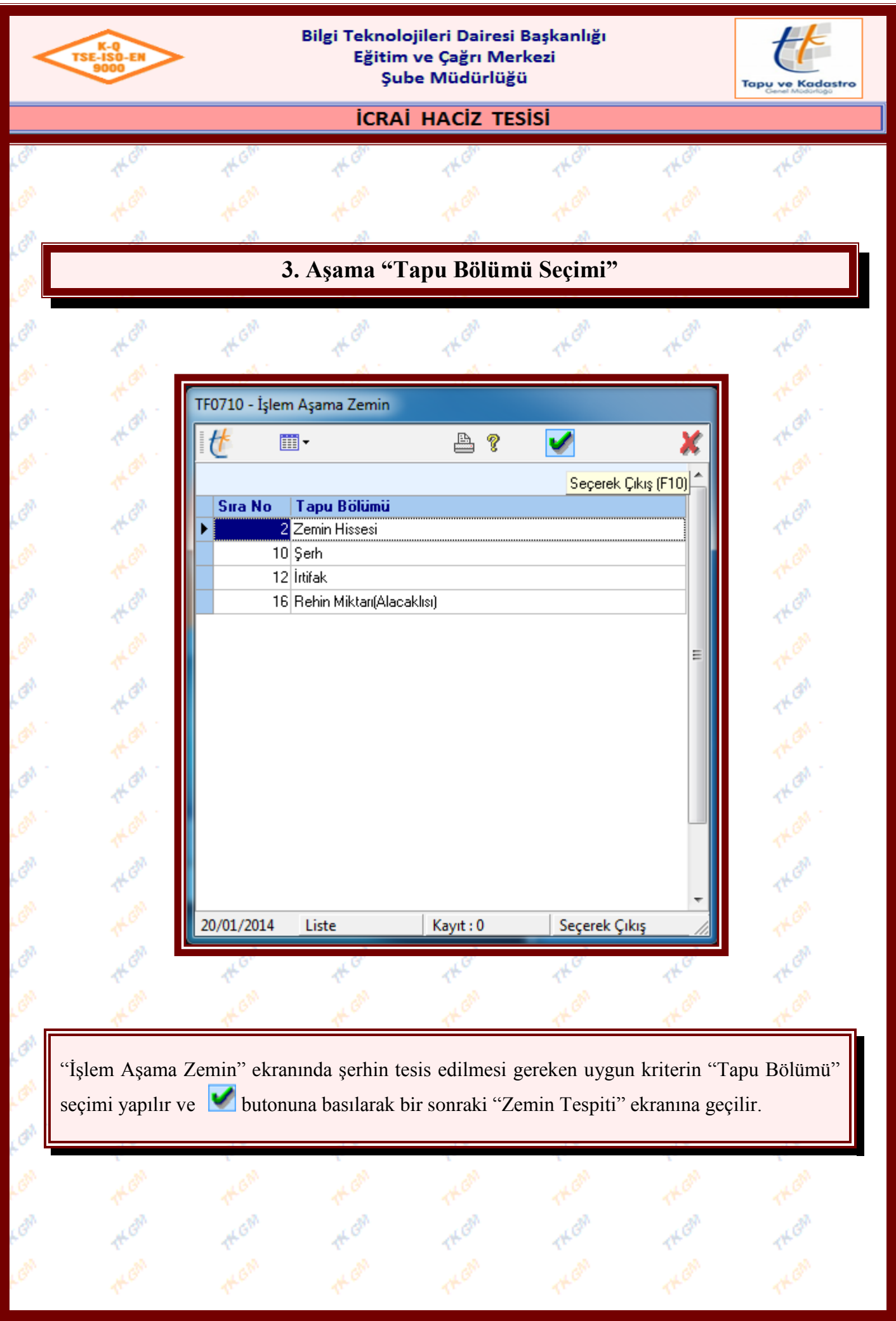

| 9000                                                | Eğitim v<br>Şube                         | e Çağrı Merl<br>Müdürlüğü | 3aşkanlığı<br>kezi             |                                        | Tapu ve Kada   |
|-----------------------------------------------------|------------------------------------------|---------------------------|--------------------------------|----------------------------------------|----------------|
|                                                     | İCRAİ                                    | HACIZ TES                 | isi                            |                                        |                |
| them them                                           | th Gh                                    | TK Ghn                    | TH Ghn                         | THEM                                   | Them           |
|                                                     |                                          |                           |                                |                                        |                |
|                                                     |                                          |                           |                                | ·                                      |                |
| emin Tespiti<br>🍦 🎟 🔹 🕅 🖌 🕖 😽 🚱 📳 🗮 🛓               | 34 ≥ 1) ≈ ∰ 1 ⊙• Q                       | isi Z 🛛                   | 🚺 🥳 Sorgu - 🛙                  | 📲 Seç. 🕶 📇 🔹 🦹                         |                |
| İşlem Sorgulamayı Çalıştır (F                       | 9]                                       |                           |                                |                                        | 🗖 İlgili Malik |
| Zemin Sistem No Yer Kri<br>Mahalle                  | teri Malik<br>Pafta                      | Adre                      | s                              | Tutanak                                | Sorgu Sonucu   |
| 71, 125372, 125373, 181636, 204441                  | Ada<br>9925                              |                           | Getirilecek Kayıt Sayısı<br>50 | Kriterlere Uyan<br>Rester 50 Keydu got | i.e            |
| Kat Mülkiyeti / Kat İrtifakı     Daimi Müstakil Hak | Parsel 14                                |                           | Hepsini Getir                  | Daşıan 50 Kayur yer                    |                |
| C Kamu Orta Mallari (KOM)                           | Durum Tip                                | Ø}                        |                                |                                        |                |
| Parsel Yer     Zabit Yer                            | Mevkii Dava                              | di Tip                    |                                |                                        |                |
| Bağımsız Bölüm Kriterleri<br>Blok No Kat            | KM/Kİ Taşınmaz Cinsi                     | Ø1                        |                                |                                        |                |
| Bağımsız Bölüm No Giriş<br>4                        | Zemin Cilt No Zemin                      | n Sayfa No                |                                |                                        |                |
|                                                     | Ana Taşınmaz Cilt No Ana T               | Taşınmaz Sayfa No         |                                |                                        |                |
|                                                     | Girilen Kriterlere Göre Zemin Sorgul     | la                        |                                |                                        |                |
| TF0213 - İşlem Giren                                | en en en en en en en en en en en en en e | -                         | B 0                            |                                        |                |
|                                                     | _54                                      |                           |                                |                                        |                |
| Tapu Bölümü Tapu Bölüm Tanımı                       | Sistem No Zemin Tipi Kur                 | um Mahalle-Köy            | ParseZabit                     | AT Cins                                | Yüz Ölçümü KM  |
|                                                     |                                          |                           |                                |                                        |                |
|                                                     |                                          |                           |                                |                                        |                |
| 1                                                   |                                          |                           |                                |                                        | Γ              |
|                                                     | 1ª                                       | 14                        | A-2                            | At                                     | 114            |
| T T                                                 |                                          |                           | <b>N</b> .                     | 7.                                     | 10             |

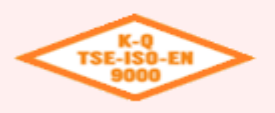

#### Bilgi Teknolojileri Dairesi Başkanlığı Eğitim ve Çağrı Merkezi Şube Müdürlüğü

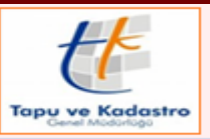

**ICRAİ HACİZ TESİSİ** 

| ∯ IIII ▼   M 		 ► M<br>İşlem                                                                                                 | # <b>85</b> 7±%                                         |                                        | 0.50 45                                 | Sorgu *                                   | 😭 Seç. 🕶 📥 💌 🦹 🎽                      |                                                                                                    |
|----------------------------------------------------------------------------------------------------|---------------------------------------------------------|----------------------------------------|-----------------------------------------|-------------------------------------------|---------------------------------------|----------------------------------------------------------------------------------------------------|
| Zemin Sistem No                                                                                                    | Yer Kriteri                                             | SB SB                                  | 1 İrtifak 🔘 AT İrtifak 🕯                | HAK O DM                                  | IH Muh.                               | ☐ İlgili Malik                                                                                                    |
| + Zemin Tipi Sistem                                                                                                    | No Kurum/Mah-Köy Pars<br>7524 VARLIK - 99               | sel (Pafta-Ada-Parsel) / Za<br>25 - 14 | abıt AT Cins Yüz Ölçüm<br>Apartman - 33 | . Blok No / Kat No / Giri<br>0 1. KAT Kat | s BBNo Arsa Payı KM<br>4 48 / 330 Me: | ICins Cilt/Sayfa<br>sken 24/2290                                                                                                    |
| <u></u>                                                                                                    |                                                         |                                        |                                         |                                           |                                       |                                                                                                    |
|                                                                                                    |                                                         |                                        |                                         |                                           |                                       |                                                                                                    |
|                                                                                                    |                                                         |                                        |                                         |                                           |                                       |                                                                                                    |
|                                                                                                    |                                                         |                                        |                                         |                                           |                                       |                                                                                                    |
|                                                                                                    |                                                         |                                        |                                         |                                           |                                       |                                                                                                    |
|                                                                                                    |                                                         |                                        |                                         |                                           |                                       |                                                                                                    |
|                                                                                                    |                                                         |                                        |                                         |                                           |                                       |                                                                                                    |
|                                                                                                    |                                                         |                                        |                                         |                                           |                                       |                                                                                                    |
| (                                                                                                    |                                                         |                                        |                                         |                                           |                                       |                                                                                                    |
| 2107 1 1                                                                                                    | Kayıt : 1 Gri                                           | dde Seçili Zemin Kaydına Ait           | t Hisseleri Gösteren Ekran              |                                           |                                       |                                                                                                    |
|                                                                                                    |                                                         |                                        |                                         |                                           |                                       |                                                                                                    |
| F0213 - İşlem Giren                                                                                                    |                                                         |                                        | -                                       |                                           |                                       |                                                                                                    |
| F0213 - İşlem Giren<br>∰           M   ◀                                                                                     | н                                                       | <u>M</u> .                             |                                         | ₽ १                                       |                                       |                                                                                                    |
| F0213 - İşlem Giren                                                                                                    |                                                         | M                                      | Kuuna Makalla Kiin                      | A ?                                       | AT Circ                               | V::                                                                                                    |
| F0213 - İşlem Giren<br>ft III - K 4 1<br>TAPU BÖLÜMÜ<br>Tapu Bölümü Tapu B                                                   | TANIMI<br>ölüm Tanımı S                                 | Stem No Zemin Tipi                     | Kurum Mahalle-Köy                       | ParseIZabit                               | AT Cins                               | Yüz Ölçümü                                                                                                    |
| F0213 - İşlem Giren<br>TAPU BÖLÜMÜ<br>TAPU BÖLÜMÜ<br>Tapu Bölümü<br>Tapu Bölümü<br>Tapu Bölümü                               | TANIMI S                                                | stem No Zemin Tipi                     | Kurum Mahalle-Köy                       | ParsetZabit                               | AT Cins                               | Yüz Ölçümü                                                                                                    |
| F0213 - İşlem Giren                                                                                                    | TANIMI S                                                | stem No Zemin Tipi                     | Kurum Mahalle-Köy                       | ParseZabit                                | AT Cins                               | Yüz Ölçümü                                                                                                    |
| 10213 - İşlem Giren                                                                                                    | TANIMI<br>Ölüm Tanımı S                                 | Sing Section 1.                        | Kurum Mahalle-Köy                       | ParsetZabit                               | AT Cins                               | Yüz Ölçümü                                                                                                    |
| 0213 - İşlem Giren                                                                                                    | TANIMI<br>ölüm Tanımı S                                 | istem No Zemin Tipi                    | Kurum Mahalle-Köy                       | ParsetZabit                               | AT Cins                               | Yüz Ölçümü                                                                                                    |
| F0213 - İşlem Giren                                                                                                    | TANIMI<br>ölüm Tanımı S                                 | istem No Zemin Tipi                    | Kurum Mahalle-Köy                       | ParsetZabit                               | AT Cins                               | Yüz Ölçümü                                                                                                    |
| F0213 - İşlem Giren                                                                                                    | TANIMI<br>Ölüm Tanımı S                                 | istem No Zemin Tipi                    | Kurum Mahalle-Köy                       | ParsetZabit                               | AT Cins                               | Yüz Ölçümü                                                                                                    |
| F0213 - İşlem Giren<br>∰ III • K ▲ I<br>TAPU BÖLÜMÜ<br>Tapu BÖlümü Tapu B<br>Tapu BÖlümü                                     | TANIMI<br>Ölüm Tanımı S                                 | istem No Zemin Tipi                    | Kurum Mahalle-Köy                       | ParsetZabit                               | AT Cins                               | Yüz Ölçümü                                                                                                    |
| F0213 - İşlem Giren                                                                                                    | TANIMI<br>Ölüm Tanımı S                                 | istem No Zemin Tipi                    | Kurum Mahalle-Köy                       | ParsetZabit                               | AT Cins                               | Yüz Ölçümü<br>)                                                                                                    |
| F0213 - İşlem Giren<br>∰ III • K ▲ I<br>TAPU BÖLÜMÜ<br>Tapu BÖlümü Tapu B<br>Tapu BÖlümü                                     | TANIMI<br>ölüm Tanımı S                                 | istem No Zemin Tipi                    | Kurum Mahalle-Köy                       | ParsetZabit                               | AT Cins                               | Yüz Ölçümü                                                                                                    |
| 60213 - İşlem Giren<br>(С. П. С. С. С. С. С. С. С. С. С. С. С. С. С.                                                         | TANIMI<br>ölüm Tanımı S                                 | istem No Zemin Tipi                    | Kurum Mahalle-Köy                       | ParsetZabit                               | AT Cins                               | Yüz Ölçümü                                                                                                    |
| F0213 - Işlem Giren<br>TAPU BÖLÜMÜ<br>Tapu BÖlümü<br>Tapu BÖlümü<br>Tapu BÖlümü<br>Tapu BÖlümü<br>Tapu BÖlümü<br>Tapu BÖlümü | TANIMI<br>otim Tanımı S                                 | istem No Zemin Tipi                    | Kurum Mahalle-Köy                       | ParsetZabit                               | AT Cins                               | Yüz Ölçümü                                                                                                    |
| F0213 - Işlem Giren<br>TAPU BÖLÜMÜ<br>Tapu BÖLÜMÜ<br>Tapu BÖLÜMÜ<br>Tapu BÖLÜMÜ<br>Açılan el                                 | TANIMI<br>ölüm Tanımı S                                 | istem No Zemin Tipi                    | Kurum Mahalle-Köy                       | ParsetZabit                               | AT Cins                               | Yüz Ölçümü<br>Ada<br>Dasıllır.                                                                                                    |
| i0213 - Işlem Giren<br>TAPU BÖLÜMÜ<br>Tapu BÖlümü<br>Tapu BÖlümü<br>Tapu BÖlümü<br>Açılan el                                 | TANIMI<br>Olim Tanımı S                                 | istem No Zemin Tipi                    | Kurum Mahalle-Köy                       | ParsetZabit  (Zemin His                   | AT Cins                               | Yüz Ölçümü<br>basılır.                                                                                                    |
| 10213 - Işlem Giren<br>(С. П. Ч. Ч. Ч. Ч. Ч. Ц. Ц. Ц. Ц. Ц. Ц. Ц. Ц. Ц. Ц. Ц. Ц. Ц.                                          | TANIMI<br>TANIMI<br>Ölüm Tanımı S<br>Kranda işleme      | istem No Zemin Tipi                    | Kurum Mahalle-Köy                       | ParsetZabit                               | AT Cins                               | Yüz Ölçümü                                                                                                    |
| E213 - Işlem Giren<br>TAPU BÖLÜMÜ<br>Tapu BÖlümü<br>Tapu BÖlümü<br>Tapu BÖlümü<br>Açılan el                                  | TANIMI<br>Olim Tanımı S<br>Kranda işleme                | istem No Zemin Tipi                    | Kurum Mahalle-Köy                       | ParsetZabit                               | AT Cins                               | Yüz Ölçümü<br>basılır.                                                                                                    |
| F0213 - Işlem Giren<br>TAPU BÖLÜMÜ<br>TAPU BÖLÜMÜ<br>Tapu BÖlümü<br>Tapu BÖlümü<br>Açılan el                                 | TANIMI<br>TANIMI<br>Ölüm Tanımı S<br>Kranda işleme      | istem No Zemin Tipi                    | Kurum Mahalle-Köy                       | ParsetZabit                               | AT Cins<br>T Cins<br>Se) butonuna t   | Yüz Ölçümü                                                                                                    |
| 10213 - Işlem Giren<br>TAPU BÖLÜMÜ<br>Tapu BÖlümü<br>Tapu BÖlümü<br>Tapu BÖlümü<br>Açılan el                                 | TANIMI<br>TANIMI<br>TANIMI<br>Tanimi S<br>Kranda işleme | istem No Zemin Tipi                    | Kurum Mahalle-Köy                       | ParsetZabit                               | AT Cins                               | Yüz Ölçümü<br>ve even<br>ve even<br>ve |

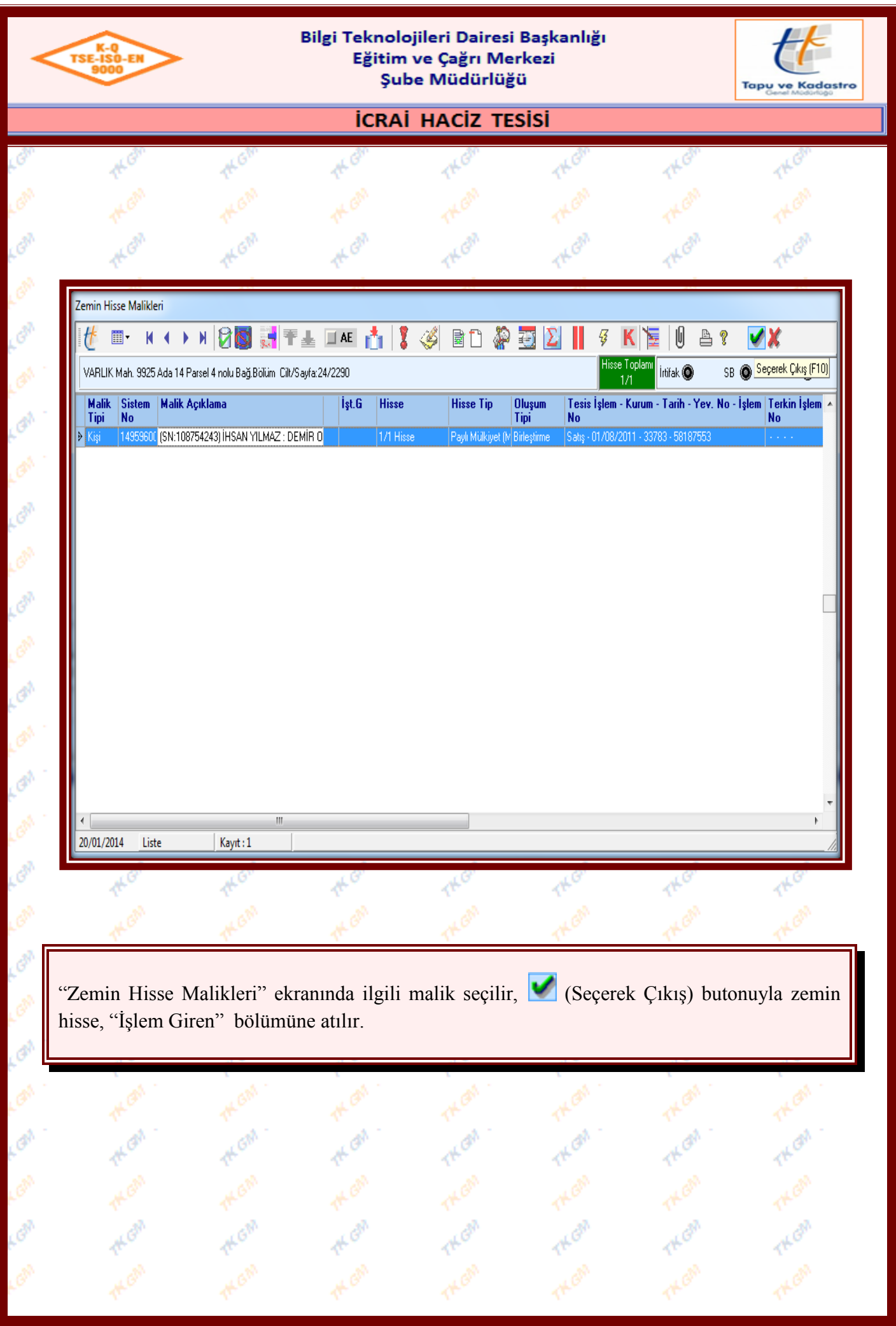

| K-Q<br>TSE-ISO-EN<br>9000                                                                               |                                                                         | Bilgi Teknolo<br>Eğitim<br>Şub                                                                                                    | ve Çağrı Me<br>be Müdürlüğ                                                                     | rkezi<br>ü                                                                                                    |                                              | Tapu ve Kadastr<br>Genel Modorlogo                |
|----------------------------------------------------------------------------------------------------|-------------------------------------------------------------------------|----------------------------------------------------------------------------------------------------|------------------------------------------------------------------------------------------------|----------------------------------------------------------------------------------------------------|----------------------------------------------|---------------------------------------------------|
|                                                                                                    |                                                                         | İCRAİ                                                                                                    | HACIZ TE                                                                                       | sisi                                                                                                    |                                              |                                                   |
| 14. Gh                                                                                                  | 1KGM                                                                    | the Gam                                                                                                    | THEAM                                                                                          | TH GIN                                                                                                    | TH GAN                                       | TH GAN                                            |
| Zemin Tespiti                                                                                           |                                                                         |                                                                                                    | 1 199                                                                                          |                                                                                                    |                                              |                                                   |
| ∲ш- н∢→→                                                                                                | 9 🛛 🖉 🐨 🚠 🕅                                                             | 🖻 🗅 🎘 🌠 🖢 🎯 •                                                                                                    | 0                                                                                              | 🚦 🦉 🐧 Sorgu- (                                                                                                    | 🗄 Sep. • 🏝 • 🖇 🗶                             |                                                   |
|                                                                                                    |                                                                         | SB 🔕 AT SBI 🖲 🚺                                                                                                    | 1 inžak 🛛 🛛 AT inžak                                                                           | O HAK O DMH                                                                                                    | O Muh O                                      | 🗖 İlgi Malk                                       |
| Zemin Sistem No                                                                                         | Yer Kriteri<br>en No Kurun/Mah-Köy Pa                                   | Malik<br>arsel (Palta-Ada-Parsel) / Za                                                                                                    | A<br>bit AT Cins Yüz Ölçüm.                                                                    | dres<br>Blok No / Kat No / Giriş<br>01. KATRA                                                                                                    | Tutanak<br>BBNo Arsa Payi KM                 | Sorgu Sonucu<br>ICins Cilt/Sayla                  |
| •                                                                                                    |                                                                         |                                                                                                    |                                                                                                |                                                                                                    |                                              |                                                   |
| TF0213 - Işlem Giren                                                                                    | Kayıt:1 T                                                               | apu Bolümleri                                                                                                    | - 1                                                                                            | à 1                                                                                                    |                                              |                                                   |
| TF0213 - İşlem Giren                                                                                    | Kayıt : 1 T                                                             | Sistem No Zemin Tipi                                                                                                    | Kurum Mahalle-Köy                                                                              | ParselZabit                                                                                                    | AT Cins                                      | Yüz Ölçümü KM G                                   |
| TF0213 - Işlem Giren                                                                                    | Kayıt : 1 T<br>TANIMI<br>Bölüm Tanıma<br>S555001) 1/1 Paşlı Mulkiyet (M | Si [Cli-Del]                                                                                                    | Kurum Mahalle-Köy<br>MARLIK                                                                    | ParzelZabit<br>-9335-14                                                                                                    | AT Cins<br>Asstriss                          | Yüz Ölçümü KM C<br>8 330 Mesker                   |
| TF0213 - Işlem Giren                                                                                    | Kayıt : 1 T<br>TANIMI<br>Bölüm Tanıma<br>Sössööl 1/1 Paşki Mükişet (M   | apu Bolumieri<br>Si [Chi-Del]<br>Sistem No Zemin Tipi<br>48557524 (KM                                                                                                    | Kurum Mahalle-Köy<br>WARUK                                                                     | ParseZabit<br>-3325-14                                                                                                    | AT Cins<br>Abertrism                         | Yüz Ölçümü KM Ci<br>8 330 Mesket                  |
| TF0213 - Işlem Giren                                                                                    | Kayıt : 1 T<br>TANIMI<br>BÖDÜM Tarıma<br>19595001) 1/1 Paşlı Mükiyet (M | SI [Ch-Det]                                                                                                    | Kurum Mahalle-Köy<br>WARUK                                                                     | ParsetZabit<br>-3335-14                                                                                                    | AT Cins<br>Apartman                          | Yüz Ölçümü KH C<br>8 330 Mesker<br>7 K C<br>7 K C |
| "İşlem Giren"<br>butonuyla silin<br>İlgili zemin h<br>butonuna basılışlem monitör<br>şonraki aşamay     | Kayat : 1 T                                                             | apu Bolumieri                                                                                                    | Kurum Mahalle-Köy<br>WARUK<br>emin hissenin<br>alınabilir.<br>iren" ekranır<br>:<br>) butonuna | ParretZabit<br>- 9225-14                                                                                                    | hası durumunu<br>mamlandıktar<br>manın taman | da Meske<br>nlanması ve                           |
| "İşlem Giren"<br>butonuyla silin<br>İlgili zemin h<br>butonuna basıl                                    | Kayat : 1 T                                                             | apu Bolumieri<br>Si Col-Dool<br>Sistem No Zomin Tipi<br>45557524 [34]<br>eeme alınan ze<br>in hisse işleme<br>nin ''İşlem Gi<br>anlardan çıkılır<br>Iı (Uygula)<br>ağlanır. | Kurue Mahalle-Köy<br>WRUK<br>emin hissenin<br>alınabilir.<br>iren" ekranır<br>:.<br>) butonuna | ParretZabit<br>ParretZabit<br>- 9225-14<br>, yanlış atılm<br>a atılması ta<br>basılarak aşa                                                                                                    | hası durumunu<br>mamlandıktar<br>manın taman | da 💽 (Sil)<br>n sonra 🐱                           |
| "İşlem Giren"<br>butonuyla silin<br>İlgili zemin h<br>butonuna basıl<br>İşlem monitör<br>şonraki aşamay | Kayat : 1 T                                                             | apu Bolumieri<br>Siltem No Zomin Tipi<br>ASSTREZ (MARKAN<br>eeme alınan ze<br>in hisse işleme<br>nin "İşlem Gi<br>anlardan çıkılır<br>I (Uygula)<br>ağlanır.                | Kurue Mahalle Köy<br>WARUK<br>emin hissenin<br>alınabilir.<br>iren" ekranır<br>:<br>) butonuna | PerretZabit<br>PerretZabit<br>Perre | hası durumun<br>mamlandıktar<br>manın taman  | da Maine (Sil)<br>n sonra Maine<br>nlanması ve    |

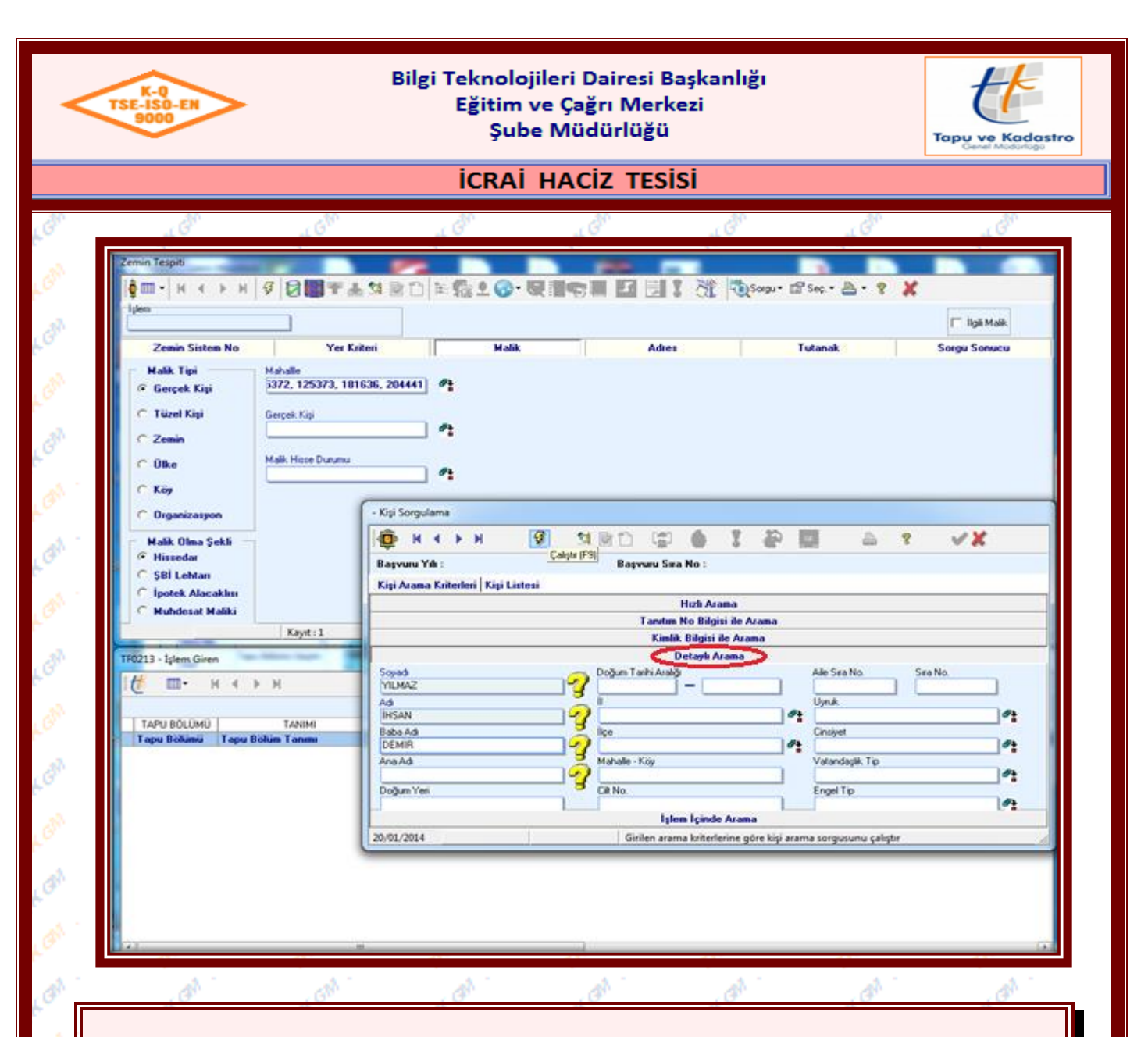

"Zemin Tespiti" ekranında işlemin talep edildiği haciz evrakında taşınmaz bilgileri mevcut değil ise borçluya ait kimlik bilgileri var ise "Malik" bölümünden "Detaylı Arama" seçeneğinden sorgulama yapılması halinde zorunlu bilgiler girilir. (Çalıştır) butonuna basılarak, borçlu sorgulaması yapılır.

Detaylı arama ekranı yukarıda gösterildiği gibidir. Detaylı aramada şahsın ayrıntılı nüfus kayıt bilgilerine göre sorgulama yapılabilir. Koyu renk olan ilk iki kutucuk (Ad- Soyad) doldurulması zorunlu alanlardır. (Bu zorunlu alanlara en az iki harf yazılma zorunluluğu vardır. İsimden tam olarak emin olunamaması durumunda yüzde(%) işareti konularak kapsamlı sorgulama yapılabilir. Örnek; "ALADDİN - ALATTİN" gibi durumlarda "ALA%" sorgulanması durumunda "ALA" dan sonraki olabilecek tüm olasılıkları sorgulayabiliriz. Yüzde(%) işareti, sorgulanacak ismin herhangi bir yerine ya da sonuna getirilebilir "ALA%İN%" Bu şekilde yapılan sorgulamada ismin ortasında ve sonunda olabilecek tüm olasılıklar sorgulanabilir. Yada HASAN C. HÜSEYİN YILMAZ gibi durumlarda HASAN%HÜSEYİN yazılarak aralıktaki tüm olasılıklar sorgulanabilir.)

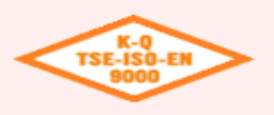

#### Bilgi Teknolojileri Dairesi Başkanlığı Eğitim ve Çağrı Merkezi Şube Müdürlüğü

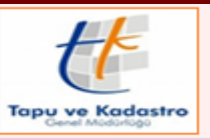

# **ICRAİ HACİZ TESİSİ**

| Zemin<br>Malik Ti<br>© Gerçel                      | Sistem No Mahall<br>ipi Mahall<br>k Kişi i372,             | Yer Kriteri<br>le<br>125373, 181636, 2044             | Malik               | Adre                            | \$                                     | ſutanak                                                          | ☐ İlgili Məlik<br>Sorgu Sonucu               |
|----------------------------------------------------|------------------------------------------------------------|-------------------------------------------------------|---------------------|---------------------------------|----------------------------------------|------------------------------------------------------------------|----------------------------------------------|
| C Tüzell<br>C Zemin<br>C Ülke<br>C Köy             | Kişi Gerçek<br>Malik H                                     | : Kişi<br>Hisse Durumu                                | e<br>e              |                                 |                                        |                                                                  |                                              |
| C Organi<br>Malik O<br>Hisser<br>SBI L<br>C İpotek | izasyon<br>Ima Şekli<br>- Kişi Sorgulama                   | N 7 1                                                 |                     | : *                             | A ? V)                                 | (                                                                |                                              |
| TF0213 - İşler                                     | Kişi Arama Kriterler<br>Kişi Sistem No. T<br>≥ 109754243 0 | i Kişi Listesi<br>C Kimlik No. Vergi No<br>1234567890 | . Adı<br>HSAN       | Soyadı Bir Önceki S<br>YILMAZ   | Çize<br>Soyadı Baba Adı An<br>DEMIR HA | lge Üzerinden Seçilen Kişi Ka<br>a Adı Do<br>LIME MEL<br>AT Cins | yıt/Jarını Döndürerek Çıkış<br>Yüz Ölçümü Kı |
|                                                    |                                                            |                                                       |                     |                                 |                                        |                                                                  |                                              |
|                                                    | <ul> <li>▲</li> <li>20/01/2014</li> </ul>                  | Kayıt : 1                                             | Çizelge Üzerinden S | ieçilen Kişi Kayıt/larını Döndü | rerek Çıkış                            |                                                                  |                                              |
| *                                                  | G <sup>ar.</sup>                                           | th <sup>Gh</sup>                                      | the GM              | TKGN.                           | TK GR                                  | TK GN                                                            | TK GN                                        |
|                                                    | A.                                                         | L GM                                                  | at GN               | CK GA                           | CK GN                                  | THOM .                                                           | TH GN                                        |

| <               | K-Q<br>TSE-ISO-EN<br>9000                                                   |                                    | Bilgi Teknolo<br>Eğitim<br>Şul | ojileri Daire<br>ve Çağrı N<br>be Müdürlü | si Başkanlığı<br>Ierkezi<br>iğü |                    | Tapu ve Kadastro<br>Cover Madorego |  |
|-----------------|-----------------------------------------------------------------------------|------------------------------------|--------------------------------|-------------------------------------------|---------------------------------|--------------------|------------------------------------|--|
|                 |                                                                             |                                    | İCRAİ                          | i haciz t                                 | esisi                           |                    |                                    |  |
| GM.             | The Gam                                                                     | THGM                               | the Gam                        | TKGM                                      | TKGM                            | THEAM              | The Gh                             |  |
|                 |                                                                             |                                    |                                |                                           |                                 |                    |                                    |  |
| 3 <sup>37</sup> | AL GAN                                                                      | at GM                              | at GM                          | (KGM                                      | CK GM                           | KGM                | KGM                                |  |
|                 | Zemin Tespiti                                                               | -                                  |                                |                                           | -                               |                    |                                    |  |
| Me.             | Î∲Ш - K 4 ▶ X<br>işlem                                                      | 🛐 😧 💽 Ŧ 🛓 🗐                        | 2 C) 🖹 🕵 🖢 🌍 •                 | qiqi z                                    | Sorgu 🕅 🕈                       | • 🗃 Seç. • 📇 • 💡 样 |                                    |  |
|                 | Zemin Sistem No                                                             | Yer Kriteri                        | Malik                          |                                           | Adres                           | Tutanak            | Sorgu Sonucu                       |  |
| 1               | Malik Tipi<br>© Gerçek Kişi                                                 | Mahalle<br>5372, 125373, 181636, 2 | 04441                          |                                           |                                 |                    |                                    |  |
|                 | <ul> <li>Tüzel Kişi</li> <li>Zemin</li> </ul>                               | Gerçek Kişi<br>108754243           | <i>6</i> ¥                     |                                           |                                 |                    |                                    |  |
| Gr              | C Ülke<br>C Köy                                                             | Malik Hisse Durumu                 | <b>8</b>                       |                                           |                                 |                    |                                    |  |
| GM              | C Organizasyon                                                              |                                    |                                |                                           |                                 |                    |                                    |  |
|                 | <ul> <li>Malik Ulma şekli</li> <li>Hissedar</li> <li>ŞBİ Lehtarı</li> </ul> |                                    |                                |                                           |                                 |                    |                                    |  |
| GIN             | C İpotek Alacaklısı<br>C Muhdesat Maliki                                    |                                    |                                |                                           |                                 |                    |                                    |  |
|                 | TF0213 - İşlem Giren                                                        |                                    | nien Kriteriere Gore Zemin So  | rgula                                     |                                 |                    |                                    |  |
| (A)             | <u> </u> <u>(</u> <u></u>                                                   | ► H                                | <u>N</u> .                     |                                           | <b>A ?</b>                      |                    |                                    |  |
|                 | Tapu Bölümü Tapu B                                                          | Bölüm Tanımı S                     | istem No Zemin Tipi            | Kurum Mahalle-Köy                         | ParseZabit                      | AT Cin             | s Yüz Ölçümü KM Ci                 |  |
| AN .            |                                                                             |                                    |                                |                                           |                                 |                    |                                    |  |
|                 |                                                                             |                                    |                                |                                           |                                 |                    |                                    |  |
| A.              |                                                                             |                                    |                                |                                           |                                 |                    |                                    |  |
| 6°              |                                                                             |                                    |                                |                                           |                                 |                    |                                    |  |
| ,0°             | 1 March 1                                                                   | 1 cm                               | 15                             | TRU                                       | THE                             | THE                | 1 AL                               |  |
| G               | THE GAT                                                                     | TKGI.                              | TH Gar                         | THE                                       | TKON                            | THOM               | TK GA                              |  |
|                 |                                                                             |                                    |                                |                                           |                                 |                    |                                    |  |
| GN              |                                                                             |                                    |                                | 77                                        |                                 |                    |                                    |  |
| GN.             | "Zemin Tes                                                                  | piti" ekranına                     | gelen verileri                 | in 🤔 buto                                 | nuna basılarak                  | sorgulaması        | çalıştırılır.                      |  |
| GN              | Au                                                                          | 1to                                | AL.C                           | 140                                       | 14º                             | ALO                | AC                                 |  |
|                 | AL GM                                                                       | ALGM.                              | AL GAN                         | KGM                                       | AL GM                           | ALGM.              | A GM                               |  |
| GR              | LGM                                                                         | LGM                                | AL GM                          | ALGM                                      | LGN                             | AL GM              | ALGM                               |  |
|                 | TT COM                                                                      | TT A GM                            | a chi                          | 10                                        | 11                              | 10                 | 1 CM                               |  |
|                 |                                                                             |                                    |                                |                                           |                                 |                    |                                    |  |

|                                       |                                         | Şu                                                                                                    | n ve Çağrı Me<br>be Müdürlüğ        | rkezi<br>jü                                            |                                    |                                   |
|---------------------------------------|-----------------------------------------|----------------------------------------------------------------------------------------------------|-------------------------------------|--------------------------------------------------------|------------------------------------|-----------------------------------|
|                                       |                                         | İCRA                                                                                                    | i haciz te                          | sisi                                                   |                                    |                                   |
| The Gh                                | TKGM                                    | TH GM                                                                                                    | TKGM                                | TKGM                                                   | TKGM                               | THEM                              |
|                                       |                                         |                                                                                                    |                                     |                                                        |                                    |                                   |
| . AN                                  | L GM                                    | L GM                                                                                                    | L GM                                | L GM                                                   | L GM                               | L GM                              |
| 15                                    | de.                                     | 1º                                                                                                    | 15                                  | 11-                                                    | 11-                                | 15                                |
|                                       | I 🖗 🛛 🔂 🖬 🛨 🖄                           | ■ 🗋 🛍 🎆 👤 🌍 •                                                                                                    | Q. 😪 🔲 绪 🗦                          | 📲 🏅 🕅 🖏 Sorgu 🕶                                        | 🖆 Seç. 🕶 🏝 👻 🦹 🎽                   |                                   |
| Zemin Sistem No.                      | Yer Kriteri                             | SB SB                                                                                                    | 1 İrtifak 🌒 AT İrtifak              | O HAK O DMI                                            | HO Muh. O                          | Ilgili Malik                      |
|                                       | em No Kurum/Mah-Köy P-<br>957524 VARLIK | arsel (Pafta-Ada-Parsel) / Z<br>9925 · 14                                                                                                    | AT Cins Yüz Ölçüm.<br>Apartman - 33 | <mark>Blok No / Kat No / Giriş</mark><br>30 1. KAT Kat | BBNo Arsa Payi Ki<br>4 48 / 330 Me | MCins Cilt/Sayfa<br>esken 24/2290 |
|                                       |                                         |                                                                                                    |                                     |                                                        |                                    |                                   |
|                                       |                                         |                                                                                                    |                                     |                                                        |                                    |                                   |
|                                       |                                         |                                                                                                    |                                     |                                                        |                                    |                                   |
|                                       |                                         |                                                                                                    |                                     |                                                        |                                    |                                   |
|                                       |                                         |                                                                                                    |                                     |                                                        |                                    |                                   |
|                                       |                                         |                                                                                                    |                                     |                                                        |                                    |                                   |
|                                       |                                         |                                                                                                    |                                     |                                                        |                                    |                                   |
| •                                     |                                         |                                                                                                    |                                     |                                                        |                                    | ŀ                                 |
|                                       | Kayıt:1                                 | Gridde Seçili Zemin Kaydına A                                                                                                    | Ait Hisseleri Gösteren Ekran        |                                                        |                                    | 1                                 |
| TF0213 - İşlem Giren                  |                                         | and the second second s |                                     |                                                        |                                    |                                   |
| 1 1 1 1 1 1 1 1 1 1 1 1 1 1 1 1 1 1 1 |                                         | <u></u>                                                                                                    |                                     | ₽ ?                                                    |                                    |                                   |
| TAPU BÖLÜMÜ                           | TANIMI                                  |                                                                                                    |                                     |                                                        |                                    |                                   |
|                                       |                                         |                                                                                                    |                                     |                                                        |                                    |                                   |
| Tapu Bölümü Tapu                      | ı Bölüm Tanımı                          | Sistem No Zemin Tipi                                                                                                    | Kurum Mahalle-Köy                   | Parse/Zabit                                            | AT Cins                            | Yüz Ölçümü KM C                   |
| Tapu Bölümü Tapu                      | ı Bölüm Tanımı                          | Sistem No Zemin Tipi                                                                                                    | Kurum Mahalle-Köy                   | ParselZabit                                            | AT Cins                            | Yüz Ölçümü KM C                   |
| Tapu Bölümü Tapu                      | Bölüm Tanımı                            | Sistem No Zemin Tipi                                                                                                    | Kurum Mahalle-Köy                   | ParsetZabit                                            | AT Cins                            | Yüz Ölçümü KM C                   |
| Tapu Bölümü Tapu                      | Bölüm Tanımı                            | Sistem No Zemin Tipi                                                                                                    | Kurum Mahalle-Köy                   | ParsetZabit                                            | AT Cins                            | Yüz Ölçümü KM C                   |
| Tapu Bölümü Tapu                      | Bölüm Tanımı                            | Sistem No Zemin Tipi                                                                                                    | Kurum Mahalle-Köy                   | ParsetZabit                                            | AT Cins                            | Yüz Ölçümü KM C                   |
| Tapu Bölümü Tapu                      | Bölüm Tanımı                            | Sistem No Zemin Tipi                                                                                                    | Kurum Mahalle-Köy                   | ParsetZabit                                            | AT Cins                            | Yüz Ölçümü KM C                   |
| Tapu Bölümü Tapu                      | Bölüm Tanımı                            | Sistem No Zemin Tipi                                                                                                    | Kurum Mahalle-Köy                   | ParsetZabit                                            | AT Cins                            | Yüz Ölçümü KM C                   |
| Tapu Bölümü Tapu                      | ı Bölüm Tanımı                          | Sistem No Zemin Tipi                                                                                                    | Kurum Mahalle-Köy                   | ParsetZabit                                            | AT Cins                            | Yüz Ölçümü KM C                   |
| Tapu Bölümü Tapu                      | I Bölüm Tanımı                          | Sistem No Zemin Tipi                                                                                                    | Kurum Mahalle-Köy                   | ParsetZabit                                            | AT Cins                            | Yüz Ölçümü KM C                   |
| Tapu Bölümü Tapu                      | I Bölüm Tanımı                          | Sistem No Zemin Tipi                                                                                                    | Kurum Mahalle-Köy                   | ParsetZabit                                            | AT Cins                            | Yüz Ölçümü KM C                   |

| ICRAI HACIZ TESISI         Image: State of the state of the state                           | ICRAİ HACİZ TESİSİ         Zemi Hızz Makkei         Image Sanda Haradı Kalaşıları Orfiye 2020         Image Sanda Haradı Kalaşıları Orfiye 2020         Image Sanda Haradı Kalaşıları Orfiye 2020         Image Sanda Haradı Kalaşıları Orfiye 2020         Image Sanda Haradı Kalaşıları Orfiye 2020         Image Sanda Haradı Kalaşıları Orfiye 2020         Image Sanda Haradı Kalaşıları Orfiye 2020         Image Sanda Haradı Kalaşıları Orfiye 2020         Image Sanda Haradı Kalaşıları Orfiye 2020         Image Sanda Haradı Kalaşıları Orfiye 2020         Image Sanda Haradı Haradı Haradı Haradı Haradı Kalaşılı Orfiye 2021         "Zemin Hisse Malikleri" ekranında ilgili malik seçilir,         "Zemin Hisse Malikleri" ekranında ilgili malik seçilir,         "Zemin Hisse Malikleri" ekranında ilgili malik seçilir,         "Zemin Hisse Malikleri" ekranında ilgili malik seçilir,         "Zemin Hisse Malikleri" ekranında ilgili malik seçilir,         "Zemin Hisse Malikleri" ekranında ilgili malik seçilir,         "Zemin Hisse Malikleri" ekranında ilgili malik seçilir,         "Zemin Hisse Malikleri" ekranında ilgili malik seçilir,         "Zemin Hisse Malikleri" ekranında ilgili malik seçilir,         "Matadı dağı dağı dağı dağı dağı dağı dağı d                                                                                                    | K-Q<br>TSE-ISO-EN<br>9000             |                                    | Eğitim<br>Şub                  | ve Çağrı Me<br>ve Müdürlüğ | başkanlığı<br>rkezi<br>ü        |                             | Tapu ve Kadast               |
|----------------------------------------------------------------------------------------------------|----------------------------------------------------------------------------------------------------|---------------------------------------|------------------------------------|--------------------------------|----------------------------|---------------------------------|-----------------------------|------------------------------|
| Image: Solution of the second of the second of the seco | Zemin Hote Moldeti         Image: State In Proved Finds by State In State State |                                       |                                    | İCRAİ                          | HACIZ TE                   | sisi                            |                             |                              |
| Image: Second Second | Image: And and a light malk secilir, Image: Charles but on update and a light malk secilir, Image: Charles but on update and a light malk secilir, Image: Charles but on update and a light malk secilir, Image: Charles but on update and a light malk secilir, Image: Charles but on update and a light malk secilir, Image: Charles but on update and a light malk secilir, Image: Charles but on update and a light malk secilir, Image: Charles but on update and a light malk secilir, Image: Charles but on update and a light malk secilir, Image: Charles but on update and a light malk secilir, Image: Charles but on update and a light malk secilir.                                                                                                    | them.                                 | TKGM                               | 1 Can                          | 1K GM                      | 14 GM                           | THER                        | THEM                         |
| Zemin Hisse Malideri         Imain Sistem Malideri         Imain Sistem Malideri         VARLIK Mah 9325 Ada 14 Parel 4 nolu Bağ Bölüm CA/Sayla 24/2280         Imain Sistem Malid Açıklama         Imain Sistem Malid Açıklama         İşt.G. Hisse Tip Oluşum Tesis İşlen - Kurum - Tarih - Yev. No - İşlen Terkin İşl         Kışi:       1455590X [SN:108754243] HISAN YILIMAZ". DEMIR 0         İrif Hisse       Poşh Milikiye (M. Birlegtme: Sistey-01/08/2011 - 33783 - 50187553                                                                                                    | "Zemin Hösse Malikleri" ekranında ilgili malik seçilir,       Image Andrea Balikleri" ekranında ilgili malik seçilir,                                                                                                    |                                       |                                    |                                |                            |                                 |                             |                              |
| Zemin Hisse Malikleri         Imain Hisse Malikleri         Imain Hisse Malikleri         Imain Hisse Malikleri         Imain System         Imain Hisse Malikleri         Imain Hisse Malikleri         Imain Hi                                                                                                    | Zerrin Hisze Malikei         VPLIK.Hak S255Ads 14 Faret4 nds.Bg/Stim (2/50g/S2/228)         VPLIK.Hak S255Ads 14 Faret4 nds.Bg/Stim (2/50g/S2/228)         VPLIK.Hak S255Ads 14 Faret4 nds.Bg/Stim (2/50g/S2/228)         VPLIK.Hak S255Ads 14 Faret4 nds.Bg/Stim (2/50g/S2/228)         VPLIK.Hak S255Ads 14 Faret4 nds.Bg/Stim (2/50g/S2/218)         VPLIK.Hak S255Ads 14 Faret4 nds.Bg/Stim (2/50g/S2/218)         VPLIK.Hak S255Ads 14 Faret4 nds.Bg/Stim (2/50g/S2/218)         VPLIK.Hak S255Ads 14 Faret4 nds.Bg/Stim (2/50g/S2/218)         VPLIK.Hak S255Ads 14 Faret4 nds.Bg/Stim (2/50g/S2/218)         VPLIK.Hak S255Ads 14 Faret4 nds.Bg/Stim (2/50g/S2/218)         VPLIK.Hak S255Ads 14 Faret4 nds.Bg/Stim (2/50g/S2/218)         VPLIK.Hak S255Ads 14 Faret4 nds.Bg/Stim (2/50g/S2/218)         VPLIK.Hak S25Ads 14 Faret4 nds.Bg/Stim (2/50g/S2/218)         VPLIK.Hak S25Ads 14 Faret4 nds.Bg/Stim (2/50g/S2/218)         VPLIK.Hak S25Ads 14 Faret4 nds.Bg/Stim (2/50g/S2/218)         VPLIK.Hak S25Ads 14 Faret4 nds.Bg/Stim (2/50g/S2/218)         VPLIK.Hak S25Ads 14 Faret4 nds.Bg/Stim (2/50g/S2/218)         VPLIK.Hak S25Ads 14 Faret4 nds.Bg/Stim (2/50g/S2/218)         VPLIK.Hak S25Ads 14 Faret4 nds.Bg/Stim (2/50g/S2/218)         VPLIK.Hak S25Ads 14 Faret4 nds.Bg/Stim (2/50g/S2/218)         VPLIK.Hak S25Ads 14 Faret4 nds.Bg/Stim (2/50g/S2/218)         VPLIK.Hak S25Ads 14 Faret4 nds.Bg/Stim (2/50g/S2/218)         VPLIK.Hak S2                                                                                                    | th GM                                 | THEM                               | the Gam                        | THOM                       | THOM                            | THER                        | THEM                         |
| Image: Internet of the second second seco | "Zemin Hisse Malikleri" ekranında ilgili malik seçilir, Seçerek Çıkış) butonuyla zemin hisse, "İşlem Giren" bölümüne atılır.                                                                                                    | Zemin Hisse Malikleri                 |                                    |                                |                            |                                 |                             |                              |
| VARLIK Mah. 9325 Ada 14 Parsel 4 nolu Bağ Bölüm Cit/Sayfa 24/2230       Hisse Tip       Dluşum       Tesis İşlem - Kurum - Tarih - Yev. No - İşlem Terkin İşl         Malik Sistem       Malik Açıklama       İşt.G.       Hisse       Tipi       No         V Kişi       14355600 (SN.108754243) İHSAN YILMAZ : DEMİR O       1/1 Hisse       Paylı Mülkiyet (M. Birleştime       Satış - 01/08/2011 - 33783 - 59187553                                                                                                    | WEIK MAR 3235-Ada H-Paral-Aroklegi Skilar (DK-Spir 24/23)         WEIK MAR 3235-Ada H-Paral-Aroklegi Skilar (DK-Spir 24/23)         WEIK MAR 3235-Ada H-Paral-Aroklegi Skilar (DK-Spir 24/23)         WEIK MAR 3235-Ada H-Paral-Aroklegi Skilar (DK-Spir 24/23)         WEIK MAR 3235-Ada H-Paral-Aroklegi Skilar (DK-Spir 24/23)         WEIK MAR 3235-Ada H-Paral-Aroklegi Skilar (DK-Spir 24/23)         WEIK MAR 3235-Ada H-Paral-Aroklegi Skilar (DK-Spir 24/23)         WEIK MAR 3235-Ada H-Paral-Aroklegi K         WEIK MAR 3235-Ada H-Paral-Aroklegi K         WEIK MAR 3235-Ada H-Paral-Aroklegi K         WEIK MAR 3235-Ada H-Paral-Aroklegi K         WEIK MAR 3235-Ada H-Paral-Aroklegi K         WEIK MAR 3235-Ada H-Paral-Aroklegi K         WEIK MAR 3235-Ada H-Paral-Aroklegi K         WEIK MAR 3235-Ada H-Paral-Aroklegi K         WEIK MAR 3235-Ada H-Paral-Aroklegi K         WEIK MAR 3235-Ada H-Paral-Aroklegi K         WEIK MAR 3235-Ada H-Paral-Aroklegi K         WEIK MAR 3235-Ada H-Paral-Aroklegi K         WEIK MAR 3235-Ada H-Paral-Aroklegi K         WEIK M-MAR 3245-Ada H-Paral-Aroklegi K         WEIK M-MAR 3245-Ada H-Paral-Aroklegi K         WEIK M-MAR 3245-Ada H-Paral-Aroklegi K         WEIK M-MAR 3245-Ada H-Paral-Aroklegi K         WEIK M-MAR 3245-Ada H-Paral-Aroklegi K         WEIK M-MAR 3245-Ada H-Paral-Aroklegi K         WEIK M-MA                                                                                                    | <u> </u> <u>(</u> <sup>*</sup> ≡• K • | ( 🕨 M 🕅 🚺 🖬                        | F 🛓 🛛 AE 📩 🚦                   | 🤞 🗈 🦑                      | 🔁 🔰 🖇                           | K 둘 🛛 🗛 १                   | <b>√X</b>                    |
| Malik       Sistem       Malik       Agrikama       Işt. 6       Hisse       Hisse       Tişpi       No         7       No       No       No       No       No       No       No         8       Kişi       14959600 (SN 108754243)IHSAN YILMAZ': DEMIR D       1/1 Hisse       Payli Mükiyet (M Billegimme       Salış -01/08/2011 - 33783 - 58187553       ····                                                                                                    | Web Steten Walk Açaklana       [pt 6]       Hisse       Hisse [js]       Dugue Teiti (gen. Koma. Tash. Yev. No. (gen. Teitin (gen. Koma. Tash. Yev. No. (gen. Teitin (gen. Teitin (gen. Teitin (g          | VARLIK Mah. 9925 Ac                   | la 14 Parsel 4 nolu Bağ.Bölüm Cill | t/Sayfa:24/2290                |                            | Hisse                           | Toplami<br>1/1 İrtifak 🔘 SE | 3 🔘 Rehin 🔍                  |
| P         Kgi         14953600 [SW100754243] (H3AVI YILMA22: UEMIRI Q         1/1 Hisse         Pagin Mulkiyet (M billegtime         53616 • 0170072011 • 33783 • 381673053         ••••                                                                                                    | "Zemin Hisse Malikleri" ekranında ilgili malik seçilir, S (Seçerek Çıkış) butonuyla zemin hisse, "İşlem Giren" bölümüne atılır.                                                                                                    | Malik Sistem M<br>Tipi No             | lalik Açıklama                     | İşt.G Hisse                    | Hisse Tip                  | Oluşum Tesis İşlem -<br>Tipi No | Kurum - Tarih - Yev. No     | - İşlem Terkin İşlem 🔺<br>No |
|                                                                                                    | "Zemin Hisse Malikleri" ekranında ilgili malik seçilir, ☑ (Seçerek Çıkış) butonuyla zemin<br>hisse, "İşlem Giren" bölümüne atılır.                                                                                                    |                                       |                                    |                                |                            |                                 |                             |                              |
|                                                                                                    | "Zemin Hisse Malikleri" ekranında ilgili malik seçilir, ♥ (Seçerek Çıkış) butonuyla zemin<br>hisse, "İşlem Giren" bölümüne atılır.                                                                                                    |                                       |                                    |                                |                            |                                 |                             |                              |
| •                                                                                                    | "Zemin Hisse Malikleri" ekranında ilgili malik seçilir, 🗹 (Seçerek Çıkış) butonuyla zemin<br>hisse, "İşlem Giren" bölümüne atılır.                                                                                                    |                                       |                                    |                                |                            |                                 |                             |                              |
|                                                                                                    | "Zemin Hisse Malikleri" ekranında ilgili malik seçilir, 🗹 (Seçerek Çıkış) butonuyla zemin<br>hisse, "İşlem Giren" bölümüne atılır.                                                                                                    |                                       |                                    |                                |                            |                                 |                             |                              |
| 21/01/2014 Liste Kayıt:1                                                                                                    | "Zemin Hisse Malikleri" ekranında ilgili malik seçilir, ☑ (Seçerek Çıkış) butonuyla zemin<br>hisse, "İşlem Giren" bölümüne atılır.                                                                                                    |                                       |                                    |                                |                            |                                 |                             |                              |
| A CON A CON A CON A CON A CON A CON                                                                                                    | "Zemin Hisse Malikleri" ekranında ilgili malik seçilir,    (Seçerek Çıkış) butonuyla zemin hisse, "İşlem Giren" bölümüne atılır.                                                                                                    | 1<br>21/01/2014 Liste                 | Kayıt : 1                          |                                |                            |                                 |                             | •                            |
| <u>a a a a a a</u>                                                                                                    | "Zemin Hisse Malikleri" ekranında ilgili malik seçilir, 🗹 (Seçerek Çıkış) butonuyla zemin<br>hisse, "İşlem Giren" bölümüne atılır.                                                                                                    | 1<br>21/01/2014 Liste                 | Kayıt : 1                          |                                |                            | - Can                           | - Color                     | ×                            |
|                                                                                                    | KON     KON     KON <td>Zemin Hisse</td> <td>Kayıt:1</td> <td>cranında ilgili</td> <td>malik seçilir,</td> <td>(Seçere</td> <td>k Çıkış) butc</td> <td>onuyla zemin</td>                                                                                                    | Zemin Hisse                           | Kayıt:1                            | cranında ilgili                | malik seçilir,             | (Seçere                         | k Çıkış) butc               | onuyla zemin                 |
| hisse, "Işlem Giren" bölümüne atılır.                                                                                                    | HOR     HOR     HOR     HOR     HOR     HOR       HOR     HOR     HOR     HOR     HOR     HOR       HOR     HOR     HOR     HOR     HOR     HOR                                                                                                    | Zemin Hisse<br>isse, "İşlem           | Kayıt:1                            | cranında ilgili s              | malik seçilir,             | (Seçere                         | k Çıkış) butc               | onuyla zemin                 |
| hisse, "Işlem Giren" bölümüne atılır.                                                                                                    | HON HON HON HON HON HON HON HON HON                                                                                                    | Zemin Hisso<br>isse, "İşlem           | Kayıt:1                            | tranında ilgili i              | malik seçilir,             | (Seçere                         | k Çıkış) butc               | onuyla zemin                 |
| hisse, "Işlem Giren" bölümüne atılır.                                                                                                    | HEAN HEAN HEAN HEAN HEAN HEAN HEAN HEAN                                                                                                    | Zemin Hisse<br>isse, "İşlem           | e Malikleri" ek<br>Giren" bölümi   | cranında ilgili i              | malik seçilir,             | (Seçere                         | k Çıkış) butc               | onuyla zemin                 |
| hisse, "Işlem Giren" bölümüne atılır.                                                                                                    |                                                                                                    | Zemin Hisse<br>isse, "İşlem           | e Malikleri" ek<br>Giren" bölümi   | cranında ilgili<br>üne atılır. | malik seçilir,             | (Seçere                         | k Çıkış) butc               | onuyla zemin                 |
| hisse, "Işlem Giren" bölümüne atılır.                                                                                                    |                                                                                                    | Zemin Hisso<br>isse, "İşlem           | e Malikleri" ek<br>Giren" bölümi   | cranında ilgili i              | malik seçilir,             | (Seçere                         | k Çıkış) butc               | onuyla zemin                 |

| 5000                                                                                                    |                                                                                                    | Eğitim<br>Şu                                                 | ı ve Çağrı Me<br>be Müdürlüğ | rkezi<br>ü                       |                       | Tapu ve Kada                             |
|----------------------------------------------------------------------------------------------------|----------------------------------------------------------------------------------------------------|--------------------------------------------------------------|------------------------------|----------------------------------|-----------------------|------------------------------------------|
|                                                                                                    |                                                                                                    | İCRA                                                         | i haciz te                   | sisi                             |                       |                                          |
| 14 Gin                                                                                                    | 1KGM                                                                                               | th Gh                                                        | TKGIN                        | TKGIN                            | TKGIN                 | TKGIN                                    |
|                                                                                                    |                                                                                                    |                                                              |                              |                                  |                       |                                          |
| TK GM                                                                                                    | TKGM                                                                                               | the GM                                                       | THOM                         | THOM                             | THOM                  | THOM                                     |
| Zemin Tespiti                                                                                                    |                                                                                                    | -                                                            | D                            | -                                |                       |                                          |
| l∲⊞-H + ►                                                                                                    | N 9 0 7 7 19                                                                                       |                                                              |                              | Sogur                            | 🛱 Sec. • 🏝 • 💡 X      | sçmeden Çikış (Ctil+F4)                  |
| Zemin Sistem No                                                                                                    | Yer Kuiteri                                                                                        | SB AT SB                                                     | AT Intesk                    | dres<br>Blok No / Kat No / Girin | Tutanak               | Sorgu Sonucu                             |
| N SEE KM                                                                                                    | 6957524 VARUK                                                                                      | 9925 - 14                                                    | Apertman - 3                 | 0 1. KAT Kat                     | 4 487330 Me           | sken 24/2290                             |
|                                                                                                    |                                                                                                    |                                                              |                              |                                  |                       |                                          |
|                                                                                                    |                                                                                                    |                                                              |                              |                                  |                       |                                          |
|                                                                                                    |                                                                                                    |                                                              |                              |                                  |                       |                                          |
|                                                                                                    |                                                                                                    |                                                              |                              |                                  |                       |                                          |
|                                                                                                    |                                                                                                    |                                                              |                              |                                  |                       |                                          |
|                                                                                                    |                                                                                                    |                                                              |                              |                                  |                       |                                          |
| 4 I                                                                                                    |                                                                                                    |                                                              |                              |                                  |                       |                                          |
|                                                                                                    | Kayet:1                                                                                            | Seçmeden Çıkış                                               |                              |                                  |                       |                                          |
| 1F0213 - Işlem Giren                                                                                                    | Kayt:1                                                                                             | Seçmeden Çıkış                                               |                              |                                  |                       | 1                                        |
| 170213 - Işlem Giren<br>  🛃 🔲 • 🙌 📢                                                                                                    | Kayt:1                                                                                             | Seşmeden Çıkış                                               |                              | A 1                              |                       |                                          |
| 170213 - Işlem Giren                                                                                                    | Kayat:1                                                                                            | Seymeden Çıkış                                               |                              | <b>A</b> ?                       |                       | 1                                        |
| TF0213 - Işlem Giren<br>TAPU BOLUMU<br>Tapu BOLUMU<br>Tapu BOLUMU<br>Tapu BOLUMU<br>Tagu BOLUMU<br>Tagu BOLUMU                                                                                                    | Kayat : 1<br>Kayat : 1<br>TANIMI<br>Su Biblion Tanana<br>145555001) 1/1 Payli Makayet (M           | Seçmeden Çıkış<br>Si<br>Sistem No Zemin Tipi<br>45551282 (XX | Kurum Mahalle-Köy<br>WARUK   | Parse Cabit                      | AT Cins<br>Actions    | Yüz Ölçümü KM<br>8 330 Mese              |
| TF0213 - Işlem Giren<br>Tapu BOLUMÜ<br>Tapu BOLUMÜ<br>Tapu BOlümü<br>Tapu BOlümü<br>Tapu BOlümü<br>Tapu BOLÜMÜ                                                                                                    | Kayat : 1<br>N<br>TANEM<br>vu Bolkim Tanama<br>45505001) 1/1 RoyA Makayat (M                       | Seymeden Çıkış<br>Sistem No Zemin Tipi<br>4555/532 KM        | Kurum Mahalle-Koy<br>WARUK   | ParselZabit<br>- 9325 - 14       | AT Cins<br>Acatinan   | Yüz Ülçümü KM (<br>6)330 Mesk            |
| TF0213 - Işlem Giren<br>Tepu Bolumü<br>Tepu Bolümü<br>Tepu Bolü<br>Tepu Bolümü<br>Tepu Bolümü<br>Tepu Bol | Kayd : 1                                                                                           | Seçmeden Çıkış                                               | Kurum Mahalle-Koy<br>WARUK   | ParselZabit<br>9325-14           | AT Cine<br>Agailtian  | Yüz Ülçümü KM<br>8 330 Mesk              |
| TF0213 - Işlem Giren<br>TAPU BOLUMU<br>Tapu BOlumU<br>Tapu BOlumU<br>Tapu BOlumU<br>Tapu BOlumU<br>Tapu BOlumU<br>Ecmin Histori (129×1)                                                                                                    | Kayat : 1<br>Kayat : 1<br>TANIM<br>TANIM<br>Sol Bolium Tanama<br>(25030001) 1/1 Poyle Multisget (M | Sistem No Zemin Tipi<br>4555/1524 KM                         | Kurum Mahalle-Köy<br>WARUK   | Paran Cabit                      | AT Cins<br>Assissed   | Yüz Ülçümü KM (<br>8 330 Mesk            |
| TF0213 - Iglem Giren<br>TOPU BOLUMU<br>Topu Bolumu<br>Topu Bolumu<br>Committees 1149 241                                                                                                    | Kayet : 1<br>Kayet : 1<br>TANEMI<br>vu Bolkum Tanama<br>15505001) 1/1 PayAMakayet (M               | Sistem No Zemin Tipi<br>45557524 KM                          | Kurun Mahalle-Koy<br>WARUK   | ParselZabit<br>-9335-14          | AT Cine<br>Apartman   | Yüz Ülçümü KM (<br>8 330 Mesik           |
| TF0213 - Işlem, Giren<br>TAPU BOLUMU<br>Tapu Bolümü<br>Tapu Bolümü<br>Tapu  | Kayat : 1                                                                                          | Seçmeden Çıkış                                               | Kurum Mahalle-Köy<br>WARUK   | Parse/Cabit                      | AT Cine<br>Acostrony  | Yür Ülçümü KM C<br>B <sup>330</sup> Mesk |
| TF0213 - Işlem Giren<br>TAPU BOLUMU<br>Tapu Bölümü Taş<br>► Zenin Hisses (14) 24(                                                                                                    | Kayat : 1<br>Kayat : 1<br>TANIMI<br>Su Biblion Tanana<br>145555001) 171 Poyla Mulkopet (M          | Seçmeden Çıkış                                               | Kurum Mahalle-Köy<br>WARUK   | Paren Zabit                      | AT Cins<br>Accineries | Yüz Ülçümü KM (<br>8 330 Meski           |
| TF0213 - Ljtem Giren<br>TaPu BOLUMU<br>Tapu BOLUMU<br>Tapu BOLUMU<br>Tapu BOLUMU<br>Tapu BOLUMU<br>Tapu BOLUMU<br>Tapu BOLUMU                                                                                                    | Kayet : 1<br>Kayet : 1<br>TANIM<br>VI BORING Tanama<br>(\$5555001) 171 Povd Multipet (V            | Seçmeden Çıkış                                               | Kurum Mahalle Köy<br>WARUK   | PerselZabit<br>19225114          | AT Cins<br>Assetteen  | Yür Ülçümü KM (<br>B 300 Mesk            |

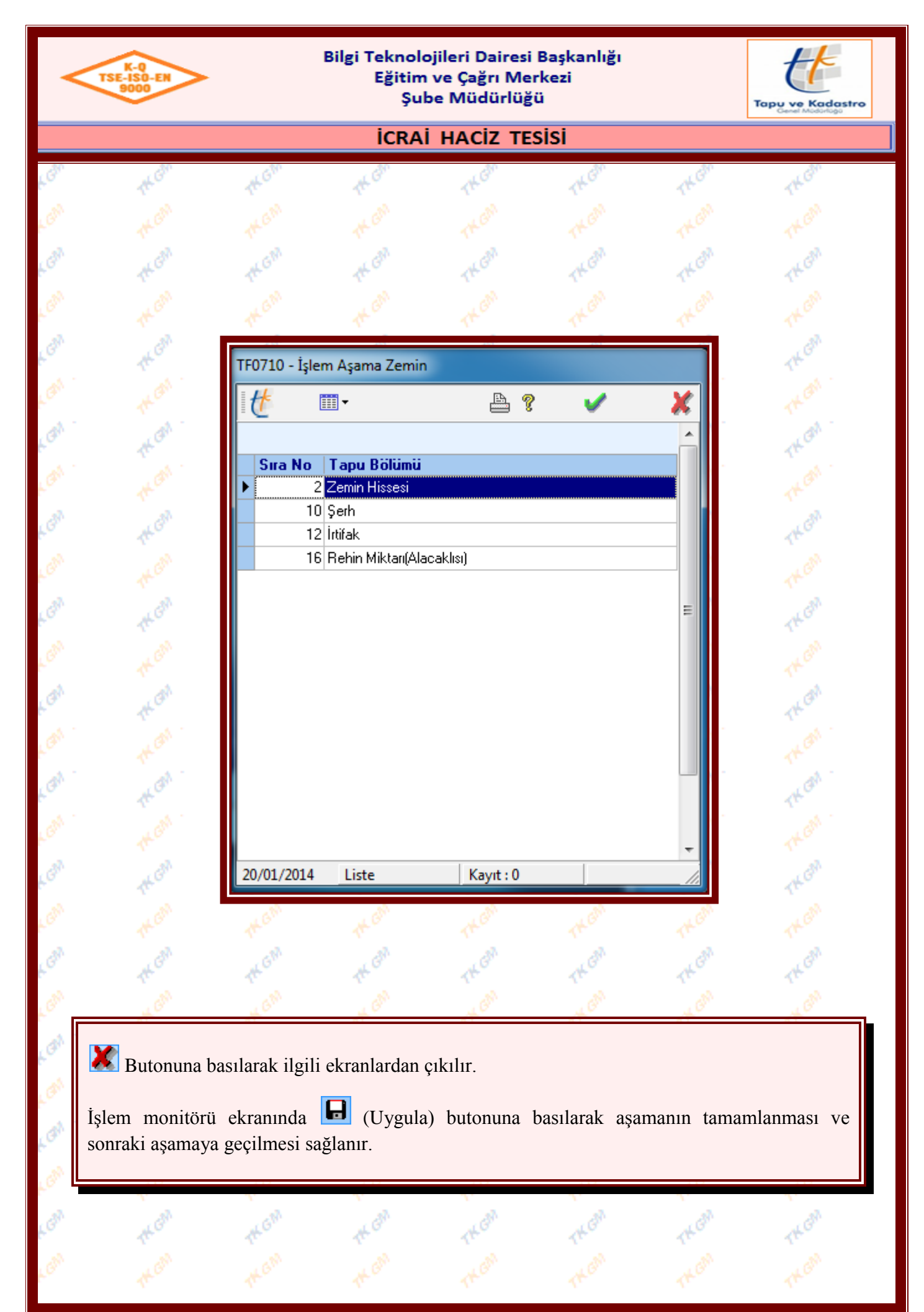

| TSE-ISO-EN<br>9000                                                                                                    |                                                                                                    | Eğitin<br>Şu                                                                                                    | ıbe Müdürlüğ                                                                                             | ü                                                                                                    |                                                                                                    | Tapu ve Kada                                                                                                  |
|----------------------------------------------------------------------------------------------------|----------------------------------------------------------------------------------------------------|----------------------------------------------------------------------------------------------------|----------------------------------------------------------------------------------------------------|----------------------------------------------------------------------------------------------------|----------------------------------------------------------------------------------------------------|----------------------------------------------------------------------------------------------------|
|                                                                                                    |                                                                                                    | İCRA                                                                                                    | AI HACIZ TE                                                                                              | sisi                                                                                                 |                                                                                                    |                                                                                                    |
| The Gam                                                                                                    | The Gh                                                                                                    | the Gim                                                                                                    | TKOM                                                                                                    | THE                                                                                                  | TK GIN                                                                                              | THEM                                                                                                    |
|                                                                                                    |                                                                                                    |                                                                                                    |                                                                                                    |                                                                                                    |                                                                                                    |                                                                                                    |
| TK GM                                                                                                    | 1KGM                                                                                                    | the GM                                                                                                    | TKON                                                                                                    | THOM                                                                                                 | THOM                                                                                                | THOM                                                                                                    |
| - Aktarilmayan Serhbey                                                                                                    | an Listele                                                                                                    |                                                                                                    |                                                                                                    |                                                                                                    |                                                                                                    |                                                                                                    |
|                                                                                                    |                                                                                                    |                                                                                                    | <ul> <li></li> </ul>                                                                                     |                                                                                                    |                                                                                                    | 8                                                                                                    |
| Eski Malik Tanim<br>Maliye Hazinesi Ve                                                                                                    | Yeni Ma<br>piNo:6110064097 ILHAN D                                                                                                    | a <mark>lik Tanimı</mark><br>ENKLİ                                                                                                    | Zemin Tanimı<br>İKİZCE Kövü (Aktil) 25                                                                   | Parsel                                                                                               | Yevmiye Bilgisi<br>2016/50                                                                          | Serhbeyan ID<br>70024341                                                                                      |
| esas alı                                                                                                    |                                                                                                    |                                                                                                    | Railar ill riast riall ras. Casil indell                                                                 | Sads tarri i doariyo rayo ba                                                                         | edelinin vuzde vetmisi uzerindi                                                                     | en hesaplanacak bedel                                                                                         |
| İşlemde taşınmaya<br>Yeni oluşan zer<br>Daha önce terk<br>veri düzeltme ile g<br>Tasinmayan Serh/Beyar<br>I Tasinmayan Serh/B                                                                                                    | narak aradaki fark kanuni fai<br>n takyidat/lar tespit edi<br>nin/zemin hisseye taşını<br>in edilmiş pasif takyidat<br>irilmesi gerekmektedir.<br>1 Onayı<br>ieyan Onaylıyorum                                                                                                    | i ile birlikte. 2886 savili D<br>Idi.<br>nası,<br>Aların terkin tarih ve y                                                                                          | vevlet İhale Kanununun 75 inci                                                                           | maddesi uvannca ve 21/07                                                                             | delinin yuzda yetmişi uzerindi<br>/1953 tarihli ve 6183 savılı Ar                                   | en hesaplanacak bedel<br>mme Alacaklarının Tahs                                                               |
| İşlemde taşınmaya<br>Yeni oluşan zer<br>Daha önce terk<br>veri düzeltme ile g<br>Tasinmayan Serh/Beyar<br>I asinmayan Serh/Beyar<br>I asinmayan Serh/Beyar<br>I asinmayan Serh/Beyar<br>I asinmayan Serh/B                                                                                                    | narak aradaki fark kanuni fai<br>nin/zemin hisseye taşını<br>in edilmiş pasif takyidat<br>irilmesi gerekmektedir.<br>1 Onayı<br>leyan Onaylıyorum                                                                                                    | i ile birlikte. 2886 savili D<br>Idi.<br>nası,<br>Aların terkin tarih ve y                                                                                          | vevet ihale Kanununun 75 inci                                                                            | addesi uvannca ve 21/07                                                                              | delinin yuzda yetmişi uzerindi<br>/1953 tarihli ve 6183 savili Ar                                   | en hesaplanacak bedel<br>mme Alacaklarının Tahsi                                                              |
| İşlemde taşınmaya<br>Yeni oluşan zer<br>Daha önce terk<br>veri düzeltme ile g<br>Tasinmayan Seth/Beyar<br>Tasinmayan Seth/Beyar<br>Tasinmayan Seth/E<br>16/02/2018 Liste                                                                                                    | narak aradaki fark kanuni fai<br>n takyidat/lar tespit edi<br>nin/zemin hisseye taşını<br>in edilmiş pasif takyidat<br>irilmesi gerekmektedir.<br>1 Onayı<br>leyan Onaylıyorum<br>Kayıt : 1                                                                                                    | i ile birlikte. 2886 savili D<br>Idi.<br>nası,<br>Aların terkin tarih ve y                                                                                          | vevei ihale Kanununun 75 inci                                                                            | addesi uvannca ve 21/07                                                                              | delinin yuzda yetmişi uzerindi<br>/1953 tarihli ve 6183 savılı Ar                                   | en hesaplanacak bedel<br>mme Alacaklarının Tahs                                                               |
| işlemde taşınmaya<br>Yeni oluşan zer<br>Daha önce terk<br>veri düzeltme ile g<br>Tasinmayan Seth/Beya<br>If Tasinmayan Seth/Beya<br>If Tasinmayan Seth/Beya<br>Ist Tasinmayan Seth/Beya<br>If Tasinmayan Seth/Beya<br>If Tasinmayan Seth/Beya<br>If Tasinmayan Seth/Beya<br>If Tasinmayan Seth/Beya<br>If Tasinmayan Seth/Beya<br>Ist Tasinmayan Seth/Beya<br>Ist Tasinmayan Seth/Beya<br>Is               | n takyidat/lar tespit edi<br>n takyidat/lar tespit edi<br>nin/zemin hisseye taşını<br>in edilmiş pasif takyidat<br>irilmesi gerekmektedir.<br>10nayı<br>leyan Onaylıyorur<br>samasında, iş<br>hissesi üzerir<br>dir.) bu ekranı<br>ller yapılıp<br>reti konularak<br>da onaylama<br>ri düzeltmede | ldi.<br>nası,<br>/ların terkin tarih ve ş<br>leme alınan<br>ne taşınmamı<br>da taşınmamı<br>da taşınmaya<br>sorun yok<br>ve gerekli a<br>k ŞBİ leri<br>n yapılmalıd | parselin öncel<br>ış ise (pasif ma<br>an ŞBİ ler için<br>ise<br>ışıklama yazıla<br>taşı anlamında        | ki zemin hiss<br>lik ve aktif n<br>uyarı vermek<br>nyan Serh/Beyan<br>rak işleme de<br>a değildir. B | sesi üzerinde l<br>nalikin üzerinde<br>tedir.<br>Dnaylyorum bö<br>evam edilebilin<br>ilgi amaçlıdır | en hesaplanacak bedel<br>mme Alacaklarının Tahs<br>bulunan ŞE<br>deki ŞBİ ler<br>lümüne<br>r.<br>r. Taşınmas  |
| işlemde taşınmaya<br>Yeni oluşan zer<br>Daha önce terk<br>veri düzeltme ile g<br>Tasinmayan Seth/Beya<br>I Tasinmayan Seth/Beya<br>I Tasinmayan Seth/Beya | n takyidat/lar tespit edi<br>nin/zemin hisseye taşını<br>in edilmiş pasif takyidat<br>irilmesi gerekmektedir.<br>1 Onayı<br>leyan Onaylıyorur<br>leyan Onaylıyorur<br>samasında, iş<br>hissesi üzerir<br>dir.) bu ekranı<br>ller yapılıp<br>reti konularak<br>da onaylama<br>ri düzeltmede        | leme alınan<br>ne taşınmaya<br>sorun yok<br>ve gerekli a<br>k ŞBİ leri<br>n yapılmalıd                                                                              | parselin öncel<br>1ş ise (pasif ma<br>an ŞBİ ler için<br>ise<br>Iş ise açıklama yazıla<br>taşı anlamında | ki zemin hiss<br>lik ve aktif n<br>uyarı vermek<br>ıyan Serh/Beyan<br>rak işleme de<br>a değildir. B | sesi üzerinde l<br>nalikin üzerinde<br>tedir.<br>Dnaylyorum bö<br>evam edilebilin<br>ilgi amaçlıdır | en hesaplanacak bedel<br>mme Alacaklarının Tahsi<br>bulunan ŞB<br>deki ŞBİ ler<br>lümüne<br>r.<br>r. Taşınmas |

| <      | K-0<br>TSE-ISD-EN<br>9000                |                                | Bilgi Teknolo<br>Eğitim<br>Şut | ojileri Dairesi<br>ve Çağrı Me<br>De Müdürlüğ | Başkanlığı<br>rkezi<br>ü                    |                       | Tapu ve Kadastro<br>Cenel Moderno |
|--------|------------------------------------------|--------------------------------|--------------------------------|-----------------------------------------------|---------------------------------------------|-----------------------|-----------------------------------|
|        |                                          |                                | İCRAİ                          | HACIZ TE                                      | sisi                                        |                       |                                   |
| K GIM  | The Gh                                   | TKGM                           | TH GM                          | THEM                                          | THEM                                        | THEM                  | TK GIN                            |
| LGM    |                                          |                                |                                |                                               |                                             |                       |                                   |
| GN     |                                          | GW                             |                                | L GM                                          | L GM                                        | L GM                  | L GN                              |
| din .  | T.                                       | 17<br>                         | T.                             | 14                                            | 17°                                         | 17                    | 1 <sup>11</sup>                   |
| -38    |                                          | 4.                             | Aşama "Ta                      | raf ve Kim                                    | lik Tespiti"                                | ,                     |                                   |
| F      | A. 1                                     | A.1                            | A. 1                           | A. 1                                          | A. 1                                        | A. 1                  | A. 1                              |
| Lan    | THOM:                                    | TK GD.                         | TH GT                          | THEAT                                         | THEAT                                       | THEAT                 | THEAN                             |
| F Carl | a Can                                    | A GIN                          | at Carl                        | AL GAN                                        | at Can                                      | AL GAN                | ALGIN                             |
| L'GN   | TF0214 - İşlem Giren Gö                  | ister                          |                                | E3                                            | K                                           | B Ø                   |                                   |
| (GN    | Başvuru Yılı : 2014                      |                                | 📰 🛄<br>Başvuru Sıra No         | : 15                                          |                                             |                       |                                   |
| GR     | ΤΑΡΗ ΒΟΙ ΪΜΪΙ                            | ΤΔΝΙ                           | IMI                            |                                               |                                             |                       |                                   |
| A      | Tapu Bölümü T<br>→ Zemin Hissesi [1495 Z | anım<br>H(149596001) 1/1 Paylı | 9<br>Mülkiyet (Müşterek) Hiss  | istem No Zemin Tip<br>46957524 KM             | i Kurum/Mahalle-Köy<br>Yenimahalle / VARLIK | Ada. 9925 Par. Apartm | ins Yüz Ölçümü<br>han - 330 M2    |
|        |                                          |                                |                                |                                               |                                             |                       |                                   |
| Lo.    |                                          |                                |                                |                                               |                                             |                       |                                   |
| K GW   |                                          |                                |                                |                                               |                                             |                       |                                   |
| GN     |                                          |                                |                                |                                               |                                             |                       |                                   |
| at .   |                                          |                                |                                |                                               |                                             |                       |                                   |
| an .   |                                          |                                |                                |                                               |                                             |                       |                                   |
| 10     |                                          |                                |                                |                                               |                                             |                       |                                   |
| F.C.   | •                                        |                                |                                |                                               |                                             |                       | Þ                                 |
| GM     | 20/01/2014 Liste                         |                                | İşlem Taraflarını              | Belirle                                       |                                             |                       | ///                               |
| GM     | AL GAN                                   | AL GM                          | AL GM                          | A GM                                          | KGM                                         | A GM                  | KGW                               |
| GN     | , ch                                     | GM                             | . cm                           | GM                                            | GM                                          | GM                    | . can                             |
| at I   | <u></u>                                  | <u> </u>                       | <u>.</u>                       | <u>.</u>                                      | <u></u>                                     | <u>.</u>              | <u>.</u>                          |
| 4 °    | "Taraf ve Kimli                          | k Tespiti" aş                  | amasında "İşle                 | em Giren Gö                                   | ster" ekranı aç                             | çılır ve taşınm       | naz seçilerek                     |
| L.G.   | 🔛 "İşlem Tara                            | ıflarını Belirl                | e" butonuyla '                 | ʻİşlem Tarafla                                | arının Belirlen                             | mesi" ekranıı         | na geçilir.                       |
| L'GN   |                                          | A.                             | ~                              | 1.                                            | 1.                                          | 1.                    | 1                                 |
| GM     |                                          |                                |                                |                                               |                                             |                       |                                   |
| GR     | L GM                                     | LGM                            | L GM                           | LGM                                           | LGM                                         | LGM                   | L GM                              |
| di     | T.                                       | TT AM                          | 17 A                           | TT.                                           | TT.                                         | TT.                   | 11                                |
| ~      |                                          |                                |                                |                                               |                                             |                       |                                   |

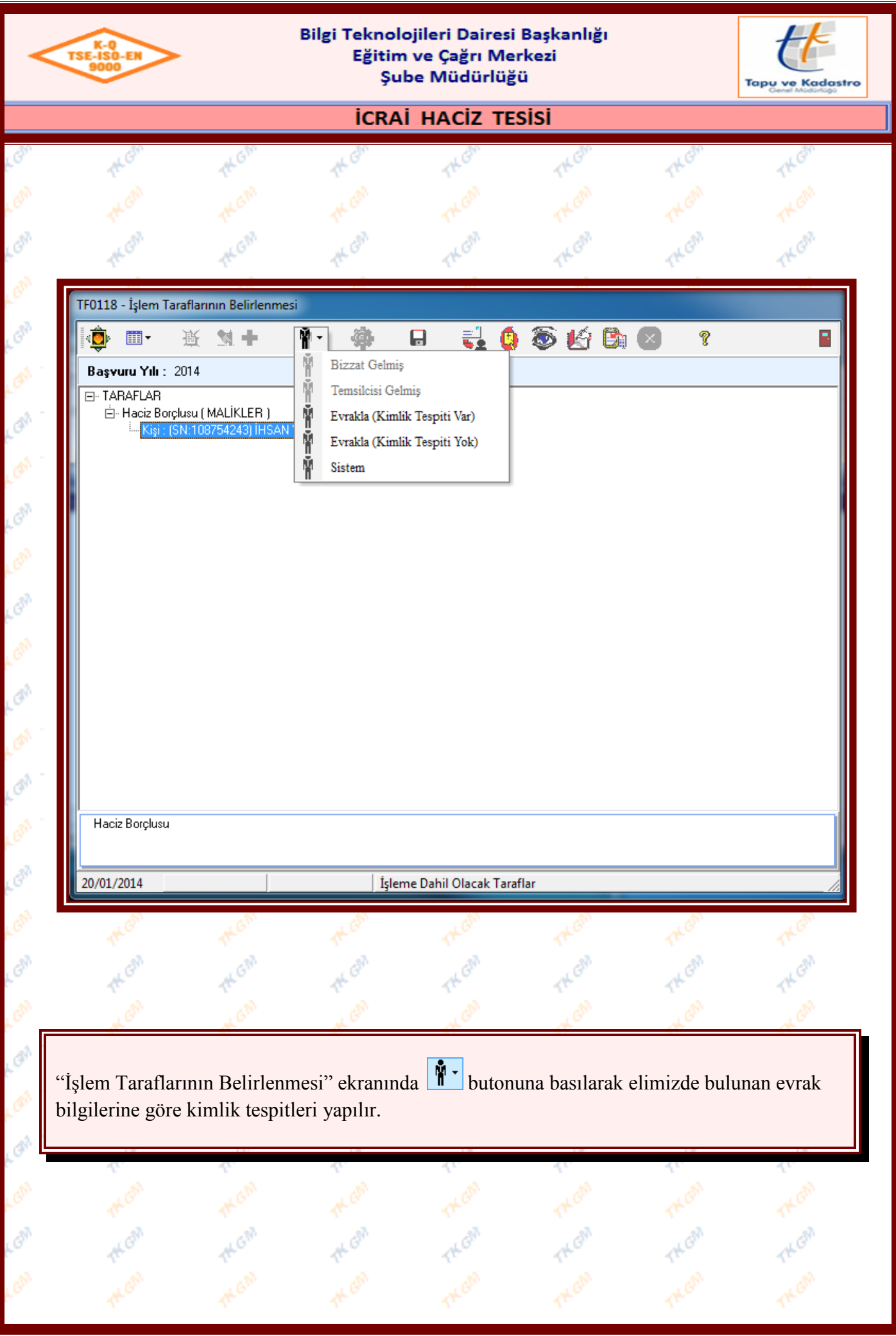

| K-Q<br>TSE-ISO-EN<br>9000                                         | >                                                                                | Bilgi Teknol<br>Eğitin<br>Şu                     | ojileri Dairesi<br>n ve Çağrı Mer<br>be Müdürlüği                 | Başkanlığı<br>·kezi<br>ü                   |                             |                                 |
|-------------------------------------------------------------------|----------------------------------------------------------------------------------|--------------------------------------------------|-------------------------------------------------------------------|--------------------------------------------|-----------------------------|---------------------------------|
|                                                                   |                                                                                  | İCRA                                             | i haciz tes                                                       | sisi                                       |                             |                                 |
| 1th Can                                                           | 14.Gh                                                                            | 1× Gh                                            | THEAN                                                             | TK GIN                                     | TK GIN                      | 14 Ghn                          |
|                                                                   |                                                                                  |                                                  |                                                                   |                                            |                             |                                 |
| TK GM                                                             | TH.GM                                                                            | the GM                                           | THEM                                                              | THOM                                       | TKON                        | THEAN                           |
| TF0065 - İşlem Belg                                               | e Tanımları                                                                      |                                                  |                                                                   |                                            |                             |                                 |
| Kurum Adı<br>İşlem Grup Adı<br>İşlem Adı<br>İşlem Aşaması         | Cigibaşı(ANKARA)<br>: Diğer<br>: İcrai Haciz Tesisi<br>: Taraf ve Kimlik Tespiti |                                                  |                                                                   |                                            |                             | × ×                             |
| Düzenleyen Tip                                                    | Düzenleyen                                                                       | *                                                | ∆ Belge Tipi                                                      | Tarit                                      | n <mark>Sayı</mark>         | Tarama                          |
| Düzenleyen<br>ANKARA 7. İCRA M<br>Düzenleyen Tip<br>Kamu Kuruluşu | MÜDÜRLÜĞÜ                                                                        | đ                                                |                                                                   |                                            |                             |                                 |
| Tarih<br>14/02/2018<br>Sayı<br>14<br>16/02/2018 List              | te Kayıt : 1                                                                     | m?                                               | Açıklama                                                          |                                            |                             |                                 |
| Tarih<br>14/02/2018<br>Sayı<br>14<br>16/02/2018 List              | te Kayıt : 1                                                                     | m?                                               | Açıklama                                                          | 41.<br>                                    |                             | 4                               |
| Tarih<br>14/02/2018<br>Sayı<br>14<br>16/02/2018 List              | te Kayıt : 1                                                                     | m?                                               | Açıklama                                                          | THE GRA                                    | Then                        | TKCOM                           |
| Tarih<br>14/02/2018<br>Sayı<br>14<br>16/02/2018 List              | te Kayıt : 1                                                                     | m?                                               | Açıklama                                                          | THEOR<br>THEOR                             | TK GR                       | TH CON<br>TH CON<br>TH CON      |
| "İşlem Tarafı<br>"Evrakla (Ki<br>açılır, ilgili e                 | Elarının Belirlenı<br>imlik Tespiti Va                                           | m?<br>nesi" ekrar<br>ar/Yok)" seq<br>butonuna ba | Açıklama                                                          | tonu altında<br>unda "İşlem<br>an çıkılır. | kimlik tespi<br>Belge Tanıı | ti tiplerinden<br>mları" ekranı |
| "İşlem Taraf<br>"Evrakla (Ki<br>açılır, ilgili e                  | Elarının Belirleni<br>imlik Tespiti Va                                           | m?<br>nesi" ekrar<br>ar/Yok)" seq<br>butonuna ba | Açıklama<br>hında <b>İ</b> bu<br>çilmesi durum<br>asılarak ekrand | tonu altında<br>unda "İşlem<br>an çıkılır. | kimlik tespi<br>Belge Tanıı | ti tiplerinden<br>mları" ekranı |
| "İşlem Taraf<br>"Evrakla (Ki<br>açılır, ilgili e                  | flarının Belirlenı<br>imlik Tespiti Va                                           | m?<br>nesi" ekrar<br>ar/Yok)" seç<br>butonuna ba | Aqiklama                                                          | tonu altında<br>unda "İşlem<br>an çıkılır. | kimlik tespi<br>Belge Tanıı | ti tiplerinden<br>mları" ekranı |
| "İşlem Taraf<br>"Evrakla (Ki<br>açılır, ilgili e                  | Elarının Belirlenı<br>imlik Tespiti Va<br>evrak seçilir,                         | mesi" ekrar<br>ar/Yok)" seq<br>butonuna ba       | Aqıklama                                                          | tonu altında<br>unda "İşlem<br>an çıkılır. | kimlik tespi<br>Belge Tanıı | ti tiplerinden<br>mları" ekranı |

| K-Q<br>ISE-ISO-EN<br>9000                             | >                                                                    | Bilgi Tekno<br>Eğitir<br>Şu                                 | lojileri Dairesi<br>n ve Çağrı Me<br>ıbe Müdürlüğ       | i Başkanlığı<br>ırkezi<br>jü                    |                                    | Tapu ve Kadastra                                                                                                    |
|-------------------------------------------------------|----------------------------------------------------------------------|-------------------------------------------------------------|---------------------------------------------------------|-------------------------------------------------|------------------------------------|----------------------------------------------------------------------------------------------------|
|                                                       |                                                                      | İCRA                                                        | AI HACIZ TE                                             | sisi                                            |                                    |                                                                                                    |
| The Gh                                                | The Gh                                                               | 14 GM                                                       | THOM                                                    | THOM                                            | TH GM                              | TK Gh                                                                                                    |
|                                                       |                                                                      |                                                             |                                                         |                                                 |                                    |                                                                                                    |
|                                                       |                                                                      |                                                             |                                                         |                                                 |                                    | _                                                                                                    |
| IF0118 - Işlem                                        | Jaraflarının Belirleni                                               | mesi                                                        |                                                         | <b>1</b> 14 P                                   |                                    |                                                                                                    |
| Basyuru Yılı                                          | 2014                                                                 | Ba                                                          | svu Uygula No :15                                       |                                                 |                                    |                                                                                                    |
|                                                       |                                                                      |                                                             | • - <u></u>                                             |                                                 |                                    |                                                                                                    |
|                                                       |                                                                      |                                                             |                                                         |                                                 |                                    |                                                                                                    |
| <ul> <li>Haciz Borçlus</li> <li>21/01/2014</li> </ul> |                                                                      |                                                             | gula                                                    |                                                 |                                    | •                                                                                                    |
| Haciz Borçlus     21/01/2014                          | J.                                                                   | III<br>Uyu                                                  | gula                                                    |                                                 |                                    | La contraction of the second second s |
| Haciz Borçius                                         | A<br>ARCAN<br>ACOM                                                   | III<br>Uyy                                                  | gula                                                    | THER                                            | TK CM                              | The Gall                                                                                                    |
| Alem Taraf<br>steme kayd<br>lem monitonraki aşam      | a<br>larının Belirl<br>edilir, 💽 (Ç<br>örü ekranınd<br>aya geçilmesi | enmesi" ekran<br>kış) butonuna<br>a 🕞 (Uygul<br>i sağlanır. | gula<br>Inda girilen b<br>basılarak ekra<br>a) butonuna | oilgiler 🕞 o<br>nlardan çıkılı<br>basılarak aşı | (Uygula) buto<br>r.<br>amanın tama | onuna basılıp<br>mlanması ve                                                                                                    |
| Alem Taraf<br>steme kayd<br>lem monitonraki aşam      | larının Belirl<br>edilir, 🔳 (Ç<br>örü ekranınd<br>aya geçilmesi      | enmesi" ekran<br>kış) butonuna<br>a 🕞 (Uygul<br>sağlanır.   | gula<br>Inda girilen b<br>basılarak ekra<br>a) butonuna | oilgiler 🕞 o<br>nlardan çıkılı<br>basılarak aşı | (Uygula) buto<br>r.<br>amanın tama | onuna basılıp<br>mlanması ve                                                                                                    |
| Alem monitorraki aşam                                 | a<br>larının Belirl<br>edilir, 💽 (Ç<br>örü ekranınd<br>aya geçilmesi | enmesi" ekran<br>ikış) butonuna<br>a                        | gula<br>Inda girilen b<br>basılarak ekra<br>a) butonuna | bilgiler 🕞 o<br>nlardan çıkılı<br>basılarak aşı | (Uygula) buto<br>r.<br>amanın tama | onuna basılıp<br>mlanması ve                                                                                                    |

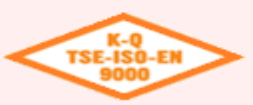

# Bilgi Teknolojileri Dairesi Başkanlığı Eğitim ve Çağrı Merkezi

Şube Müdürlüğü

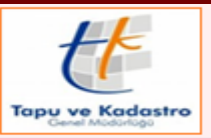

### ICRAI HACIZ TESISI

# 5. Aşama "Şerh/Beyan ve İrtifak Hakları Kontrolü"

| U III III III                                                                         |                                                            | Page 1                               |                    | 💥 💡                                   |               |
|---------------------------------------------------------------------------------------|------------------------------------------------------------|--------------------------------------|--------------------|---------------------------------------|---------------|
| İşlem Sistem No: 79671267<br>İşlemin Tanımı: İcraiHaci<br>Başlama Şekli: İlgili Kurur | ,<br>z Tesisi -İcrai Haciz-H<br>nun Yazısı                 | taciz İşlemleri-Şerh İşle            | mleri-Tapu Sicil M | lüdürlüğü İşlemleri-İşlemler          |               |
| Tanım                                                                                 |                                                            | Tapu Bölümü 👘 👘                      | Sistem No          | Şerh Beyan Tanımı                     | S/B/I Açıl    |
| (Aktif) Alan:330 m2,                                                                  | Tesis İşlemi:Satış - C                                     | Zemin Alanı                          | 1533107            |                                       |               |
|                                                                                       |                                                            | Beyan                                | 46392258           | Kat Mülkiyetine Çevrilmiştir Belirtme | si Bu gayrime |
| 由 "VARLIK Mah. 9925                                                                   | δ Ada 14 Parsel 4 nc                                       | Zemin                                | 46957524           |                                       |               |
| Aktif) Cinsi:Mesk                                                                     | en, Açıklama:Meske                                         | Zemin Cinsi                          | 57141777           |                                       |               |
| – (Aktif) ArsaPay/P                                                                   | °ayda:48/330, Tesis                                        | Zemin Alanı                          | 56304776           |                                       |               |
| L ZH:(149596001)                                                                      | tam hisse maliği (SN                                       | Zemin Hissesi                        | 149596001          |                                       |               |
| DEMIR Oğlu, Tesisi: Satış Ol<br>''VARLIK Mah. 9925 Ada 14 F<br>Şerh Beyan Tanımı      | /08/2011 - 33783 (1<br>'arsel 4 nolu Bağ.Böl<br>Ş./B./l. / | aşınmazBilgisi:<br>üm'')<br>Açıklama | Y                  | apılacak İşler                        |               |
| Şerh / Beyan / Irtifak Malikleri                                                      |                                                            |                                      |                    |                                       |               |

"Şerh/Beyan/İrtifak Listesi ve Yapılacak İşler" ekranında taşınmazlar üzerindeki Şerh/Beyan/İrtifaklar ekranda görüntülenir. Ekranda sadece takyidatların görüntülenmesi isteniyor ise Solutonuna basılır. Terkin edilmek istenen takyidat var ise takyidat seçilerek butonu ile işlem içerisinde terkin edilebilir. Takyidatlar için ayrı ayrı zorunlu duyuru yapılıp rapor oluşturulacak ise Solutonu ile yapılabilir. Takyidatlara toplu olarak zorunlu duyuru yapılıp rapor oluşturulmak istenir ise solutonu ile takyidatlara toplu olarak zorunlu duyuru yapılıp rapor oluşturulmak istenir ise Solutonu ile yapılabilir, Solutonu basılarak ekranlardan çıkılır.

İşlem monitörü ekranında 😡 (Uygula) butonuna basılarak aşamanın tamamlanması ve sonraki aşamaya geçilmesi sağlanır.

| ICRAI HACIZ TESISI         6. Aşama "Tescile Ek Bilgilerin Alınması" <td <td="" colspan="2" colspan<="" th=""><th>ICRAI HACZ TESISI         6. Aşama "Tescile Ek Bilgilerin Alınması"         ITO069 - Tescile Ek Bilgiler         ITO069 - Tescile Ek Bilgiler         ITO069 - Tescile Ek Bilgiler         ITO069 - Tescile Ek Bilgiler         ITO069 - Tescile Ek Bilgiler         ITO069 - Tescile Ek Bilgiler         ITO069 - Tescile Ek Bilgiler         ITO069 - Tescile Ek Bilgiler         Ito Ito Ito Ito Ito Ito Ito Ito Ito Ito</th><th>K-Q<br/>TSE-ISO-<br/>9000</th><th>EN</th><th>E</th><th>Bilgi Teknolo<br/>Eğitim<br/>Şul</th><th>ojileri Dairesi<br/>ve Çağrı Me<br/>be Müdürlüğ</th><th>Başkanlığı<br/>rkezi<br/>ü</th><th></th><th>Tapu ve Kadastr<br/>Genel Modertogo</th></td>                                                                                                    | <th>ICRAI HACZ TESISI         6. Aşama "Tescile Ek Bilgilerin Alınması"         ITO069 - Tescile Ek Bilgiler         ITO069 - Tescile Ek Bilgiler         ITO069 - Tescile Ek Bilgiler         ITO069 - Tescile Ek Bilgiler         ITO069 - Tescile Ek Bilgiler         ITO069 - Tescile Ek Bilgiler         ITO069 - Tescile Ek Bilgiler         ITO069 - Tescile Ek Bilgiler         Ito Ito Ito Ito Ito Ito Ito Ito Ito Ito</th> <th>K-Q<br/>TSE-ISO-<br/>9000</th> <th>EN</th> <th>E</th> <th>Bilgi Teknolo<br/>Eğitim<br/>Şul</th> <th>ojileri Dairesi<br/>ve Çağrı Me<br/>be Müdürlüğ</th> <th>Başkanlığı<br/>rkezi<br/>ü</th> <th></th> <th>Tapu ve Kadastr<br/>Genel Modertogo</th>                                                                                                    |                                         | ICRAI HACZ TESISI         6. Aşama "Tescile Ek Bilgilerin Alınması"         ITO069 - Tescile Ek Bilgiler         ITO069 - Tescile Ek Bilgiler         ITO069 - Tescile Ek Bilgiler         ITO069 - Tescile Ek Bilgiler         ITO069 - Tescile Ek Bilgiler         ITO069 - Tescile Ek Bilgiler         ITO069 - Tescile Ek Bilgiler         ITO069 - Tescile Ek Bilgiler         Ito Ito Ito Ito Ito Ito Ito Ito Ito Ito | K-Q<br>TSE-ISO-<br>9000     | EN                                        | E                               | Bilgi Teknolo<br>Eğitim<br>Şul | ojileri Dairesi<br>ve Çağrı Me<br>be Müdürlüğ | Başkanlığı<br>rkezi<br>ü      |  | Tapu ve Kadastr<br>Genel Modertogo |
|----------------------------------------------------------------------------------------------------|----------------------------------------------------------------------------------------------------|-----------------------------------------|----------------------------------------------------------------------------------------------------|-----------------------------|-------------------------------------------|---------------------------------|--------------------------------|-----------------------------------------------|-------------------------------|--|------------------------------------|
| 6. Aşama "Tescile Ek Bilgilerin Alınması"         F0009 - Tescile Ek Bilgiler         Image: State State Stat                                                                                         | 6. Aşama "Tescile Ek Bilgilerin Alınması"         10009 - Tescile Ek Bilgiler         Image: Seld Sector Sector                                                                                                    |                                         |                                                                                                    |                             | İCRAİ                                     | i haciz te                      | sisi                           |                                               |                               |  |                                    |
| 6. Aşama "Tescile Ek Bilgilerin Alınması"                                                                                                    | 6. Aşama "Tescile Ek Bilgilerin Alınması"                                                                                                    | 4                                       | GM                                                                                                    | 1KGM                        | the Gam                                   | TK GM                           | 1KGM                           | 1KGM                                          | 1KGM                          |  |                                    |
| TF0069 - Tescile Ek Bilgiler         Image: Sector Sector                           | IF0069-Tescie Ek Bigiler         Image: Serie Ek Bigiler         Image: Serie Ek Bigiler                                                                                                    |                                         |                                                                                                    | 6. Aşar                     | na "Tescil                                | e Ek Bilgilo                    | erin Alınm                     | ası"                                          |                               |  |                                    |
| TF0069 - Tescile Ek Bilgiler         Image: Second Second                           | Tr0009 - Texcile Ek Bilgiler <ul> <li>M ← M ← M ← M ← M ← M ← M ← M ← M ← M ←</li></ul>                                                                                                    | *                                       | GM                                                                                                    | TH GIN                      | the Ban                                   | THEM                            | THE                            | THEM                                          | THE                           |  |                                    |
| Image: Section of the section of the section of th | Image: Control of a general sector of the sector of the sector of th                                                                                                    | TE0069 -                                | Tescile Ek Bilgil                                                                                                    | er                          |                                           |                                 |                                |                                               |                               |  |                                    |
| Başvuru Yılı:     2014     Başvuru Sıra No:     15       İşlem Bazında     İşleme Giren Zemin (Taşırmaz) Bazında     İşleme Giren Tapu Bölümü Bazında     İşleme Katlan Taraf Bazında       Başvuru No     Başvuru Taihi       2014 / 15     20/01/2014 14:20:42       Başvuran     İşlem Tanım       AKKARA 7. ICRA MÜDÜRLÜĞÜ 03/07/2014 TAF     HACİZ       İşlem Adı     İçrai Haciz Haciz Haciz İşlemleri-Şerh İşlemleri-Tapu Sicil Müdürlüğü İşlemleri-İşlemler       Başlama Şekli     İşlem Giren Zemin)       İşliği Kurumun Yazısı (Belge Gerekli)     Para Birimi       ANKARA 7. İCRA MÜDÜRLÜĞÜ Yin 03     TL                                                                                                    | Baywur Yhi : 2014     Baywur Sira No : 15       Iştem Baznda   işteme Giren Zemin (Tajırmaz) Baznda   işteme Giren Taşu Bölümü Baznda   işteme Katlan Tasal Baznda   işteme Giren Zami (Z2014/15)     Baywur Tasii       Baywur No     Baywur Tasii     Z2012/014 14/2042       Baywur No     Baywur Tasii       Baywur No     Baywur Tasii       Z011/2014 14/2014     Baywur Tasii       Baywur No     Baywur Tasii       Baywur No     Baywur Tasii       Baywur No     Baywur Tasii       Baywur Strict Strict Hack Hack I Jemieni Speh   jemieni Tagu Sici Müddidiği   jemieni   jemieni       Baywur Yanan     Baywur Yanan       Baywur Yanan     Baywur Speh Si       Igen Ad     Ire Müddidiği Yazan       Baykur Yanan     Pare Birini       Alwarda 7. ICRA MÜDÜRLÜĞÜ'nin 03     TL       Alwarda 7. ICRA MÜDÜRLÜĞÜ'nin 03     TL       Alwarda 7. ICRA MÜDÜRLÜĞÜ'nin 03     TL       Alwarda 7. ICRA MÜDÜRLÜĞÜ'nin 03     TL       Z0/01/2014     Liste     İşleme Bişkin Bilgiler     "Tescile Ek Bilgiler" ekranında "İşlem Bazında" bölümünde Mi (Ekle) butonuna basılırr alacaklı bilgisi girişi yapılır (Kaydet) ve  (Uygula) butonlarına basılarak kayıt altına alınır.                                                                                                    | 1                                       |                                                                                                    | ▲ ▶ ▶                       | <u>ð</u> 🕅 10 🖡                           | 1 X 🖬                           | <b>?</b>                       |                                               | 8                             |  |                                    |
| İşlem Bazında       İşleme Giren Tapu Bölümü Bazında       İşleme Katlan Taraf Bazında         Başvuru No       Başvuru Tarihi         2014 / 15       20/01/2014 14:20:42         Başvuran       İşlem Tanım         ANKARA 7. İCRA MÜDÜRLÜĞÜ 03/01/2014 TAF       HACİZ         İşlem Adı       İçlem Tapu Sicil Müdürlüğü İşlemleri-İşlemler         Başlama Şekli       İşlem Giren Tapu Sicil Müdürlüğü İşlemleri-İşlemler         Başlama Şekli       İşlege Gerekli)         İdra Müdürlüğü Yazısı       Para Birimi         ANKARA 7. İCRA MÜDÜRLÜĞÜ'nin 03       TL         Alacaklı       TÜRKİYE İŞ BANKASI A Ş.]         Z0/01/2014       İşleme İlişkin Bilgiler                                                                                                    | Iştem Bazında       İşteme Giren Zenin (Taşınmaz) Bazında       İşteme Giren Zenin (Taşınmaz) Bazında       İşteme Katlan Taral Bazında         Bayurun No       Bayurun Tarihi       20/01/2014 14:20:42       Bayurun         Bayurun No       Bayurun Tarihi       20/01/2014 14:20:42       Bayurun         Bayurun And       Eremini Hazit Hazit Hazit Jamlenişeten İştemlerin Taşuı Sizil Müdüküğü İştemlerin İştemleri       Bayurun Yazırı Belgine Giren Zenin (Taşınmaz) Bazında       İştem Zanımı         Bayurun Yazırı Belgige Gerekli)       İşteme Birginen Şekli       İşteme Birginen Şekli       İşteme Birginen Şekli         İştem Müdüküğü Yazın       Para Birmi       Alacadı       İti       İşteme Bişkin Bilgiler         20/01/2014       Liste       İşteme Birgine Bazında" bölümünde       İsti (Ekle) butonuna basılırırı alacaklı bilgisi girişi yaşıılırı         "Tescile Ek Bilgiler" ekranında "İşlem Bazında" bölümünde       İsti (Ekle) butonuna basılırırı alacaklı bilgisi girişi yaşıılırı       İsti (Kaşıdet) ve 🖬 (Uygula) butonlarına basılarak kaşıt altına alınır.                                                                                                    | Başvu                                   | ru Yılı : 2014                                                                                                    |                             | Başvur                                    | u Sıra No : 15                  |                                |                                               |                               |  |                                    |
| Başvuru No     Başvuru Tarihi       2014/15     20/01/2014 14:20:42       Başvuran     İşlem Tarımı       ANKARA 7. İCRA MÜDÜRLÜĞÜ 03/01/2014 TAF     HACİZ       İşlem Adı     İçlemleri-Tapu Sicil Müdürlüğü İşlemleri-İşlemler       Başlama Şekli     İğlemleri-Şerh İşlemleri-Tapu Sicil Müdürlüğü İşlemleri-İşlemler       Başlama Şekli     İşlem Alu       İcra Müdürlüğü Yazısı     Para Birimi       ANKARA 7. İCRA MÜDÜRLÜĞÜ'nin 03     TL                                                                                                    | Paywur Vo       Paywur Tarhi         2011/15       2010/2014 14:20:42         Paywan       Idem Tarun         ANKARA 7. ICRA MÜDÜRLÜĞÜ 03/01/2014 TAF       HACIZ         Igen Ad       Igen Ad         Baywur Yazarı Belge Gerekli       Idem Tarun         İgen Ad       Igen Ad         Israe Haciz Tesisi -Icrai Haciz Haciz Igenteri Şentı İgenteri Tapu Sicil Müdürlüğü İgenteri İgenteri         Baylana Şekki       Igelge Gerekli         İsrae Müdürlüğü Yasısı       Para Birini         Akrasta 7. ICRA MÜDÜRLÜĞÜ'nin 03       T         Alasedli       TÜRK'YE İŞ BANKASI A Şİ         20/01/2014       İste         İşlerme Bişkin Bilgiler         "Tescile Ek Bilgiler" ekranında "İşlerm Bazında" bölümünde         İste Baywur Advit a Sılarak kayıtı altına alınır.                                                                                                    | İşlem B                                 | azında İşleme Gi                                                                                                    | iren Zemin (Taşınma         | az) Bazında İşleme (                      | Giren Tapu Bölümü Ba            | zında İşleme Katılan "         | Faraf Bazında                                 |                               |  |                                    |
| Bayvuran     İşlem Tanımı       ANKARA 7. İCRA MÜDÜRLÜĞÜ 03/01/2014 TAF     HACİZ       İşlem Adı     İcrai Haciz-Haciz İşlemleri-Şerh İşlemleri-Tapu Sicil Müdürlüğü İşlemleri-İşlemler       Başlama Şekli     İgli Kurumun Yazısı (Belge Gerekli)       İcra Müdürlüğü Yazısı     Para Birimi       ANKARA 7. İCRA MÜDÜRLÜĞÜ'nin 03     TL                                                                                                    | Başıvızan<br>ANKARA 7. İCRA MÜDÜRLÜĞÜ 03/01/2014 TAF<br>İşlem Ad<br>İşlem Ad<br>İşlem Seki<br>Başlema Şeki<br>İşli Kurumun Yazısı (Belge Gereki)<br>İçra Müdürlüğü Yazısı<br>İçra Müdürlüğü Yazısı<br>İçra Müdürlüğü Yazısı<br>İçra Müdürlüğü Yazısı<br>İçra Müdürlüğü Yazısı<br>İçra Müdürlüğü Yazısı<br>ANKARA 7. İCRA MÜDÜRLÜĞÜ'nın 03<br>TL<br>ANKARA 7. İCRA MÜDÜRLÜĞÜ'nın 03<br>TL<br>ANKARA 7. İCRA MÜDÜRLÜĞÜ'NI 03<br>TL<br>ANKARA 7. İCRA MÜDÜRLÜĞÜ'NI 03<br>TL<br>ANKARA 7. İCRA MÜDÜRLÜĞÜ'NI 03<br>TL<br>ANKARA 7. İCRA MÜDÜRLÜĞÜ'NI 03<br>TL<br>ANKARA 7. İCRA MÜDÜRLÜĞÜ'NI 03<br>TL<br>ANKARA 7. İCRA MÜDÜRLÜĞÜ<br>ANKARA 7. İCRA MÜDÜRLÜĞÜ<br>ANKARA 7. İCRA MÜDÜRLÜĞÜ'N | Başvuru<br>2014 /                       | u No<br>' 15                                                                                                    |                             |                                           | Başvuru Tarihi<br>20/01/2014 14 | 4:20:42                        |                                               |                               |  |                                    |
| İşlem Adı<br>İzrai Haciz Tesisi -İcrai Haciz-Haciz İşlemleri-Şerh İşlemleri-Tapu Sicil Müdürlüğü İşlemleri-İşlemler<br>Başlama Şekli<br>İlgili Kurumun Yazısı (Belge Gerekli)<br>İcra Müdürlüğü Yazısı<br>ANKARA 7. İCRA MÜDÜRLÜĞÜ'nin 03<br>TL<br>Alacaklı<br>TÜRKİYE İŞ BANKASI A.Ş.]<br>20/01/2014<br>Liste<br>İşleme İlişkin Bilgiler                                                                                                    | Igen Ad<br>Icrail Aciz Tesisi Icrail Haciz Haciz Haci Haciz Haciz Haciz Haciz Haciz Haciz Haciz Haciz Haciz Haciz Haciz Haciz Haciz Haciz Haciz Haciz Haciz Haciz Haciz Haciz Haciz Haciz Haciz Haciz Haciz Haciz Haciz H                                                                                                    | Başvura<br>ANKAF                        | an<br>BA 7. İCBA MÜDİ                                                                                                    | )BLÜĞÜ 03/01/20             | 14 TAF                                    | İşlem Tanımı<br>HACİZ           |                                |                                               |                               |  |                                    |
| Icra Haciz Tesisi -Icra Haciz-Haciz Işlemleri-Tapu Sicil Müdürlüğü Işlemleri-İşlemler         Başlama Şekli         İlgili Kurumun Yazısı (Belge Gerekli)         Icra Müdürlüğü Yazısı         ANKARA 7. İCRA MÜDÜRLÜĞÜ'nin 03         TL         Alacaklı         TÜRKİYE İŞ BANKASI A.Ş.]         20/01/2014       Liste                                                                                                    | Itra Hacz Tessi fora Hacz Hacz Henz Tylemlen Tapu Sicil Müdülüğü tylemlen Henlen         Başlama Şeki         İliği Kurumun Yazısı (Belge Gereki)         İron Müdülüğü Yazısı         ANKARA 7. ICRA MÜDÜRLÜĞÜ'nin 03         TL         Alacaklı         TÜRİK'E İŞ BANKASI A Ş.]         20/01/2014         Liste         İşleme İlişkin Bilgiler         "Tescile Ek Bilgiler" ekranında "İşlem Bazında" bölümünde         Exercise işi yapılır         I (Kaydet) ve         I (Uygula) butonlarına basılarak kayıt altına alınır.                                                                                                    | İşlem Ar                                | di                                                                                                    |                             |                                           |                                 |                                |                                               |                               |  |                                    |
| Igelina youn       Igeli Kurumun Yazısı (Belge Gerekli)       İora Müdürlüğü Yazısı       AnkARA 7. ICRA MÜDÜRLÜĞÜ'nin 03       TL       Alacaklı       TÜRKİYE İŞ BANKASI A.Ş.]       20/01/2014       Liste                                                                                                    | Ilgili Kuruman Yazısı (Belge Gerekli)         İran Kudainüği Yazısı         AnxaRa 7. ICRA MUDURLUGU'nin 03         TL         Alacakla         TÜRKİYE İŞ BANKASI A Ş.]         20/01/2014         Liste         İşleme İlişkin Bilgiler         "Tescile Ek Bilgiler" ekranında "İşlem Bazında" bölümünde         Bilgisi girişi yapılır         (Kaydet) ve         (Uygula) butonlarına basılarak kayıt altına alınır.                                                                                                    | Icrai Ha                                | aciz Tesisi -Icrai H<br>a Sekli                                                                                                    | laciz-Haciz Işlemleri       | -Şerh Işlemleri-Tapu S                    | Sicil Müdürlüğü İşlemle         | ri-Işlemler                    |                                               |                               |  |                                    |
| İcra Müdürlüğü Yazısı     Para Birimi       ANKARA 7. İCRA MÜDÜRLÜĞÜ'nin 03     TL         Alacaklı       TÜRKİYE İŞ BANKASI A.Ş.]         20/01/2014     İşleme İlişkin Bilgiler                                                                                                    | Image: Second second secon                                                                                                    | İlgili Ku                               | u yekii<br>irumun Yazısı (Belg                                                                                                    | ge Gerekli)                 |                                           |                                 |                                |                                               |                               |  |                                    |
| İcra Müdürlüğü Yazısı   ANKARA 7. İCRA MÜDÜRLÜĞÜ'nin 03     TL     Alacaklı   TÜRKİYE İŞ BANKASI A.Ş.]     20/01/2014   Liste     İşleme İlişkin Bilgiler                                                                                                    | Icra Müdülüği Yazısı       Para Birini         ANKARA 7. ICRA MÜDÜRLÜĞÜ'nin 03       TL         Alacakla       TÜRKYE İŞ BANKASI A ŞI         20/01/2014       Liste         İşleme İlişkin Bilgiler         "Tescile Ek Bilgiler" ekranında "İşlem Bazında" bölümünde                                                                                                    |                                         |                                                                                                    |                             |                                           |                                 |                                |                                               |                               |  |                                    |
| ANKARA 7. ICRA MUDURLUGU'nin 03 TL<br>Alacaklı<br>TÜRKİYE İŞ BANKASI A.Ş.]<br>20/01/2014 Liste İşleme İlişkin Bilgiler                                                                                                    | ANKARA 7. ICRA MUDURLUGU'nin 03     TL     Alacakh     TÜRKYE [5 BANKASIA.5]     20/01/2014 Liste     Işleme lişkin Bilgiler     "Tescile Ek Bilgiler" ekranında "İşlem Bazında" bölümünde      [stele) butonuna basılır     alacaklı bilgisi girişi yapılır     [stele) (Uygula) butonlarına basılarak kayıt altına     alınır.                                                                                                    | İcra Mi                                 | üdürlüğü Yazısı                                                                                                    |                             | Para Birimi                               |                                 | -                              |                                               |                               |  |                                    |
| Alacaklı<br>TÜRKİYE İŞ BANKASI A.Ş.]<br>20/01/2014 Liste İşleme İlişkin Bilgiler                                                                                                    | <sup>Alacadd</sup><br>TÜRKIYE [5 BANKASI A 5] 20/01/2014 Liste Işleme llişkin Bilgiler "Tescile Ek Bilgiler" ekranında "İşlem Bazında" bölümünde  ③ (Ekle) butonuna basılır<br>alacaklı bilgisi girişi yapılır ③ (Kaydet) ve  ④ (Uygula) butonlarına basılarak kayıt altına<br>alınır.                                                                                                    |                                         | ARA 7. İCRA MÜD                                                                                                    | URLUĞÜ'nin 03               | TL                                        |                                 |                                |                                               |                               |  |                                    |
| Alacaklı<br>TÜRKİYE İŞ BANKASI A.Ş.]<br>20/01/2014 Liste İşleme İlişkin Bilgiler                                                                                                    | "Tescile Ek Bilgiler" ekranında "İşlem Bazında" bölümünde   (Ekle) butonuna basılır alacaklı bilgisi girişi yapılır   (Kaydet) ve   (Uygula) butonlarına basılarak kayıt altına alınır.                                                                                                    |                                         |                                                                                                    |                             |                                           |                                 |                                |                                               |                               |  |                                    |
| 20/01/2014 Liste İşleme İlişkin Bilgiler                                                                                                    | "Tescile Ek Bilgiler" ekranında "İşlem Bazında" bölümünde  (Ekle) butonuna basılır<br>alacaklı bilgisi girişi yapılır  (Kaydet) ve  (Uygula) butonlarına basılarak kayıt altına<br>alınır.                                                                                                    | Alacak<br>TÜBK                          | di<br>İYE İS BANKASLI                                                                                                    | A.S.                        |                                           |                                 |                                |                                               |                               |  |                                    |
| 20/01/2014 Liste İşleme İlişkin Bilgiler                                                                                                    | 20/01/2014       Liste       Işleme İlişkin Bilgiler         "Tescile Ek Bilgiler" ekranında "İşlem Bazında" bölümünde       Image: Constraint of the second of the second of the secon                                                                                                    |                                         |                                                                                                    |                             |                                           |                                 |                                |                                               |                               |  |                                    |
| The the the the the the the the the the t                                                                                                    | "Tescile Ek Bilgiler" ekranında "İşlem Bazında" bölümünde                                                                                                    | 20/01/2                                 | 014 Liste                                                                                                    |                             | İsleme                                    | e İlişkin Bilailer              |                                |                                               |                               |  |                                    |
| the and the case the case the case the case the case the case                                                                                                    | "Tescile Ek Bilgiler" ekranında "İşlem Bazında" bölümünde  (Ekle) butonuna basılır<br>alacaklı bilgisi girişi yapılır  (Kaydet) ve  (Uygula) butonlarına basılarak kayıt altına<br>alınır.                                                                                                    | ~~~~~~~~~~~~~~~~~~~~~~~~~~~~~~~~~~~~~~~ |                                                                                                    | 1                           | - Agerrice                                | ()**                            | The                            | 15                                            | 1h                            |  |                                    |
|                                                                                                    | "Tescile Ek Bilgiler" ekranında "İşlem Bazında" bölümünde 💽 (Ekle) butonuna basılır<br>alacaklı bilgisi girişi yapılır 🔍 (Kaydet) ve 🖬 (Uygula) butonlarına basılarak kayıt altına<br>alınır.                                                                                                    |                                         | GN                                                                                                    | GM                          | a GM                                      | GM                              | GM                             | L GN                                          | (GM                           |  |                                    |
|                                                                                                    | "Tescile Ek Bilgiler" ekranında "İşlem Bazında" bölümünde 🖹 (Ekle) butonuna basılır<br>alacaklı bilgisi girişi yapılır 🔍 (Kaydet) ve 🖬 (Uygula) butonlarına basılarak kayıt altına<br>alınır.                                                                                                    |                                         |                                                                                                    | $\mathcal{L}$               | $\mathcal{L}$                             | 11.                             | 11.                            | 11.                                           | 40                            |  |                                    |
|                                                                                                    | alacaklı bilgisi girişi yapılır 🖼 (Kaydet) ve 💷 (Uygula) butonlarına basılarak kayıt altına<br>alınır.                                                                                                    | "Tagaila                                |                                                                                                    | lor" alman                  | nda "İalam                                | Dorundo" h=                     | lümünda 🇗                      | (Elda) but                                    | nuna harder                   |  |                                    |
| lescile Ek Bilgiler ekraninda işlem Bazında bolumunde 🔤 (Ekle) butonuna başılır                                                                                                    | amm.                                                                                                    | "Tescile                                | e Ek Bilgi                                                                                                    | ler" ekranı                 | nda "İşlem                                | Bazında" bö                     | lümünde 🕒                      | (Ekle) butc                                   | onuna basılır                 |  |                                    |
| alacaklı bilgisi girişi yapılır 🔯 (Kaydet) ve 🖬 (Uygula) butonlarına basılarak kayıt altına                                                                                                    | HON HON HON HON HON HON HON HON HON HON                                                                                                    | "Tescile<br>alacaklı                    | e Ek Bilgi<br>bilgisi gir                                                                                                    | ler" ekranıı<br>işi yapılır | nda ''İşlem<br>(Kaydet)                   | Bazında" bö<br>) ve 日 (Uy       | lümünde 🗎<br>gula) butonla     | (Ekle) butc<br>rına basılarak                 | onuna basılır<br>kayıt altına |  |                                    |
| alacaklı bilgisi girişi yapılır 🔯 (Kaydet) ve 🖬 (Uygula) butonlarına basılarak kayıt altına alınır.                                                                                                    | HON HON HON HON HON HON HON HON                                                                                                    | "Tescile<br>alacaklı<br>alınır.         | e Ek Bilgi<br>bilgisi gir                                                                                                    | ler" ekranıı<br>işi yapılır | nda ''İşlem<br><mark>&gt;</mark> (Kaydet) | Bazında" bö<br>) ve 日 (Uy       | lümünde 🗎<br>gula) butonla     | (Ekle) butc<br>rına basılarak                 | onuna basılır<br>kayıt altına |  |                                    |
| alacaklı bilgisi girişi yapılır 🔍 (Kaydet) ve 🖬 (Uygula) butonlarına basılarak kayıt altına alınır.                                                                                                    | them them them them them them them                                                                                                    | "Tescile<br>alacaklı<br>alınır.         | e Ek Bilgi<br>bilgisi gir                                                                                                    | ler" ekranıı<br>işi yapılır | nda ''İşlem<br>(Kaydet)                   | Bazında" bö<br>) ve 🖬 (Uy       | lümünde 🗎<br>gula) butonla     | (Ekle) buto<br>rına basılarak                 | onuna basılır<br>kayıt altına |  |                                    |
| alacaklı bilgisi girişi yapılır 🔍 (Kaydet) ve 🖬 (Uygula) butonlarına basılarak kayıt altına alınır.                                                                                                    |                                                                                                    | "Tescile<br>alacaklı<br>alınır.         | e Ek Bilgi<br>bilgisi gir                                                                                                    | ler" ekranıı<br>işi yapılır | nda "İşlem<br>(Kaydet)                    | Bazında" bö<br>) ve 🖬 (Uy       | lümünde 📴<br>gula) butonla     | (Ekle) butc<br>rına basılarak                 | onuna basılır<br>kayıt altına |  |                                    |
| alacaklı bilgisi girişi yapılır 🔍 (Kaydet) ve 🕞 (Uygula) butonlarına basılarak kayıt altına alınır.                                                                                                    |                                                                                                    | "Tescile<br>alacaklı<br>alınır.         | e Ek Bilgi<br>bilgisi gir<br>Ø                                                                                                    | ler" ekranıı<br>işi yapılır | nda "İşlem<br>(Kaydet)                    | Bazında" bö<br>) ve 🕞 (Uy       | lümünde 📴<br>gula) butonla     | (Ekle) butc<br>rına basılarak                 | onuna basılır<br>kayıt altına |  |                                    |

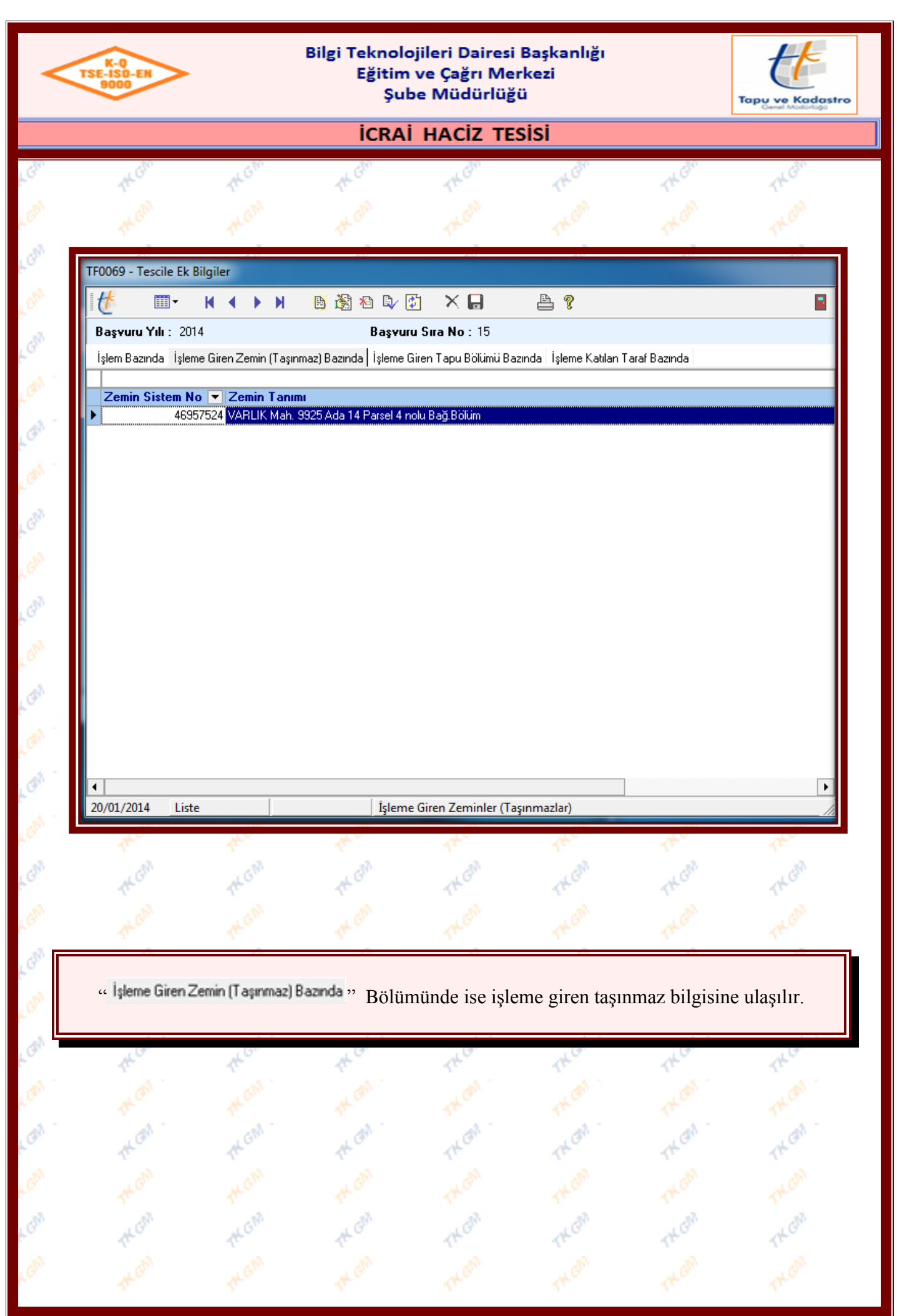

| K-Q<br>TSE-ISO-EN<br>9000                                                                                                    | >                                                                                                    |                                                                | Bilgi Teknolo<br>Eğitim<br>Şub                                                                                              | ve Çağrı Merk<br>ve Müdürlüğü                                                                                   | ezi                                                                       |                                                                              | Tapu ve Kadast                 |
|----------------------------------------------------------------------------------------------------|----------------------------------------------------------------------------------------------------|----------------------------------------------------------------|----------------------------------------------------------------------------------------------------|----------------------------------------------------------------------------------------------------|---------------------------------------------------------------------------|------------------------------------------------------------------------------|--------------------------------|
|                                                                                                    |                                                                                                    |                                                                | İCRAİ                                                                                                    | HACIZ TESI                                                                                                    | si                                                                        |                                                                              |                                |
| TK Gh                                                                                                    | t.                                                                                                    | G <sup>IM</sup>                                                | the Gam                                                                                                    | THOM                                                                                                    | THEM                                                                      | TH GIN                                                                       | TKGM                           |
| TK GM                                                                                                    | *                                                                                                    |                                                                | the am                                                                                                    | THOM                                                                                                    | THEM                                                                      | THOM                                                                         | THEM                           |
| TF0069 - Tescile                                                                                                    | e Ek Bilgiler                                                                                                    |                                                                |                                                                                                    |                                                                                                    |                                                                           |                                                                              | _                              |
| 11                                                                                                    | - 14 4                                                                                                    | ► N                                                            | <u>ð</u> 🖓 🍋 🖏 🕻                                                                                                    | ) X 🖬 😰                                                                                                    | ₽ <b>%</b>                                                                |                                                                              |                                |
| Başvuru Yılı :                                                                                                    | 2014                                                                                                    |                                                                | Başvuru                                                                                                    | <b>i Sira No</b> : 15                                                                                           |                                                                           |                                                                              |                                |
| İşlem Bazında                                                                                                    | İşleme Giren Ze                                                                                                    | əmin (Taşınm                                                   | az) Bazında İşleme Gi                                                                                                    | iren Tapu Bölümü Bazınc                                                                                         | la İşleme Katılan T                                                       | araf Bazında                                                                 |                                |
| Zemin Siste                                                                                                    | m No 💌 Tap<br>49957524 AT -                                                                                                    | u Bolumu                                                       | Fanimi<br>2005111/ABLIK Mahis                                                                                               | : 9925 Ada 14 Parsel                                                                                            | Zemin Tanı<br>230 /WABLIK Mah                                             | mi<br>9925 Ada 14 Parsel 4                                                   | velu Paă Böli im               |
|                                                                                                    |                                                                                                    |                                                                |                                                                                                    |                                                                                                    |                                                                           |                                                                              |                                |
|                                                                                                    |                                                                                                    |                                                                |                                                                                                    |                                                                                                    |                                                                           |                                                                              |                                |
| <ul> <li>Haciz Miktarı</li> <li>50.000,0</li> </ul>                                                                                                    | 0                                                                                                    |                                                                |                                                                                                    |                                                                                                    |                                                                           |                                                                              | •                              |
| Haciz Miktarı<br>50.000,0<br>ellibin 1                                                                                                    | )0<br><b>"L</b>                                                                                                    |                                                                |                                                                                                    |                                                                                                    |                                                                           |                                                                              |                                |
| <ul> <li>Haciz Miktarı</li> <li>50.000,0</li> <li>ellibin</li> <li>20/01/2014</li> </ul>                                                                                             | 1 <b>0</b><br>TL<br>Değişiklik                                                                                                    |                                                                | jşleme                                                                                                    | Giren Tapu Bölümleri                                                                                            |                                                                           |                                                                              |                                |
| Haciz Miktarı     50.000,0     ellibin 1     20/01/2014                                                                                                    | 0<br>TL<br>Değişiklik                                                                                                    |                                                                | İşleme                                                                                                    | Giren Tapu Bölümleri                                                                                            | THE                                                                       | TRO                                                                          | · ·                            |
| Haciz Miktarı     50.000,0     ellibin 1 20/01/2014                                                                                                    | IO<br>TL<br>Değişiklik                                                                                                    |                                                                | jşleme<br>M GM                                                                                                    | Giren Tapu Bölümleri                                                                                            | TKCON                                                                     | THEO                                                                         | The file                       |
| Haciz Miktarı<br>50.000,0<br>ellibin 7<br>20/01/2014                                                                                                    | 00<br>L<br>Değişiklik<br>apu Bölümü F<br>Q<br>(Kay<br>taşınmaz<br>yapılır vo<br>örü ekrar                                             | Baznda "<br>vdet) ve<br>vda haci<br>e e ((                     | Bölümünde<br>(Uygula)<br>iz tesisi işlen<br>Çıkış) butonu<br>(Uygula                                                        | Giren Tapu Bölümleri<br>(Ekle) bu<br>) butonlarına ba<br>ni yapılıyor isə<br>ına basılarak el<br>a) butonuna ba | tonuna bası<br>asılarak kay<br>e M Buto<br>kranlardan ç<br>asılarak aşa   | lır "Haciz M<br>ıt altına alınır<br>onu ile toplu<br>ıkılır.<br>ımanın tamar | fiktarı" bilgi<br>olarak haciz |
| <ul> <li>Haciz Miktan</li> <li>50.000,0</li> <li>ellibin</li> <li>20/01/2014</li> <li>işleme Giren Tazla</li> <li>niktarı girişi</li> <li>şlem monit</li> <li>onraki aşam</li> </ul> | 00<br>L<br>Değişiklik<br>Değişiklik<br>Değişiklik<br>C<br>Değişiklik<br>C<br>C<br>C<br>C<br>C<br>C<br>C<br>C<br>C<br>C<br>C<br>C<br>C | Baznda "<br>det) ve<br>zda haci<br>e e ((<br>unda<br>mesi saj  | Bölümünde<br>DÖlümünde<br>(Uygula)<br>iz tesisi işlen<br>Çıkış) butonu<br>DU (Uygula)<br>ğlanır.                            | Giren Tapu Bölümleri<br>(Ekle) bu<br>) butonlarına ba<br>ni yapılıyor isı<br>ına basılarak el<br>a) butonuna ba | tonuna bası<br>asılarak kay<br>e 22 Buto<br>kranlardan ç<br>asılarak aşa  | lır "Haciz M<br>ıt altına alınır<br>onu ile toplu<br>ıkılır.<br>ımanın tamar | fiktarı" bilgi<br>olarak haciz |
| Haciz Miktarı<br>50.000,0<br>ellibin<br>20/01/2014                                                                                                    | 00<br>L<br>Değişiklik<br>Popu Bölümü E<br>C (Kay<br>taşınmaz<br>yapılır və<br>örü ekrar<br>aya geçili                                 | Baznda "<br>vdet) ve<br>zda haci<br>e e ((<br>unda<br>mesi saj | Bölümünde<br>Digene<br>Bölümünde<br>Digene<br>(Uygula)<br>iz tesisi işlen<br>Çıkış) butonu<br>Digene<br>(Uygula)<br>jlanır. | Giren Tapu Bölümleri                                                                                            | tonuna bası<br>asılarak kay<br>e 222 Buto<br>kranlardan ç<br>asılarak aşa | lır "Haciz M<br>ıt altına alınır<br>ınu ile toplu<br>ıkılır.<br>ımanın tamar | fiktarı" bilgi<br>olarak haciz |

| •     | K-Q<br>TSE-ISO-EN<br>9000                                                                                                    |                                | Bilgi Teknolo<br>Eğitim<br>Şul                   | ojileri Dairesi<br>ve Çağrı Me<br>be Müdürlüğ                                                                     | Başkanlığı<br>rkezi<br>ü                                                                                            |                                 | Tapu ve Kadastre | •  |
|-------|----------------------------------------------------------------------------------------------------|--------------------------------|--------------------------------------------------|----------------------------------------------------------------------------------------------------|----------------------------------------------------------------------------------------------------|---------------------------------|------------------|----|
|       |                                                                                                    |                                | İCRA                                             | i haciz te                                                                                                    | sisi                                                                                                    |                                 |                  |    |
| KGM   | The Gin                                                                                                    | THEM                           | TK Gh                                            | TKGh                                                                                                    | TKGM                                                                                                    | THEM                            | THEM             |    |
| CM    |                                                                                                    |                                |                                                  |                                                                                                    |                                                                                                    |                                 |                  |    |
| GM    | la.                                                                                                    | la.                            | al a                                             | la.                                                                                                    | al.                                                                                                    | 10                              | la.              |    |
| di.   |                                                                                                    | <b>7. Aşa</b> ı                | ma "Tescile                                      | e Esas Bilgi                                                                                                    | lerin Alınm                                                                                                    | nası"                           |                  |    |
|       | fa.                                                                                                    | 10.                            | fit.                                             | fa.                                                                                                    | fit.                                                                                                    | fle.                            | fa.              |    |
| £0.   | 1LG                                                                                                    | 1KG1                           | the.                                             | THO                                                                                                    | THO                                                                                                    | THO.                            | 1KG"             |    |
| Lan   | TF0070 - SBI Tescil                                                                                                    |                                |                                                  | -                                                                                                    |                                                                                                    |                                 |                  |    |
| L'GN  | Image: Image: Image | Tanım T<br>Şerh Beyan          | aşınmaz Lehtar                                   | Parametre                                                                                                    |                                                                                                    |                                 |                  |    |
| an'   | Adi<br>Icrai Hacio<br>Kod                                                                                                    | Işlem SBI<br>▶ Yeni Kayıt Şerh | SBI Cümle S<br>İcrai Haciz : ANKARA 7. İCRA M su | üre Başlangıç Tarih<br>iresiz 20/01/2014                                                                          | Bitiş Tarih Devredile<br>01/01/3000 Hayır                                                                           | bilir Mi Işlem Durumu<br>Taslak |                  |    |
| . AR  | Kanuni Süre Süre birim                                                                                                    |                                |                                                  |                                                                                                    |                                                                                                    |                                 |                  |    |
| - 19  | Devredilebilir Mi ?                                                                                                    |                                |                                                  |                                                                                                    |                                                                                                    |                                 |                  |    |
| 4.6   |                                                                                                    |                                |                                                  |                                                                                                    |                                                                                                    |                                 |                  |    |
| LGN.  |                                                                                                    |                                |                                                  |                                                                                                    |                                                                                                    |                                 |                  |    |
| L GM  |                                                                                                    |                                |                                                  |                                                                                                    |                                                                                                    |                                 |                  |    |
| L'GN  |                                                                                                    |                                |                                                  |                                                                                                    |                                                                                                    |                                 |                  |    |
| GN .  | -\$ABLON-<br>Adi                                                                                                    | Başlangıç Tarihi<br>20/01/2014 | Bitiş Tarihi<br>01/01/3000                       | Şerh/Beyan/İrtifak Cümlesi<br>İcrai Haciz : ANKARA 7.<br>tarih 2014/3 sayılı Haciz Y<br>ile Alacaklı : TÜRKİYE İS | İCRA MÜDÜRLÜĞÜ nin 03/01/2014<br>azısı sayılı yazıları ile 50000 TL bedel<br>BANKASI A.S. lehine haciz islenmiştir. |                                 |                  |    |
| . AN  | Şablon<br>(MEMD)                                                                                                    |                                | GÜN C Kanuni                                     | i Süre                                                                                                    |                                                                                                    |                                 |                  |    |
| all . | Açıklama<br>20/01/2014 Liste Kay                                                                                                    | nt : 1 SBI Mülkiyet De         | :Hayır Süre<br>eğişikliği Yap                    | siz                                                                                                    |                                                                                                    |                                 |                  |    |
| 10    | e p                                                                                                    | 4                              | 7                                                | 1                                                                                                    | 1                                                                                                    | 1                               | 1                |    |
| F.Gu. | The Gar                                                                                                    | TKGh.                          | TK GH                                            | TKON                                                                                                    | TKGH                                                                                                    | THE                             | THE              |    |
| LGM   |                                                                                                    |                                |                                                  |                                                                                                    |                                                                                                    |                                 |                  |    |
| L GM  | Ag.                                                                                                    | Re.                            | la.                                              | la,                                                                                                    | le.                                                                                                    | la,                             | le.              | ⊾∣ |
| GR    | "ŞBİ Tescil" el                                                                                                    | kranı tescile                  | e konu şerh                                      | cümlesinin g                                                                                                    | örüntülendiği                                                                                                    | i ekrandır, 🚺                   | 🖉 butonuna       |    |
| GN    | basılarak ekranda                                                                                                    | an çıkılır.                    |                                                  |                                                                                                    |                                                                                                    |                                 |                  |    |
| and i | İşlem monitörü                                                                                                    | ekranında                      | (Uvgula                                          | ) butonuna                                                                                                    | basılarak asa                                                                                                    | manın tamar                     | nlanması ve      |    |
| F.B.  | sonraki aşamaya                                                                                                    | geçilmesi sa                   | ağlanır.                                         | ,                                                                                                    |                                                                                                    |                                 |                  |    |
| Fan   |                                                                                                    |                                |                                                  |                                                                                                    |                                                                                                    |                                 |                  |    |
| LGM   |                                                                                                    |                                |                                                  |                                                                                                    |                                                                                                    |                                 |                  |    |
| L GM  | AL GM                                                                                                    | AKGM                           | AK GM                                            | TK GM                                                                                                    | AL GM                                                                                                    | AL GM                           | AK GM            |    |
| GN    |                                                                                                    | 4 GM                           | 1 GM                                             | L GM                                                                                                    | 1. CM                                                                                                    | 1. CM                           | 1. CM            |    |
|       |                                                                                                    |                                |                                                  |                                                                                                    |                                                                                                    |                                 |                  |    |

| 140         | 14 Gtr                                                                                                    | 1K Gr                                                                                  | THE GAN                                                                                                    | 14 <sup>Gr</sup> 14 <sup>Gr</sup>                                                                                                    | Then           |
|-------------|----------------------------------------------------------------------------------------------------|----------------------------------------------------------------------------------------|----------------------------------------------------------------------------------------------------|----------------------------------------------------------------------------------------------------|----------------|
|             |                                                                                                    | 8. Aşama                                                                               | a "İşlem Kontro                                                                                                    | lü"                                                                                                    |                |
| 1ª          | 1ª                                                                                                    | 1ª                                                                                     | (the second second seco | the the                                                                                                    | 1ª             |
| TF0509 - İş | lem Ayrıntıları                                                                                                    | _                                                                                      |                                                                                                    |                                                                                                    |                |
| Icrai I     | łaciz Tesisi Ilgili Kurumun Yazısı                                                                                                    |                                                                                        | Kısmi kamulaştırmaya konu olan<br>taşınmaz mallarda hacizin<br>kamulaştırma dışı kalan kısma ait<br>olduğu belirtilmelidir.<br>Kamulaştırma Taşınmazın Tümür:                                                                                                    | iù                                                                                                    | Çıkış (Ctrl+F4 |
| <br>işi     | em Belgeleri                                                                                                    |                                                                                        | Kapsiyorsa Haczin Işlenmesi Soz<br>Konusu Değildir.                                                                                                    | 2                                                                                                    |                |
|             | Belge Tip :<br>Haciz Yazısı                                                                                                    |                                                                                        | Düzenleyen :<br>ANKARA 7. İCRA MÜDÜRLÜĞÜ<br>Tarih :<br>03/01/2014<br>Sayı :<br>2014/1 ESAS                                                                                                    | Ű                                                                                                    |                |
|             | em Giren Bilgileri<br>Tapu Bölüm Tanımı :<br>AT -> KM (SN:1528851) VARLIK<br>14 Parsel 330 Apartman - Beton<br>üzerinde; KM (SN:46957524), VA<br>-/ 330 arsa paylı, 1. KAT Kat , 4 no<br>olan bağımsız bölüm, Cilt:24 Sayfa | Mah.si, 9925 Ada,<br>olan taşırımaz<br>RLIK Mah.sinde, 48<br>olu niteliği Mesken<br>:2 |                                                                                                    | Zemin Tanımı:<br>AT -> KM (SN:1528851) VARLIK<br>Mah.si, 9925 Ada, 14 Parsel 33<br>Apartman - Beton olan taşınımaz<br>üzerinde; KM (SN:46957524),<br>VARLIK Mah.sinde, 48 / 330 ars.<br>paylı, 1. KAT Kat, 4 nolu niteliği<br>Mesken olan bağımsız bölüm,<br>Cilt:24 Sayfa:2290 Ana Sayfa | i0<br>a :      |
|             | em Giren Zemin Bilgileri                                                                                                    |                                                                                        |                                                                                                    | Zemin Tanımı:<br>AT -> KM (SN:1528851) VARLIK<br>Mah.si, 9925 Ada, 14 Parsel 33<br>Apartman - Beton olan taşınmaz<br>üzerinde; KM (SN:46957524),<br>VARLIK Mah.sinde, 48 / 330 ars.<br>paylı, 1. KAT Kat, 4 nolu niteliği<br>Mesken olan bağımsız bölüm,<br>Cilt:24 Sayfa:2290 Ana Sayfa  | 0              |
|             | em lanah Bilgilen<br>Kimlik TespitiZorun lumu :<br>Evet<br>Malik mi :<br>Evet                                                                                                    |                                                                                        | Taraf Katılım Tipi<br>Evrakla-Kimlik Tespiti Yok                                                                                                    | Taraf Tipi :<br>Haciz Borçlusu<br>Taraf Tanımı<br>(SN:108754243) İHSAN YILMAZ<br>DEMİR Oğlu                                                                                                    | :              |
| Ē- TE       | ESCIL PARAMETRELERI                                                                                                    |                                                                                        | Gösterim Başlık :<br>Alacaklı                                                                                                    | Kullanım Değer :<br>TÜRKİYE İŞ BANKASI A.Ş.                                                                                                    | _              |
|             |                                                                                                    |                                                                                        | Gösterim Başlık :                                                                                                    | Kullanım Değer(TL) :                                                                                                    |                |
|             | -                                                                                                    |                                                                                        | Haciz Miktari                                                                                                    | SUUDUUUU                                                                                                    |                |
| 29/01/201   | 4                                                                                                    | Rapor                                                                                  | Laosterim blaşlik :<br>rlama                                                                                                    | Nullanim Deger :                                                                                                    |                |
|             | A                                                                                                    | - 60                                                                                   | <i></i>                                                                                                    | 1                                                                                                    | 10             |

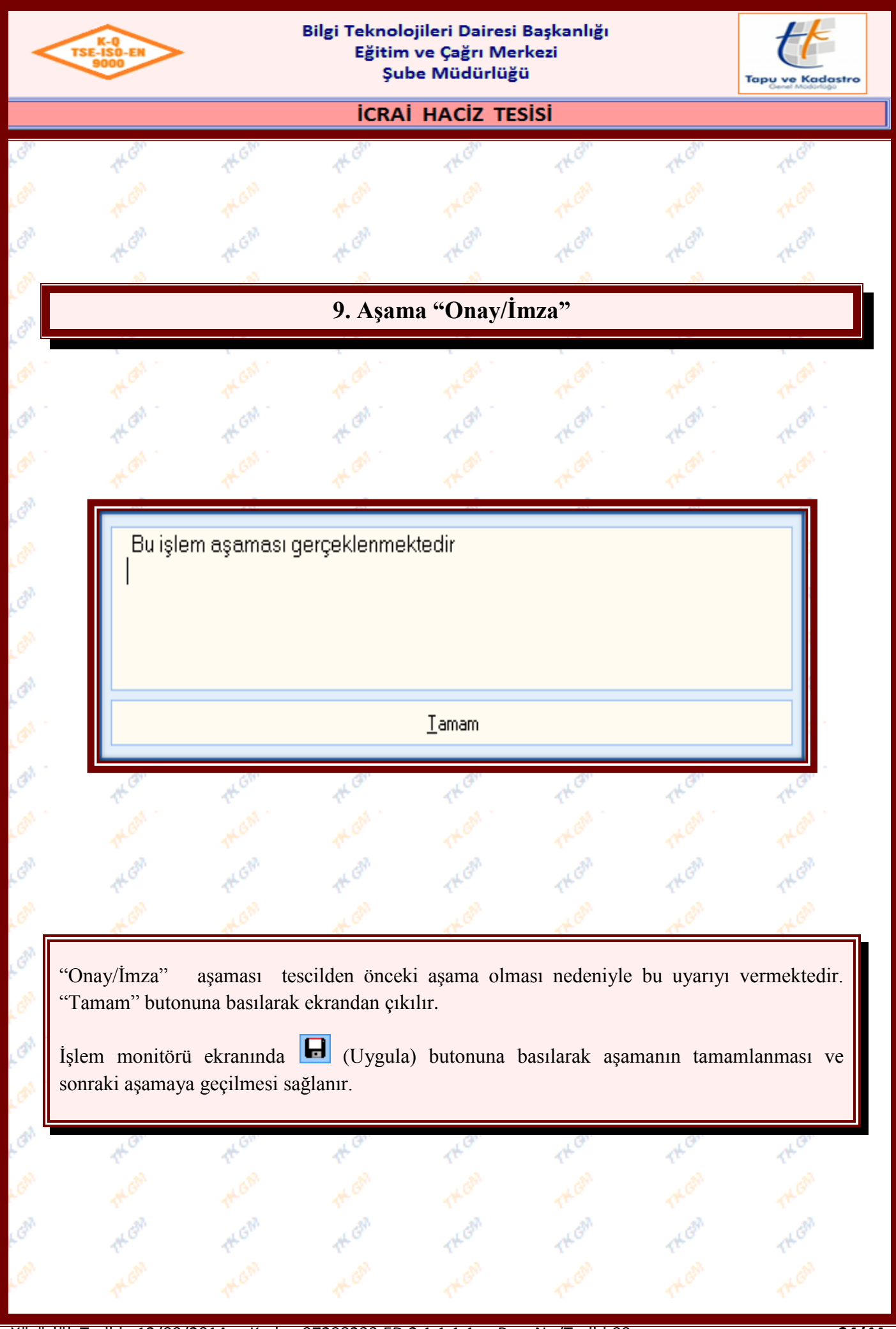

| THE CAN |
|---------|
|         |
|         |
|         |
|         |
|         |
|         |
|         |
|         |
|         |
|         |
|         |
|         |
|         |
|         |
|         |
|         |
| »»<br>• |
|         |
| Þ       |
|         |
|         |
| ALCON   |
|         |

| TSE-ISO-EN<br>9000 |
|--------------------|
|--------------------|

3

1KC

the G

#### Bilgi Teknolojileri Dairesi Başkanlığı Eğitim ve Çağrı Merkezi Şube Müdürlüğü

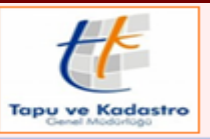

**ICRAİ HACİZ TESİSİ** 

THE

1KG

THE

| TK GM                                                                                                    | THEM                                                                                                    | TH GAR                                                                                                    | THOM                                                                                                   | THEM                                                         | THOM                                                                                            | THEM                                                                                           |
|----------------------------------------------------------------------------------------------------|----------------------------------------------------------------------------------------------------|----------------------------------------------------------------------------------------------------|----------------------------------------------------------------------------------------------------|--------------------------------------------------------------|-------------------------------------------------------------------------------------------------|------------------------------------------------------------------------------------------------|
| 🝯 Tescil                                                                                                    |                                                                                                    |                                                                                                    |                                                                                                    |                                                              |                                                                                                 | X                                                                                              |
|                                                                                                    |                                                                                                    |                                                                                                    |                                                                                                    |                                                              | <br>?                                                                                           |                                                                                                |
|                                                                                                    |                                                                                                    |                                                                                                    | u                                                                                                    | •                                                            | 8                                                                                               |                                                                                                |
| Başvuru Yil / Sıra N                                                                                                    | 0                                                                                                    | -7                                                                                                    | Tarih / Saat                                                                                           | 144.05.50                                                    |                                                                                                 | ÇIKIŞ (CUI+F4)                                                                                 |
| 2014 / 15                                                                                                    |                                                                                                    |                                                                                                    | 29/01/2014                                                                                             | / 14:35:56                                                   |                                                                                                 |                                                                                                |
| İşiem<br>İcrai Haciz Tesisi                                                                                                    |                                                                                                    |                                                                                                    |                                                                                                    |                                                              |                                                                                                 |                                                                                                |
| Başlama Şekli                                                                                                    |                                                                                                    |                                                                                                    |                                                                                                    |                                                              |                                                                                                 |                                                                                                |
| İlgili Kurumun Yazısı                                                                                                    | ı (Belge Gerekli)                                                                                                    |                                                                                                    |                                                                                                    |                                                              |                                                                                                 |                                                                                                |
| Kullanici                                                                                                    |                                                                                                    |                                                                                                    | Aşama Sayıs                                                                                            | I                                                            |                                                                                                 |                                                                                                |
| lihan DENKLI                                                                                                    |                                                                                                    |                                                                                                    | 11                                                                                                    |                                                              |                                                                                                 |                                                                                                |
| Tescil Durumu                                                                                                    |                                                                                                    |                                                                                                    | Yevmiye No                                                                                             |                                                              |                                                                                                 |                                                                                                |
| TESCIL EDILDI                                                                                                    |                                                                                                    |                                                                                                    | 2014/6                                                                                                 |                                                              |                                                                                                 |                                                                                                |
| BAĞLANTILI ISLE                                                                                                    | MLER                                                                                                    |                                                                                                    | IMZA / ON                                                                                              | IAY                                                          |                                                                                                 |                                                                                                |
| İşlem Tanımı                                                                                                    | 🔺 Başlama Şekli                                                                                                    | Kurum                                                                                                    | Taraf Ad                                                                                               | 1                                                            |                                                                                                 |                                                                                                |
|                                                                                                    |                                                                                                    |                                                                                                    |                                                                                                    |                                                              |                                                                                                 |                                                                                                |
|                                                                                                    | U.                                                                                                    | <b>a</b>                                                                                                    |                                                                                                    |                                                              |                                                                                                 | »»<br>•                                                                                        |
| DUYURULAR                                                                                                    | Hepsini Seç                                                                                                    | Duyuru Oluştur                                                                                                    |                                                                                                    |                                                              |                                                                                                 |                                                                                                |
| Adı                                                                                                    |                                                                                                    |                                                                                                    | 🔺 🛛 Oluşturuldu                                                                                        | mu?   Tanım                                                  |                                                                                                 |                                                                                                |
| •                                                                                                    |                                                                                                    | Duvuru Olu                                                                                                    | istur                                                                                                  |                                                              |                                                                                                 | ŀ                                                                                              |
|                                                                                                    |                                                                                                    |                                                                                                    | iştür                                                                                                  | _                                                            |                                                                                                 |                                                                                                |
| 1                                                                                                    | 4                                                                                                    | 17                                                                                                    | 17                                                                                                    | 17                                                           | 11                                                                                              | 77                                                                                             |
| slemin tescili<br>alinde "İşlem<br>adar yapılan<br>krandır. İşlem<br>Hepsini Seç)<br>asılarak duyur<br>(Çıkış) but<br>şlem monitöri | tamamlandıkta<br>Ayrıntıları" ek<br>bütün işlemler<br>e konu taşınm<br>butonuna bası<br>ular oluşturulal<br>onuna basılaral<br>ü ekranında | an sonra bu e<br>ranı açılır ve is<br>rin ayrıntılı ol<br>azda birden fa<br>lıp tüm duyun<br>bilir.<br>k ekranlardan ç<br>(Uygula) | ekranda<br>şlemin ilk be<br>larak kontrol<br>uzla duyuru o<br>rular seçilir<br>çıkılır.<br>butonuna ba | (İşlem F<br>Ige girişir<br>lünün yap<br>oluşturulm<br>ve 🖹 ( | Raporu) buto<br>nden tescil aş<br>pılabildiği te<br>nası gerektiğ<br>(Duyuru Olu<br>şamanın tan | nuna basılmas<br>amasına gelen<br>scilden sonrak<br>i durumda<br>ştur) butonun<br>namlanması v |
| onraki aşamay                                                                                                    | a geçilmesi sağ                                                                                                    | ţlanır.                                                                                                    |                                                                                                    |                                                              |                                                                                                 |                                                                                                |

| 9000                                                                          | Bilgi Te<br>E                                                                                                    | knolojileri Dairesi<br>ğitim ve Çağrı Me<br>Şube Müdürlüğ | i Başkanlığı<br>erkezi<br>çü | ,                             |                |
|-------------------------------------------------------------------------------|----------------------------------------------------------------------------------------------------|-----------------------------------------------------------|------------------------------|-------------------------------|----------------|
|                                                                               | i                                                                                                    | CRAİ HACİZ TE                                             | sisi                         |                               |                |
| The Gam                                                                       | them the                                                                                                    | rk Gh                                                     | THE                          | TKGIN                         | THEAM          |
| Alstarilmayan Serbhau                                                         | en listele                                                                                                    |                                                           | -                            |                               |                |
| - Aktanimayan sembey                                                          |                                                                                                    |                                                           | V                            |                               |                |
|                                                                               |                                                                                                    |                                                           |                              | _                             |                |
| Eski Malik Tanimi                                                             | Yeni Malik Tanimi<br>II HAN DENKLI                                                                                                    | Zemin Tanimı<br>BAHCELİEVLEB Mah ()                       | Yevmiye                      | Bilgisi Serhbeyan<br>2 331540 | 1D BICum       |
|                                                                               |                                                                                                    |                                                           |                              |                               |                |
|                                                                               |                                                                                                    |                                                           |                              |                               |                |
|                                                                               |                                                                                                    |                                                           |                              |                               |                |
|                                                                               |                                                                                                    |                                                           |                              |                               |                |
|                                                                               |                                                                                                    |                                                           |                              |                               |                |
|                                                                               |                                                                                                    |                                                           |                              |                               |                |
|                                                                               |                                                                                                    |                                                           |                              |                               |                |
|                                                                               |                                                                                                    |                                                           |                              |                               |                |
| •                                                                             |                                                                                                    | III                                                       |                              |                               |                |
| lorai Ha                                                                      |                                                                                                    | ÜĞÜ win 27/09/2009 Fails 200                              | 0/EC1C opuil: Uppin Maria    | asuk usalari ila. Para :      | 0 TU (Albookk  |
| SBL Ciimlesi ()                                                               | ICIZ : GULBAŞI ICHA MUDUNL                                                                                                    | .060 hin 27703/2003 (ann 200                              | 197961E sayılı madız i azısı | sayılı yazıları ile. Borç .   | UTE. (Alacakii |
| Jobi Camicar. J                                                               |                                                                                                    |                                                           |                              |                               |                |
|                                                                               |                                                                                                    |                                                           |                              |                               |                |
|                                                                               |                                                                                                    |                                                           |                              |                               |                |
|                                                                               | in takyidat/lar tespit edildi.                                                                                                    |                                                           |                              |                               |                |
| İşlemde taşınmaya                                                             | and the second as the second second sec | а,                                                        |                              |                               |                |
| İşlemde taşınmaya<br>Yeni oluşan zer                                          | min/zemin nisseye taşınmaş                                                                                                    |                                                           |                              |                               |                |
| İşlemde taşınmaya<br>Yeni oluşan zer<br>Daha önce terk                        | nin/zemin nisseye taşınma:<br>in edilmiş pasif takyidat/la                                                                                                    | rın terkin tarih ve yevmiye                               | bilgisinin                   |                               |                |
| İşlemde taşınmaya<br>Yeni oluşan zer<br>Daha önce terk<br>veri düzeltme ile g | min/zemin nisseye taşınma:<br>tin edilmiş pasif takyidat/la<br>irilmesi gerekmektedir.                                                                                                    | rın terkin tarih ve yevmiye                               | bilgisinin                   |                               |                |
| İşlemde taşınmaya<br>Yeni oluşan zer<br>Daha önce terk<br>veri düzeltme ile g | min/zemin nisseye (aşınma;<br>çin edilmiş pasif takyidat/la<br>jirilmesi gerekmektedir.                                                                                                    | rın terkin tarih ve yevmiye                               | bilgisinin                   |                               |                |
| İşlemde taşınmaya<br>Yeni oluşan zer<br>Daha önce terk<br>veri düzeltme ile g | minzzemin nisseye taşınma:<br>çin edilmiş pasif takyidat/la<br>jirilmesi gerekmektedir.                                                                                                    | rın terkin tarih ve yevmiye                               | bilgisinin                   |                               |                |
| İşlemde taşınmaya<br>Yeni oluşan zer<br>Daha önce terk<br>veri düzeltme ile g | minzzemin nisseye taşınma:<br>cin edilmiş pasif takyidat/la<br>irilmesi gerekmektedir.                                                                                                    | rın terkin tarih ve yevmiye                               | bilgisinin                   |                               |                |
| İşlemde taşınmaya<br>Yeni oluşan zer<br>Daha önce terk<br>veri düzeltme ile g | minzzemin nisseye (aşınma:<br>cin edilmiş pasif takyidat/la<br>jirilmesi gerekmektedir.                                                                                                    | rın terkin tarih ve yevmiye                               | bilgisinin                   |                               |                |
| İşlemde taşınmaya<br>Yeni oluşan zer<br>Daha önce terk<br>veri düzeltme ile g | minzzemin nisseye (aşınma:<br>cin edilmiş pasif takyidat/la<br>jirilmesi gerekmektedir.                                                                                                    | rın terkin tarih ve yevmiye                               | bilgisinin                   |                               |                |
| İşlemde taşınmaya<br>Yeni oluşan zer<br>Daha önce terk<br>veri düzeltme ile g | minzzemin nisseye (aşınma:<br>cin edilmiş pasif takyidat/la<br>jirilmesi gerekmektedir.                                                                                                    | rın terkin tarih ve yevmiye                               | bilgisinin                   |                               |                |
| İşlemde taşınmaya<br>Yeni oluşan zer<br>Daha önce terk<br>veri düzeltme ile g | minzzemin nisseye (aşınma:<br>cin edilmiş pasif takyidat/la<br>jirilmesi gerekmektedir.                                                                                                    | rın terkin tarih ve yevmiye                               | bilgisinin                   |                               |                |
| İşlemde taşınmaya<br>Yeni oluşan zer<br>Daha önce terk<br>veri düzeltme ile g | minzzemin nisseye taşınma:<br>cin edilmiş pasif takyidat/la<br>jirilmesi gerekmektedir.                                                                                                    | rın terkin tarih ve yevmiye                               | bilgisinin                   |                               |                |
| İşlemde taşınmaya<br>Yeni oluşan zer<br>Daha önce terk<br>veri düzeltme ile g | minzzemin niseye taşınma:<br>cin edilmiş pasif takyidat/la<br>jirilmesi gerekmektedir.                                                                                                    | rın terkın tarıh ve yevmiye                               | bilgisinin                   |                               |                |

Tescil öncesi zemin hisse üzerindeki ve tescil sonrası zemin hisse üzerindeki ŞBİ leri sistem kontrol eder ve taşınmayan ŞBİ ler için ekranda uyarı vermektedir. Ekranda belirtilen ŞBİ lerin Serhbeyan ID noları ile kontrol edilmeli ve yeni malik üzerine taşınması gerekiyor ise taşınmalıdır, terkin olmuş ve pasif olması gerekiyor ise veri düzeltmeden Serhbeyan ID noları ile kontrol edilmeli terkin tarih yevmiye bilgisi olmayanların bilgileri girilmelidir.

**Not:** Şerh Beyan İrtifak ve Kontrol Aşamasında terkin edilecek olarak seçilen ŞBİ leri sistem uyarı olarak vermez.

Not: Ekranda görüntülenen ŞBİ bilgileri, şerhlerin üzerinde mausu sağ tuş, Excel Rapor yaparak excele dönüştürülebilir.

**Not:** Tescil aşamasından sonra uyarı ekranında gelen ŞBİ ler için düzeltme yapılmadan aşama geçilmek istenirse "İşleme Değişiklik Yapmadan Devam Etmek İstiyormusununz ?" şeklinde uyarı gelir ve "Evet" butonuna basılarak geçilebilir ancak Rapor ve Belgeler aşamasından sonra tekrar ŞBİ ler tekrar görüntülenir ve ŞBİ lerde düzeltme yapılmadan sonraki aşamaya geçilemez.

| ICRAİ HACİZ TESİSİ         11. Aşama "Rapor ve Belgeler"         (II. Aşama "Rapor ve Belgeler"         (II. Aşama "Rapor ve Belgeler"         (II. Aşama "Rapor ve Belgeler"         (II. Aşama "Rapor ve Belgeler"         (II. Aşama Açıklama         (II. Açıklama         (II. Açıklama         (II. Açıklama         (II. Açıklama         (II. Açıklama         (II. Açıklama         (II. Açıklama         (II. Açıklama         (II. Açıklama         (II. Açımı (II. Açıklama         (II. Açıklama         (II. Açıklama         (II. Açıklama         (II. Açıklama         (II. Açıklama         (II. Açık Ümeği (III. Açıklama         (II. Açık Ümeği (III. Açıklama         (II. Açık Ümeği (III. Açıklama         (II. Açık Ümeği (III. Açıklama         (II. Açık Ümeği (III. Açıklama         (II. Açık Ümeği (III. Açıklama         (II. Açık Ümeği (III. Açıklama         (II. Açık Ümeği (II. Açıklama                                                                                                    | ICRAI HACIZ TESISI         11. Aşama "Rapor ve Belgeler"         11. Aşama "Rapor ve Belgeler"         I Islem Rapor ve Belgeler         Islem Tanım: Icrai Haciz Tesisi         Islem Add         I Tesol Budimi       Tapu Kayıt Örneği (Hisse)         I Tapu Kayıt Örneği (Hisse)       Image: Image: Im                                                                                                    |                                                                                                    |                                     | Teknolojiler<br>Eğitim ve (<br>Şube N               | ri Dairesi Ba<br>Çağrı Merke<br>Aüdürlüğü                                                                                                    | şkanlığı<br>zi                  |                           |                                                                                                    |
|----------------------------------------------------------------------------------------------------|----------------------------------------------------------------------------------------------------|----------------------------------------------------------------------------------------------------|-------------------------------------|-----------------------------------------------------|----------------------------------------------------------------------------------------------------|---------------------------------|---------------------------|----------------------------------------------------------------------------------------------------|
| I1. Aşama "Rapor ve Belgeler"         II. Aşama "Rapor ve Belgeler"         Image: State of the state of the state of t                                                                                                    | 11. Aşama "Rapor ve Belgeler"         TF0063 - Işlem Rapor ve Belgeler         Image: Islem Tanım: Icrai Haciz Tesisi       Papor         Işlem Tanım: Icrai Haciz Tesisi       Papor         Işlem Kayıt Ömeği (Hisse)       Image: Islem Kayıt Ömeği (Hisse)         Izrapu Kayıt Ömeği (Hisse)       Image: Islem Kayıt : 2         Izrapu Kayıt Ömeği (Hisse)       Image: Islem Kayıt : 2         Izrapu Kayıt Ömeği (Hisse)       Image: Islem Kayıt : 2         Izrapu Kayıt Ömeği (Hisse)       Image: Islem Kayıt : 2         Izrapu Kayıt Ömeği (Hisse)       Image: Islem Kayıt : 2         Izrapu Kayıt Ömeği (Hisse)       Image: Islem Kayıt : 2         Izrapu Kayıt Ömeği (Hisse)       Image: Islem Kayıt : 2         Izrapu Kayıt Ömeği (Hisse)       Image: Islem Kayıt : 2         Izrapu Kayıt Ümeği (Hisse)       Image: Islem Kayıt : 2         Izrapu Kayıt Ümeği (Hisse)       Image: Islem Kayıt : 2         Izrapu Kayıt Ümeği (Hisse)       Image: Islem Kayıt : 2         Izrapu Kayıt Izrapu Kayıt : 2       Rapor         Izrapu Kayıt : 2       Rapor         Izrapu Kayıt : 2       Rapor         Izrapu Kayıt : 2       Rapor         Izrapu Kayıt : 2       Rapor         Izrapu Kayıt : 2       Rapor         Izrapu Kayıt : 2       Rapor                                                                                                    |                                                                                                    |                                     | icrai HA                                            | ACIZ TESIS                                                                                                    | i                               |                           |                                                                                                    |
| 11. Aşama "Rapor ve Belgeler"         F0063 - Işlem Rapor ve Belgeler                                                                                                    | 11. Aşama "Rapor ve Belgeler"         Troo63 - Işlem Rapor ve Belgeler         Image: Interview of the second state of the second state of                                                                                                  | TKGM                                                                                                    | th <sup>Gh</sup> t                  | K GM                                                | TKON                                                                                                    | THEM                            | THOM                      | TH GIN                                                                                                    |
| 11. Aşama "Rapor ve Belgeler"         F0063 - Işlem Rapor ve Belgeler         Image: Internet internet internet                                                                                                    | 11. Aşama "Rapor ve Belgeler"         T0063 - Işlem Rapor ve Belgeler         Işlem Tanımı: İcrai Haciz Tesisi         Işlem Tanımı: İcrai Haciz Tesisi         Papor       Işlem Tanımı: İcrai Haciz Tesisi         Papor Ad       Açıklama         Pescel Bildinimi       Tapu Kayıt Örneği (Hisse)         Tapu Kayıt Örneği (Hisse)       Islem Tapur Kayıt Örneği (Hisse)         1       20/01/2014       Kayıt: 2         Islem Rapor ve Belgeler" ekranında yazdırılmak istenen ilgili bölüm seçilir ve       Islem Tapur Çıktısi         Lem Rapor ve Belgeler" ekranında yazdırılmak istenen ilgili bölüm seçilir ve                                                                                                    |                                                                                                    |                                     |                                                     |                                                                                                    |                                 |                           |                                                                                                    |
| 11. Aşama "Rapor ve Belgeler"     F0063 - Işlem Rapor ve Belgeler <b>Papor Adi Papor Adi Papor Adi</b> <td>11. Aşama "Rapor ve Belgeler"         TF0063 - İşlem Rapor ve Belgeler         Image: Image: Image</td> <td>la.</td> <td>10.</td> <td>60.</td> <td>la.</td> <td>la.</td> <td>10.</td> <td>fa.</td> | 11. Aşama "Rapor ve Belgeler"         TF0063 - İşlem Rapor ve Belgeler         Image: Image: Image                                                                                                 | la.                                                                                                    | 10.                                 | 60.                                                 | la.                                                                                                    | la.                             | 10.                       | fa.                                                                                                    |
| F0063 - Işlem Rapor ve Belgeler     Işlem Tanım: İcrai Haciz Tesisi     Rapor Adı     Mapor Adı     Islem Tanım: İcrai Haciz Tesisi     Rapor Adı     Islem Tanım: İcrai Haciz Tesisi     Rapor Adı     Islem Tanım: İcrai Haciz Tesisi     Islem Tanım: İcrai Haciz Tesisi     Rapor Adı     Islem Tanım: İcrai Haciz Tesisi     Islem Tanım: İcrai Haciz Tesisi     Islem Tanım: İslem Tanım: İcrai Haciz Tesisi     Islem Tanım: İslem Tanım: İslem Tanım: İslem Tanım: İslem Tanım: İslem Tanım: İslem Tanım: İslem Tanım: İslem Tanım: İslem Tanım: İslem Tanım: İslem Tanım: İslem Tanım: İslem Tanım: İslem Tanım: İslem Tanım: Islem Tanım: Islem Tanım: Islem Tanım: Islem Tanım: Islem Tanım: Islem Tanımatari Islem Tanımatar                                                                                                    | Trooc3 - Işlem Rapor ve Belgeler         Image: Constraint of the second second secon                                               |                                                                                                    | 11. A                               | lşama "Ra                                           | por ve Be                                                                                                    | lgeler"                         |                           |                                                                                                    |
| F003 - Işlem Rapor ve Belgeler                                                                                                    | TF0063 - İşlem Rapor ve Belgeler         Image: Second Bildinini         Tescel Bildinini         Tapu Kayıt Ürneği (Hisse)         Image: Second Bildinini         Tapu Kayıt Ürneği (Hisse)         Image: Second Bildinini         Tapu Kayıt Ürneği (Hisse)         Image: Second Bildinini         Tapu Kayıt Ürneği (Hisse)         Image: Second Bildinini         Tapu Kayıt Ürneği (Hisse)         Image: Second Bildinini         Tapu Kayıt Ürneği (Hisse)         Image: Second Bildinini         Image: Second Bildinini         Tapu Kayıt Ürneği (Hisse)         Image: Second Bildinini         Image: Second Bildinini <td>GM</td> <td>GM</td> <td>( d<sup>an</sup></td> <td>GM</td> <td>GN</td> <td>GM</td> <td>, GM</td>                                                                                                    | GM                                                                                                    | GM                                  | ( d <sup>an</sup>                                   | GM                                                                                                    | GN                              | GM                        | , GM                                                                                                    |
| F0063 - İşlem Rapor ve Belgeler<br>Rapor Ad.       Açıklama         Pescil Bildirini<br>Tapu Kayıt Ümeği (Hisse)         1         20/01/2014         Liste         Kayıt : 2         Rapor                                                                                                    | TF0063 - İşlem Rapor ve Belgeler<br>Işlem Tanım: İcrai Haciz Tesisi Rapor<br>Işlem Tanım: İcrai Haciz Tesisi Rapor<br>Işlem Çillisse<br>Tapu Kayıt Ümeği (Hisse)<br>20/01/2014 Liste Kayıt : 2 Rapor<br>lem Rapor ve Belgeler" ekranında yazdırılmak istenen ilgili bölüm seçilir ve<br>Seçilen Raporun Çiktsi butonuna basılarak raporlar alınabilir.                                                                                                    | A.                                                                                                    | 15 1                                |                                                     | 14                                                                                                    | 14                              | 1ª                        | 14                                                                                                    |
| Image: Interview of the second second se                                                                                                    | Image: Image: Image | F0063 - İşlem Rapor                                                                                                    | r ve Belgeler                       |                                                     |                                                                                                    |                                 |                           |                                                                                                    |
| iştem Tanım: icrai Haciz Tesisi Rapor<br>Rapor Adı Açıklama<br>Tescil Bildimi<br>Tapu Kayıt Ürneği (Hisse)<br>↓<br>20/01/2014 Liste Kayıt : 2 Rapor<br>em Rapor ve Belgeler" ekranında yazdırılmak istenen ilgili bölüm seçilir ve Sepor<br>pununu altında bulunan Seçilen Raporun Çıklısı<br>butonuna basılarak raporlar alınabilir.                                                                                                    | Iştem Tanım: İcrai Haciz Tesisi       Rapor         Rapor Adı       Açıklama         Tescil Bildirimi       Tapu Kayıt Ürneği (Hisse)         Tapu Kayıt Ürneği (Hisse)       Image: Second Second Seco                                                                                                    | t 🏾 🖊                                                                                                    |                                     | 🚺 <u> </u> 🛱 Bap                                    | oor 🔹  💡                                                                                                    |                                 |                           |                                                                                                    |
| Rapor Adi       Açıklama         Tescil Bildirini                                                                                                    | Rapor Adı       Açıklama            Tescil Bildirini        Tapu Kayıt Örneği (Hisse)          Tapu Kayıt Örneği (Hisse)              20/01/2014         Liste         Kayıt : 2         Rapor          Iem Rapor ve Belgeler" ekranında yazdırılmak istenen ilgili bölüm seçilir ve         Seçilen Raporun Çıktısı         butonuna basılarak raporlar alınabilir.                                                                                                    | şlem Tanımı: İcrai                                                                                                    | Haciz Tesisi                        | Rapor                                               |                                                                                                    |                                 |                           |                                                                                                    |
| Peçel Bildirini       Tapu Kayıt Ürneği (Hisse)       1       20/01/2014       Liste       Kayıt 2       Rapor                                                                                                    | ▶ Tescil Bildirini         Tapu Kayit Ümeği (Hisse)         ▲         20/01/2014       Liste         Kayıt : 2       Rapor         Jeem Rapor ve Belgeler'' ekranında yazdırılmak istenen ilgili bölüm seçilir ve         Ilem Rapor ve Belgeler'' ekranında yazdırılmak istenen ilgili bölüm seçilir ve         Seçiler Raporun Çktısı         butonuna basılarak raporlar alınabilir.                                                                                                    | Danas Adı                                                                                                    |                                     | Aaddama                                             |                                                                                                    |                                 |                           | ^                                                                                                    |
| Tapu Kayıt Ürneği (Hisse)<br>↓<br>20/01/2014 Liste Kayıt : 2 Rapor<br>em Rapor ve Belgeler" ekranında yazdırılmak istenen ilgili bölüm seçilir ve 🍰 Bapor<br>ponunun altında bulunan 🎒 Seçilen Raporun Çıktısı<br>butonuna basılarak raporlar alınabilir.                                                                                                    | Tapu Kayıt Ürneği (Hisse)         Image: Second Second Se                                               | Tescil Bildirimi                                                                                                    |                                     | Açıklama                                            |                                                                                                    |                                 |                           |                                                                                                    |
|                                                                                                    | Image: Second Second                     | Tapu Kayıt Örneği (İ                                                                                                    | Hisse)                              |                                                     |                                                                                                    |                                 |                           |                                                                                                    |
|                                                                                                    | 1       Image: Constraint of the second second                              |                                                                                                    |                                     |                                                     |                                                                                                    |                                 |                           |                                                                                                    |
|                                                                                                    | Image: state of the state of the state                      |                                                                                                    |                                     |                                                     |                                                                                                    |                                 |                           |                                                                                                    |
| <ul> <li>▲</li> <li>20/01/2014 Liste Kayıt: 2 Rapor</li> <li>Addition and a statistic stenen ilgili bölüm seçilir ve and a statistic stenen ilgili bölüm seçilir ve and a statistic stenen stenen stenen stenen stenen stenen stenen stenen stenen sten</li></ul>                                                                                                    | Image: state state stat                     |                                                                                                    |                                     |                                                     |                                                                                                    |                                 |                           | =                                                                                                    |
| ▲ 20/01/2014 Liste Kayıt: 2 Rapor em Rapor ve Belgeler" ekranında yazdırılmak istenen ilgili bölüm seçilir ve Seçiler Papor onunun altında bulunan Seçilen Raporun Çktısı butonuna basılarak raporlar alınabilir.                                                                                                    | Image: state of the state of the state                      |                                                                                                    |                                     |                                                     |                                                                                                    |                                 |                           | E                                                                                                    |
| A     20/01/2014 Liste Kayıt: 2 Rapor     20/01/2014 Liste Kayıt: 2 Rapor     20/01/2014 Liste Ka                                                                                                    | ↓         20/01/2014       Liste       Kayıt : 2       Rapor         20/01/2014       Liste       Kayıt : 2       Rapor         1       1       1       1       1         1       1       1       1       1       1         1       1       1       1       1       1       1         1       1       1       1       1       1       1       1       1       1       1       1       1       1       1       1       1       1       1       1       1       1       1       1       1       1       1       1       1       1       1       1       1       1       1       1       1       1       1       1       1       1       1       1       1       1       1       1       1       1       1       1       1       1       1       1       1       1       1       1       1       1       1       1       1       1       1       1       1       1       1       1       1       1       1       1       1       1       1       1       1       1       <                                                                                                    |                                                                                                    |                                     |                                                     |                                                                                                    |                                 |                           | E                                                                                                    |
|                                                                                                    | ↓         20/01/2014       Liste       Kayıt : 2       Rapor         20/01/2014       Liste       Kayıt : 2       Rapor         1       1       1       1       1         20/01/2014       Liste       Kayıt : 2       Rapor       1         1       1       1       1       1       1         20/01/2014       Liste       Kayıt : 2       Rapor       1         1       1       1       1       1       1         1       1       1       1       1       1       1         1       1       1       1       1       1       1       1       1       1       1       1       1       1       1       1       1       1       1       1       1       1       1       1       1       1       1       1       1       1       1       1       1       1       1       1       1       1       1       1       1       1       1       1       1       1       1       1       1       1       1       1       1       1       1       1       1       1       1       1                                                                                                    |                                                                                                    |                                     |                                                     |                                                                                                    |                                 |                           | Ш                                                                                                    |
| <ul> <li>▲</li> <li>20/01/2014 Liste Kayıt: 2 Rapor</li> <li>A Construction of the second of the second of the seco</li></ul>                                                                                                    | 1       20/01/2014       Liste       Kayıt : 2       Rapor         20/01/2014       Liste       Kayıt : 2       Rapor         1       1       1       1       1         20/01/2014       Liste       Kayıt : 2       Rapor       1         1       1       1       1       1       1         1       1       1       1       1       1       1         1       1       1       1       1       1       1       1       1       1       1       1       1       1       1       1       1       1       1       1       1       1       1       1       1       1       1       1       1       1       1       1       1       1       1       1       1       1       1       1       1       1       1       1       1       1       1       1       1       1       1       1       1       1       1       1       1       1       1       1       1       1       1       1       1       1       1       1       1       1       1       1       1       1       1       1                                                                                                    |                                                                                                    |                                     |                                                     |                                                                                                    |                                 |                           | E                                                                                                    |
|                                                                                                    | •       •         20/01/2014       Liste       Kayıt : 2       Rapor         20/01/2014       Liste       Kayıt : 2       Rapor         1       0       0       0       0         1       0       0       0       0       0         1       0       0       0       0       0       0         1       0       0       0       0       0       0       0       0       0       0       0       0       0       0       0       0       0       0       0       0       0       0       0       0       0       0       0       0       0       0       0       0       0       0       0       0       0       0       0       0       0       0       0       0       0       0       0       0       0       0       0       0       0       0       0       0       0       0       0       0       0       0       0       0       0       0       0       0       0       0       0       0       0       0       0       0       0       0       0       0 <t< th=""><th></th><th></th><th></th><th></th><th></th><th></th><th>E</th></t<>                                                                                                    |                                                                                                    |                                     |                                                     |                                                                                                    |                                 |                           | E                                                                                                    |
| 20/01/2014 Liste Kayıt: 2 Rapor<br>em Rapor ve Belgeler" ekranında yazdırılmak istenen ilgili bölüm seçilir ve Seqien Raporun Çıktısı<br>onunun altında bulunan Seçilen Raporun Çıktısı<br>butonuna basılarak raporlar alınabilir.                                                                                                    | 20/01/2014 Liste Kayıt : 2 Rapor                                                                                                    |                                                                                                    |                                     |                                                     |                                                                                                    |                                 |                           | E                                                                                                    |
| em Rapor ve Belgeler" ekranında yazdırılmak istenen ilgili bölüm seçilir ve<br>Donunun altında bulunan<br>Seçilen Raporun Çıktısı<br>butonuna basılarak raporlar alınabilir.                                                                                                    | elem Rapor ve Belgeler" ekranında yazdırılmak istenen ilgili bölüm seçilir ve<br>Seçilen Raporun Çıktısı butonuna basılarak raporlar alınabilir.                                                                                                    | <u>(  </u>                                                                                                    |                                     |                                                     |                                                                                                    |                                 |                           | E                                                                                                    |
| em Rapor ve Belgeler" ekranında yazdırılmak istenen ilgili bölüm seçilir ve Sequer<br>onunun altında bulunan Seçilen Raporun Çıktısı butonuna basılarak raporlar alınabilir.                                                                                                    | elem Rapor ve Belgeler" ekranında yazdırılmak istenen ilgili bölüm seçilir ve<br>tonunun altında bulunan<br>Seçilen Raporun Çıktısı<br>butonuna basılarak raporlar alınabilir.                                                                                                    | (                                                                                                    | : Kay                               | /ıt:2                                               | Rapor                                                                                                    |                                 |                           |                                                                                                    |
| em Rapor ve Belgeler" ekranında yazdırılmak istenen ilgili bölüm seçilir ve Seçiler Raporun Çıktısı butonuna basılarak raporlar alınabilir.                                                                                                    | lem Rapor ve Belgeler" ekranında yazdırılmak istenen ilgili bölüm seçilir ve Bapor<br>tonunun altında bulunan Seçilen Raporun Çıktısı butonuna basılarak raporlar alınabilir.                                                                                                    | د<br>20/01/2014 Liste                                                                                                    | e Kay                               | /ıt:2                                               | Rapor                                                                                                    | There                           | TKGW                      |                                                                                                    |
| em Rapor ve Belgeler" ekranında yazdırılmak istenen ilgili bölüm seçilir ve<br>Donunun altında bulunan Seçilen Raporun Çiktısı butonuna basılarak raporlar alınabilir.                                                                                                    | lem Rapor ve Belgeler" ekranında yazdırılmak istenen ilgili bölüm seçilir ve<br>conunun altında bulunan Seçilen Raporun Çktısı<br>butonuna basılarak raporlar alınabilir.                                                                                                    | •<br>20/01/2014 Liste                                                                                                    | e Kay                               | /ıt : 2<br>ده <sup>م</sup>                          | Rapor                                                                                                    | TEGN                            | TKGM                      | Their<br>Activ                                                                                                    |
| onunun altında bulunan Seçilen Raporun Çiktısı butonuna basılarak raporlar alınabilir.                                                                                                    | tonunun altında bulunan Seçilen Raporun Çıktısı butonuna basılarak raporlar alınabilir.                                                                                                    | (                                                                                                    | e Kay                               | /ıt : 2                                             | Rapor                                                                                                    | THE GR                          | TKGM.                     | There are a construction of the construction of the construction o |
| butonuna basılarak raporlar alınabilir.                                                                                                    | tonunun altında bulunan 🖃 Seçilen Haporun Çiktisi butonuna basılarak raporlar alınabilir.                                                                                                    | 20/01/2014 Liste                                                                                                    | e Kay                               | /it:2                                               | Rapor                                                                                                    | gili bölüm sa                   | cilir ve 🎦                | There are a construction of the construction of the construction o |
| THE THE THE THE THE THE THE THE THE THE                                                                                                    | A CON A CON A CON A CON A CON A CON A CON A CON A CON                                                                                                    | 20/01/2014 Liste Control Control Cont | E Kay                               | /it:2                                               | Rapor<br>Augustanti and a stenen il                                                                                                    | gili bölüm ser                  | çilir ve 🖆                | E<br>There<br>Means                                                                                                    |
| HON HON HON HON HON HON HON HON HON HON                                                                                                    | ALEAN ALEAN ALEAN ALEAN ALEAN ALEAN ALEAN                                                                                                    | em Rapor ve Bel                                                                                                    | e Kay                               | /ıt : 2                                             | Rapor<br>nak istenen il                                                                                                    | gili bölüm ser                  | çilir ve 🖆                | Bapor -<br>Inabilir.                                                                                                    |
| HOR     HOR     HOR     HOR     HOR     HOR     HOR       HOR     HOR     HOR     HOR     HOR     HOR     HOR       HOR     HOR     HOR     HOR     HOR     HOR     HOR       HOR     HOR     HOR     HOR     HOR     HOR     HOR                                                                                                    | ALEAN ALEAN ALEAN ALEAN ALEAN ALEAN ALEAN ALEAN                                                                                                    | Liste     Liste     Mapor ve Bel     nunun altında bı                                                                                                    | e Kay                               | rıt : 2<br>کوه<br>da yazdırılm<br>çilen Raporun Çıl | Rapor                                                                                                    | gili bölüm se                   | çilir ve 🖆                | Bapor •<br>Inabilir.                                                                                                    |
| HON     HON     HON <td>Man Man Man Man Man Man Man Man</td> <td>em Rapor ve Bel<br/>nunun altında bu</td> <td>s Kay<br/>Ligeler" ekranın<br/>ulunan</td> <td>/it:2</td> <td>Rapor<br/>hak istenen il</td> <td>gili bölüm ser</td> <td>çilir ve 🖆</td> <td>Bapor •<br/>Inabilir.</td>                                                                                                    | Man Man Man Man Man Man Man Man                                                                                                    | em Rapor ve Bel<br>nunun altında bu                                                                                                    | s Kay<br>Ligeler" ekranın<br>ulunan | /it:2                                               | Rapor<br>hak istenen il                                                                                                    | gili bölüm ser                  | çilir ve 🖆                | Bapor •<br>Inabilir.                                                                                                    |
| HON HON HON HON HON HON HON HON HON                                                                                                    |                                                                                                    | em Rapor ve Bel                                                                                                    | e Kay                               | /ıt : 2                                             | Rapor<br>Additional<br>mak istenen il<br>kttsi buton                                                                                                    | gili bölüm se<br>una basılarak  | çilir ve 🖆<br>raporlar al | Bapor V<br>Inabilir.                                                                                                    |
| HE HE HE HE HE HE HE HE HE                                                                                                    |                                                                                                    | em Rapor ve Bel<br>nunun altında bu                                                                                                    | e Kay                               | /it : 2                                             | Rapor<br>Augusta<br>nak istenen il<br>ktisi buton                                                                                                    | gili bölüm se<br>una basılarak  | çilir ve 🖆<br>raporlar al | Eapor▼<br>Inabilir.                                                                                                    |
| HON HON HON HON HON HON HON HON                                                                                                    |                                                                                                    | em Rapor ve Bel                                                                                                    | s Kay                               | /it : 2                                             | Rapor<br>Augustana<br>hak istenen il<br>kttst buton                                                                                                    | gili bölüm se<br>una basılarak  | çilir ve 🖆                | Bapor V<br>Inabilir.                                                                                                    |
|                                                                                                    | the the the the the                                                                                                    | em Rapor ve Bel                                                                                                    | s Kay                               | /it : 2                                             | Rapor<br>Accordinates in a second second | gili bölüm sev<br>una basılarak | çilir ve 🖆                | Bapor V<br>Inabilir.                                                                                                    |
|                                                                                                    |                                                                                                    | em Rapor ve Bel<br>nunun altında bu                                                                                                    | e Kay                               | /it:2                                               | Rapor<br>Augusta<br>nak istenen il<br>ktisi buton                                                                                                    | gili bölüm sev<br>una basılarak | çilir ve 🖆<br>raporlar al | Bapor V<br>Inabilir.                                                                                                    |
|                                                                                                    |                                                                                                    | em Rapor ve Bel<br>onunun altında bu                                                                                                    | s Kay                               | /it:2                                               | Rapor<br>nak istenen il<br>ktsi buton                                                                                                    | gili bölüm ser<br>una basılarak | çilir ve 🖆                | Bapor V<br>Inabilir.                                                                                                    |

| 38                              | - 10<br>- 10         | ICR           | AT HACIZ                      | ESISI              |                           |                  |
|---------------------------------|----------------------|---------------|-------------------------------|--------------------|---------------------------|------------------|
|                                 |                      | 1.6           | 10                            | -1 G               |                           | <u>الم</u>       |
| 1F0063 - Işlem                  | Rapor ve Belgel      | er<br>N EF4 [ |                               | <u> </u>           |                           |                  |
| ·                               |                      |               | <u>R</u> apor ▼<br>Secilen Ba | V<br>porun Ciktisi |                           |                  |
| ışıem ranımı.                   |                      | sisi []       |                               |                    |                           | -                |
| Rapor Adı                       |                      | Aç            | ;iklama                       |                    |                           |                  |
| Tescil Bildirin<br>Tapu Kayıt Ö | ii<br>Irneği (Hisse) |               |                               |                    |                           |                  |
|                                 |                      |               |                               |                    |                           |                  |
|                                 |                      |               |                               |                    |                           | Ξ                |
|                                 |                      |               |                               |                    |                           |                  |
|                                 |                      |               |                               |                    |                           |                  |
|                                 |                      |               |                               |                    |                           |                  |
|                                 |                      |               |                               |                    |                           |                  |
| •                               |                      |               |                               |                    |                           | •                |
| 20/01/2014                      | Liste                | Kayıt : 2     | Seçilen                       | Raporun Çıktısı    |                           |                  |
| 1to                             | 1tto.                | 1to           | THO                           | THO                | The                       | THO              |
| F0063 - İşlem                   | Rapor ve Belgel      | er            |                               |                    |                           |                  |
| #                               |                      | N 🕅 🗄         | Bapor                         | 9                  |                           |                  |
| İsləm Tənımı:                   | İorai Haoia Tor      | nini i        |                               | •                  |                           | _                |
| rşıcın runnı.                   |                      | 5131          |                               |                    |                           | -                |
| Rapor Adı                       |                      | Aç            | uklama                        |                    |                           |                  |
| Tescil Bildirin                 | ni                   |               |                               |                    |                           |                  |
| Tapu Kayıt O                    | rneği (Hisse)        |               |                               |                    |                           |                  |
|                                 |                      | iı_:::        | . <b>T</b>                    |                    | _ ] ]                     |                  |
|                                 |                      | açıkl         | l Tarim araz<br>lamayi yazd   | irmak istiyor m    | olu kanuna da<br>usunuz ? | Ir               |
|                                 |                      | _             |                               | _                  |                           |                  |
|                                 | <b>O</b>             |               |                               |                    |                           |                  |
|                                 |                      |               |                               |                    |                           |                  |
|                                 |                      |               | <u>E</u> vet                  | <u>H</u> ayır      |                           |                  |
|                                 |                      |               |                               |                    |                           | •                |
| •                               |                      |               | III I                         |                    |                           |                  |
| <<br>20/01/2014                 | Liste                | Kayıt : 2     |                               |                    |                           |                  |
| 20/01/2014                      | Liste                | Kayıt:2       |                               | at an              | The.                      | 40               |
| <<br>20/01/2014                 | Liste                | Kayıt : 2     |                               | 1×0.               | TH <sup>GH</sup>          | 11 <sup>cr</sup> |

| ICRAI HACIZ TESISI         F0063 - Işlem Rapor ve Belgeler         Istem Tanımc Icrai Haciz Tesisi         Seçilen Raporun Çktısı         Rapor Ad         Açıklama         Tesel Bildinini         Tapu Kayıt Örneği (Hisse)         Y         Y                                                                                                    | K-Q<br>TSE-ISO-EN<br>9000                                                                                                    |                                                     | Bilgi Teknolo<br>Eğitim<br>Şu                          | ojileri Dairesi<br>1 ve Çağrı Me<br>be Müdürlüğ                         | Başkanlığı<br>rkezi<br>ü                                  |                                | Tapu ve Kadastre<br>Gener Mudartago |
|----------------------------------------------------------------------------------------------------|----------------------------------------------------------------------------------------------------|-----------------------------------------------------|--------------------------------------------------------|-------------------------------------------------------------------------|-----------------------------------------------------------|--------------------------------|-------------------------------------|
| F0063 - Işlem Rapor ve Belgeler<br>Işlem Tarımı: İcrai Haciz Tesisi<br>Işlem Tarımı: İcrai Haciz Tesisi<br>Paçıklama<br>Tesci Bildrini<br>Teşci Bildrini<br>Teşci Bildrin |                                                                                                    |                                                     | İCRA                                                   | i haciz te                                                              | sisi                                                      |                                |                                     |
| F0063 - Işlem Rapor ve Belgeler                                                                                                    | TKOM                                                                                                    | TKGM                                                | 14 GM                                                  | THOM                                                                    | THOM                                                      | THOM                           | TKGM                                |
| F0063 - İşlem Rapor ve Belgeler<br>Işlem Tarımt: İcrai Haciz Tesisi       Seçien Rapoun Çktısı         Rapor Adı       Açıklama         Tescil Blidimin       Tapu Kayıt Örneği (Hisse)         *                                                                                                    |                                                                                                    |                                                     |                                                        |                                                                         |                                                           |                                |                                     |
| FR063 - İşlem Rapor ve Belgeler         Işlem Tanımı: İcrai Haciz Tesisi         Rapor Adı         Tescil Blidinini         Tescil Blidinini         Tapu Kayıt Ürneği (Hisse)                                                                                                    | L GM                                                                                                    | LGM                                                 | L GM                                                   | L GM                                                                    | AL GM                                                     | L GM                           | K GM                                |
| If ODG3 - Lijlem Rapor ve Belgeler         Iglem Tanımı: İcrai Haciz Tesisi         Islem Tanımı: İcrai Haciz Tesisi         Islem Tanımı: İcrai Haciz Tesisi         Islem Tanımı: İcrai Haciz Tesisi         Islem Tanımı: İcrai Haciz Tesisi         Islem Tanımı: İcrai Haciz Tesisi         Islem Tanımı: İcrai Haciz Tesisi         Islem Tanımı: İcrai Haciz Tesisi         Islem Tanımı: İcrai Haciz Tesisi         Islem Tanımı: İcrai Haciz Tesisi         Islem Tanımı: İcrai Haciz Tesisi         Islem Tanımı: İcrai Haciz Tesisi         Islem Tanımı: İcrai Haciz Tesisi         Islem Tanımı: İcrai Haciz Tesisi         Islem Tanımı: İcrai Haciz Tesisi         Açıklama         Islem Tanımı: İslem Tanımı: İslemini         Tapu Kayıt Ürneği (Hisse)         Islem Tanımı: İslemini         Islemini         Tapu Kayıt Örneği'' seçeneği seçilmesi halinde         Islem Raporun Çıktısı         İslemini         İslemini         İslemini         İslemini         İslemini         İslemini         İslemini         İslemini         İslemini         İslemini         İslemini         İsleçilen Raporun Çıktısı         <                                                                                                    | 4.                                                                                                    | 4 <sup>0</sup>                                      | 4 <sup>2</sup> .                                       | 40                                                                      |                                                           | 10                             | 10                                  |
| Image: International State     Image: International International Internatio                                                                                                    | TF0063 - İşlem                                                                                                    | Rapor ve Belgele                                    | er                                                     |                                                                         |                                                           |                                |                                     |
| Işlem Tanım: İcrai Haciz Tesisi Seçilen Haporun Çiktisi<br>Rapor Adı Açıklama<br>Tescil Bildirini<br>Tapu Kayıt Ömeği (Hisse)<br>✓                                                                                                    | 10 10                                                                                                    | ₩ ◀ ▶                                               | N 🚺 🗄                                                  | <u>¶R</u> apor▼                                                         | ?                                                         |                                |                                     |
| Rapor Adı       Açıklama         Tescil Bildinini       Tapu Kayıt Örneği (Hisse)         * Tapu Kayıt Örneği (Hisse)       ************************************                                                                                                    | İşlem Tanımı:                                                                                                    | : İcrai Haciz Tes                                   | isi 📄                                                  | <u>S</u> eçilen Rapor                                                   | un Çıktısı                                                |                                |                                     |
| Teçel Bildinini<br>Teçel Bildinini<br>Teçel Bildinini<br>Tapu Kayıt Örneği (Hisse)<br>29/01/2014 Liste Kayıt : 2 Seçilen Raporun Çıktısı<br>Li ekranda "Tapu Kayıt Örneği" seçeneği seçilmesi halinde<br>Seçilen Raporun Çıktısı<br>butonunun altında<br>ınan<br>Seçilen Raporun Çıktısı<br>butonunu basılarak bir sonraki ekrana geçilir.                                                                                                    | Banor Adu                                                                                                    |                                                     | <b>Acik</b>                                            | lama                                                                    |                                                           |                                |                                     |
| Tapu Kayıt Örneği (Hisse)       29/01/2014     Liste     Kayıt : 2     Seçilen Raporun Çıktısı       29/01/2014     Liste     Kayıt : 2     Seçilen Raporun Çıktısı                                                                                                    | Tescil Bildirin                                                                                                    | ni                                                  | C Y II                                                 |                                                                         |                                                           |                                |                                     |
| ✓ III ¥ 29/01/2014 Liste Kayıt : 2 Seçilen Raporun Çıktısı 1i ekranda "Tapu Kayıt Örneği" seçeneği seçilmesi halinde Seçilen Raporun Çıktısı butonunun altında ınan Seçilen Raporun Çıktısı butonuna basılarak bir sonraki ekrana geçilir.                                                                                                    | 🕨 Tapu Kayıt Ö                                                                                                    | Ĵrneği (Hisse)                                      |                                                        |                                                                         |                                                           |                                |                                     |
| ▲ III ekranda "Tapu Kayıt Örneği" seçeneği seçilmesi halinde<br>Seçilen Raporun Çıktısı<br>butonunun altında<br>ınan Seçilen Raporun Çıktısı<br>butonuna basılarak bir sonraki ekrana geçilir.                                                                                                    |                                                                                                    |                                                     |                                                        |                                                                         |                                                           |                                |                                     |
| *       III         29/01/2014       Liste       Kayıt : 2         Seçilen Raporun Çıktısı       III         III       ekranda "Tapu Kayıt Örneği" seçeneği seçilmesi halinde       Seçilen Raporun Çıktısı         III       ekranda "Tapu Kayıt Örneği" seçeneği seçilmesi halinde       Seçilen Raporun Çıktısı         III       ekranda "Tapu Kayıt Örneği" seçeneği seçilmesi halinde       Seçilen Raporun Çıktısı         III       ekranda "Tapu Kayıt Örneği" seçeneği seçilmesi halinde       Seçilen Raporun Çıktısı         III       ekranda "Tapu Kayıt Örneği" seçeneği seçilmesi halinde       Seçilen Raporun Çıktısı         III       ekranda "Tapu Kayıt Örneği"       seçeneği seçilmesi halinde         III       Seçilen Raporun Çıktısı       butonuna basılarak bir sonraki ekrana geçilir.                                                                                                    |                                                                                                    |                                                     |                                                        |                                                                         |                                                           |                                |                                     |
|                                                                                                    |                                                                                                    |                                                     |                                                        |                                                                         |                                                           |                                |                                     |
| 29/01/2014       Liste       Kayıt : 2       Seçilen Raporun Çıktısı         29/01/2014       Liste       Kayıt : 2       Seçilen Raporun Çıktısı         11       ekranda "Tapu Kayıt Örneği" seçeneği seçilmesi halinde       Seçilen Raporun Çıktısı         11       ekranda "Tapu Kayıt Örneği" seçeneği seçilmesi halinde       Seçilen Raporun Çıktısı         11       ekranda "Tapu Kayıt Örneği" seçeneği seçilmesi halinde       Seçilen Raporun Çıktısı         11       ekranda "Tapu Kayıt Örneği"       butonuna basılarak bir sonraki ekrana geçilir.                                                                                                    |                                                                                                    |                                                     |                                                        |                                                                         |                                                           |                                |                                     |
| ▲                                                                                                    |                                                                                                    |                                                     |                                                        |                                                                         |                                                           |                                |                                     |
| 1       III         29/01/2014       Liste       Kayıt: 2       Seçilen Raporun Çıktısı         1       ekranda "Tapu Kayıt Örneği" seçeneği seçilmesi halinde       Seçilen Raporun Çıktısı         1       ekranda "Tapu Kayıt Örneği" seçeneği seçilmesi halinde       Seçilen Raporun Çıktısı         1       ekranda "Tapu Kayıt Örneği" seçeneği seçilmesi halinde       Seçilen Raporun Çıktısı         1       ekranda "Tapu Kayıt Örneği" seçeneği seçilmesi halinde       Seçilen Raporun Çıktısı         1       ekranda "Tapu Kayıt Örneği" seçeneği seçilmesi halinde       Seçilen Raporun Çıktısı         1       ekranda "Tapu Kayıt Örneği" seçeneği seçilmesi halinde       Seçilen Raporun Çıktısı         1       ekranda "Tapu Kayıt Örneği"       butonuna basılarak bir sonraki ekrana geçilir.                                                                                                    |                                                                                                    |                                                     |                                                        |                                                                         |                                                           |                                |                                     |
| ✓ III → 29/01/2014 Liste Kayıt : 2 Seçilen Raporun Çıktısı 29/01/2014 Liste Kayıt Örneği" seçeneği seçilmesi halinde  Bapor butonunun altında unan  Seçilen Raporun Çıktısı butonuna basılarak bir sonraki ekrana geçilir.                                                                                                    |                                                                                                    |                                                     |                                                        |                                                                         |                                                           |                                |                                     |
| 29/01/2014 Liste Kayıt : 2 Seçilen Raporun Çıktısı                                                                                                    |                                                                                                    |                                                     |                                                        |                                                                         |                                                           |                                | -                                   |
| li ekranda "Tapu Kayıt Örneği" seçeneği seçilmesi halinde<br>Seçilen Raporun Çıktısı butonuna basılarak bir sonraki ekrana geçilir.                                                                                                    | <                                                                                                    |                                                     |                                                        |                                                                         |                                                           |                                |                                     |
| li ekranda "Tapu Kayıt Örneği" seçeneği seçilmesi halinde<br>unan<br>Seçilen Raporun Çiktısı<br>butonuna basılarak bir sonraki ekrana geçilir.                                                                                                    | <<br>29/01/2014                                                                                                    | Liste                                               | Kayıt : 2                                              | III<br>Seçilen Ra                                                       | porun Çıktısı                                             |                                | •                                   |
| li ekranda "Tapu Kayıt Örneği" seçeneği seçilmesi halinde Bapor butonunun altında<br>unan Seçilen Baporun Çıktısı butonuna basılarak bir sonraki ekrana geçilir.                                                                                                    | <<br>29/01/2014                                                                                                    | Liste                                               | Kayıt : 2                                              | III<br>Seçilen Ra                                                       | porun Çıktısı                                             | TH.O.                          | +<br>                               |
| ekranda "Tapu Kayıt Örneği" seçeneği seçilmesi halinde seriler butonunun altında<br>nan Seçilen Raporun Çiktısı butonuna basılarak bir sonraki ekrana geçilir.                                                                                                    | 9/01/2014                                                                                                    | Liste                                               | Kayıt:2                                                | III<br>Seçilen Ra<br>M <sup>GM</sup>                                    | porun Çıktısı                                             | THEON.                         | THE ST                              |
| unan Seçilen Raporun Çiktısı butonuna basılarak bir sonraki ekrana geçilir.                                                                                                    | <<br>29/01/2014                                                                                                    | Liste                                               | Kayıt: 2                                               | III<br>Seçilen Ra<br>MGM<br>MGM                                         | porun Çıktısı<br>MG <sup>M</sup>                          | THEOR                          | ►<br>►<br>KGN                       |
| MON     MON     MON <td><ul> <li>29/01/2014</li> <li>According</li> <li>ili ekranda <sup>c</sup></li> </ul></td> <td>Liste<br/>Tapu Kayıt Ö</td> <td>Kayıt : 2</td> <td>III<br/>Seçilen Ra<br/>Mor<br/>Mor<br/>neği seçilmesi</td> <td>porun Çıktısı</td> <td>rucon<br/>rucon<br/>Bapor▼ buton</td> <td>unun altında</td>                                                                                                    | <ul> <li>29/01/2014</li> <li>According</li> <li>ili ekranda <sup>c</sup></li> </ul>                                                                                                    | Liste<br>Tapu Kayıt Ö                               | Kayıt : 2                                              | III<br>Seçilen Ra<br>Mor<br>Mor<br>neği seçilmesi                       | porun Çıktısı                                             | rucon<br>rucon<br>Bapor▼ buton | unun altında                        |
| RON     RON     RON     RON     RON     RON     RON       RON     RON     RON     RON     RON     RON     RON       RON     RON     RON     RON     RON     RON     RON       RON     RON     RON     RON     RON     RON     RON                                                                                                    | 29/01/2014 jili ekranda <sup>4</sup>                                                                                                    | Liste<br>Liste<br>Tapu Kayıt Ö                      | Kayıt : 2                                              | III<br>Seçilen Ra<br>ALGA<br>neği seçilmesi<br>na basılarak b           | porun Çıktısı                                             | Bapor▼ buton                   | unun altında                        |
| Res     Res     Res     Res     Res     Res     Res     Res       Res     Res     Res     Res     Res     Res     Res     Res       Res     Res     Res     Res     Res     Res     Res     Res       Res     Res     Res     Res     Res     Res     Res     Res       Res     Res     Res     Res     Res     Res     Res       Res     Res     Res     Res     Res     Res       Res     Res     Res     Res     Res     Res                                                                                                    | 29/01/2014<br>gili ekranda '<br>lunan                                                                                                    | Liste<br>Mon<br>Tapu Kayıt Ö<br>eçilen Raporun Çıkt | Kayıt : 2<br>Kayıt : 2<br>Drneği'' seçer               | III<br>Seçilen Ra<br>ALGA<br>neği seçilmesi<br>na basılarak b           | porun Çıktısı<br>AGA<br>i halinde<br>ir sonraki ekr       | Bapor▼ buton<br>ana geçilir.   | unun altında                        |
| HON     HON     HON     HON     HON     HON       HON     HON     HON     HON     HON     HON       HON     HON     HON     HON     HON     HON       HON     HON     HON     HON     HON     HON                                                                                                    | gili ekranda <sup>4</sup><br>Junan S                                                                                                    | Liste<br>Tapu Kayıt Ö<br>eçilen Raporun Çıkt        | Kayıt : 2<br>Kayıt : 2<br>Örneği" seçer                | III<br>Seçilen Ra<br>Accor<br>neği seçilmesi<br>na basılarak b          | porun Çıktısı<br>Accon<br>i halinde<br>ir sonraki ekr     | Bapor▼ buton<br>ana geçilir.   | unun altında                        |
| HON     HON     HON     HON     HON     HON     HON       HON     HON     HON     HON     HON     HON     HON       HON     HON     HON     HON     HON     HON     HON       HON     HON     HON     HON     HON     HON     HON                                                                                                    | 29/01/2014                                                                                                    | Liste<br>"Tapu Kayıt Ö<br>eçilen Raporun Çıkt       | Kayıt : 2<br>Örneği" seçer<br>Isi butonu:              | III<br>Seçilen Ra<br>Accor<br>neği seçilmest<br>na basılarak b          | porun Çıktısı<br>AGA<br>i halinde<br>ir sonraki ekr       | Bapor▼ buton<br>ana geçilir.   | unun altında                        |
| HON HON HON HON HON HON HON HON HON                                                                                                    | Ili ekranda <sup>4</sup> Junan <sup>1</sup> S                                                                                                    | Liste<br>Tapu Kayıt Ö<br>eçilen Raporun Çıkt        | Kayıt : 2<br>Örneği'' seçer<br>İsı butonu:             | III<br>Seçilen Ra<br>Mon<br>neği seçilmesi<br>na basılarak b            | porun Çıktısı<br>Accor<br>i halinde<br>ir sonraki ekr     | Bapor▼ buton<br>ana geçilir.   | unun altında                        |
| HO HO HO HO HO HO HO HO                                                                                                    | Ili ekranda <sup>c</sup><br>lunan <sup>c</sup> <u>s</u>                                                                                                    | Liste                                               | Kayıt : 2<br>Kayıt : 2<br>Örneği" seçer<br>Isi butonu: | III<br>Seçilen Ra<br>Mon<br>Acon<br>Ineği seçilmesi<br>na basılarak b   | i halinde                                                 | Bapor V buton<br>ana geçilir.  | unun altında                        |
| HON HON HON HON HON HON HON                                                                                                    | dili ekranda dilunan                                                                                                    | Liste                                               | Kayıt : 2<br>Xayıt : 2<br>Drneği" seçer<br>Isi butonu: | III<br>Seçilen Ra<br>More<br>Acore<br>Ineği seçilmesi<br>na basılarak b | porun Çıktısı                                             | Bapor V buton<br>ana geçilir.  | unun altında                        |
|                                                                                                    | dili ekranda dilunan                                                                                                    | Liste<br>Tapu Kayıt Ö<br>eçilen Raporun Çıkt        | Kayıt:2<br>Kayıt:2<br>Drneği" seçer<br>ısı butonu      | III<br>Seçilen Ra<br>Accor<br>neği seçilmest<br>na basılarak b          | porun Çıktısı<br>i halinde<br>ir sonraki ekr              | Bapor V buton<br>ana geçilir.  | unun altında                        |
|                                                                                                    | <ul> <li>29/01/2014</li> <li>29/01/2014</li> <li>According</li> <li>Iunan S S</li> <li>According</li> <li>According</li> <li>Accordi</li></ul> | Liste                                               | Kayıt:2                                                | III<br>Seçilen Ra<br>Mon<br>Mon<br>Ineği seçilmest<br>na basılarak b    | porun Çıktısı<br>a halinde<br>i halinde<br>ir sonraki ekr | Bapor▼ buton<br>ana geçilir.   | unun altında                        |

| K-Q<br>TSE-ISD-EN<br>9000                                                                                                    |                                                                                                    | Bilgi Teknolo<br>Eğitim<br>Şul                                                                 | ojileri Dairesi<br>ve Çağrı Me<br>be Müdürlüğ                                 | Başkanlığı<br>rkezi<br>ü                                      |                                                                 | Tapu ve Kodastr                                  |
|----------------------------------------------------------------------------------------------------|----------------------------------------------------------------------------------------------------|------------------------------------------------------------------------------------------------|-------------------------------------------------------------------------------|---------------------------------------------------------------|-----------------------------------------------------------------|--------------------------------------------------|
|                                                                                                    |                                                                                                    | İCRA                                                                                           | i haciz te                                                                    | sisi                                                          |                                                                 |                                                  |
| th Gh                                                                                                    | rk <sup>Gh</sup>                                                                                                    | the Gam                                                                                        | THEAM                                                                         | TKGM                                                          | Thesh                                                           | Thesh                                            |
|                                                                                                    |                                                                                                    |                                                                                                |                                                                               |                                                               |                                                                 |                                                  |
| AL GM                                                                                                    | KGM                                                                                                    | AL GAN                                                                                         | KGM                                                                           | KGM                                                           | KGM                                                             | KGM                                              |
|                                                                                                    | × . ö . v                                                                                                    | i i i i i i i i                                                                                |                                                                               | · ·                                                           | л.<br>                                                          |                                                  |
| - Zemin Hissesi Tap                                                                                                    | V Kayıt Ornegi Almak I                                                                                                    | lçın İşlem İle İlgili Zen<br>Listedeki Ze                                                      | an Hisselerinin Listesi<br>amin Hisselerin Tapu Kaj                           | ıt Örneklerini almak için                                     |                                                                 |                                                  |
| ▼ Şerh/Beyan/İrtil                                                                                                    | ak/Rehin Bilgisi Basılsın M                                                                                                    | 11? 🔽 Hepsini Seç                                                                              | Seçili Hisse Sa                                                               | yısı : 1                                                      |                                                                 |                                                  |
|                                                                                                    |                                                                                                    |                                                                                                |                                                                               |                                                               |                                                                 |                                                  |
| 29/01/2014 List                                                                                                    | e Kayıt : 1                                                                                                    |                                                                                                |                                                                               |                                                               |                                                                 |                                                  |
| 29/01/2014 List                                                                                                    | e Kayıt : 1                                                                                                    | L GM                                                                                           | AGM                                                                           | ALGAN                                                         | AL COM                                                          |                                                  |
| 29/01/2014 List                                                                                                    | e Kayıt : 1                                                                                                    | THE GAN                                                                                        | TKGN                                                                          | THERM                                                         | TREEM                                                           | THEORY                                           |
| 29/01/2014 List<br>29/01/2014 List<br>Serh/Beyan/İrt<br>conu birden fa<br>olup; tapu kayo<br>Butonuna                                                                                                 | e Kayıt : 1<br>Kayıt : 1<br>Kayıt : 1<br>Kayın İttifak/Rehin<br>ifak bilgisi tap<br>zla taşınmaz v<br>1ı ayrı ayrı olu:<br>basılarak taşını | Bigisi Basalan M? [<br>pu kaydında gı<br>var ise PHepsin<br>şturulmak iste<br>mazın tapu ka    | ou bölümde<br>österilmek ist<br>sei bölümün<br>enmesi halinde                 | işareti otom<br>enmiyor ise<br>den ☑ işareti<br>e ☑ işareti k | natik seçili ge<br>işareti kald<br>i otomatik seq<br>aldırılır. | lmekte olup;<br>lırılır. İşleme<br>çili gelmekte |
| 29/01/2014 List<br>29/01/2014 List<br>Serh/Beyan/İrt<br>conu birden fa<br>olup; tapu kayo<br>Butonuna                                                                                                 | e Kayıt : 1<br>Seth/Beyan/İttifak/Rehin<br>ifak bilgisi tap<br>zla taşınmaz v<br>lı ayrı ayrı olu:<br>basılarak taşın:                      | Bigisi Basılan M?<br>kaydında gı<br>var ise Phepsin<br>şturulmak iste<br>mazın tapu ka         | ou bölümde<br>österilmek ist<br>solümün<br>enmesi halinde<br>aydı alınır.     | işareti otom<br>enmiyor ise<br>den ⊠işareti<br>e ⊠işareti k   | natik seçili ge<br>işareti kald<br>i otomatik sec<br>aldırılır. | lmekte olup;<br>lırılır. İşleme<br>çili gelmekte |
| 29/01/2014       List         29/01/2014       List         Su ekranda       ✓         Serh/Beyan/İrt       ✓         Sonu birden fa       ✓         Dlup; tapu kayo       ✓         Butonuna       ✓ | e Kayıt : 1                                                                                                    | Bigisi Bastism Mi? E<br>vu kaydında gu<br>var ise Ir Hepsin<br>şturulmak iste<br>mazın tapu ka | ou bölümde<br>österilmek ist<br>sol bölümün<br>enmesi halinde<br>aydı alınır. | işareti otom<br>enmiyor ise<br>den ⊽işareti<br>e ⊽işareti k   | natik seçili ge<br>işareti kald<br>i otomatik seç<br>aldırılır. | Imekte olup;<br>Irrilır. İşleme<br>çili gelmekte |
| 29/01/2014 List<br>29/01/2014 List<br>Serh/Beyan/İrt<br>conu birden fa<br>olup; tapu kayo<br>Butonuna                                                                                                 | e Kayıt : 1<br>Seth/Beyan/İttifak/Rehin<br>ifak bilgisi tap<br>zla taşınmaz v<br>lı ayrı ayrı olu:<br>basılarak taşını                      | Bigisi Basilan Mi? F<br>au kaydında g<br>yar ise Pepsin<br>şturulmak iste<br>mazın tapu ka     | ou bölümde<br>österilmek ist<br>sol bölümün<br>enmesi halinde<br>aydı alınır. | işareti otom<br>enmiyor ise<br>den ♥ işareti<br>e ♥ işareti k | natik seçili ge<br>işareti kald<br>i otomatik sec<br>aldırılır. | Imekte olup;<br>Irrilır. İşleme<br>çili gelmekte |

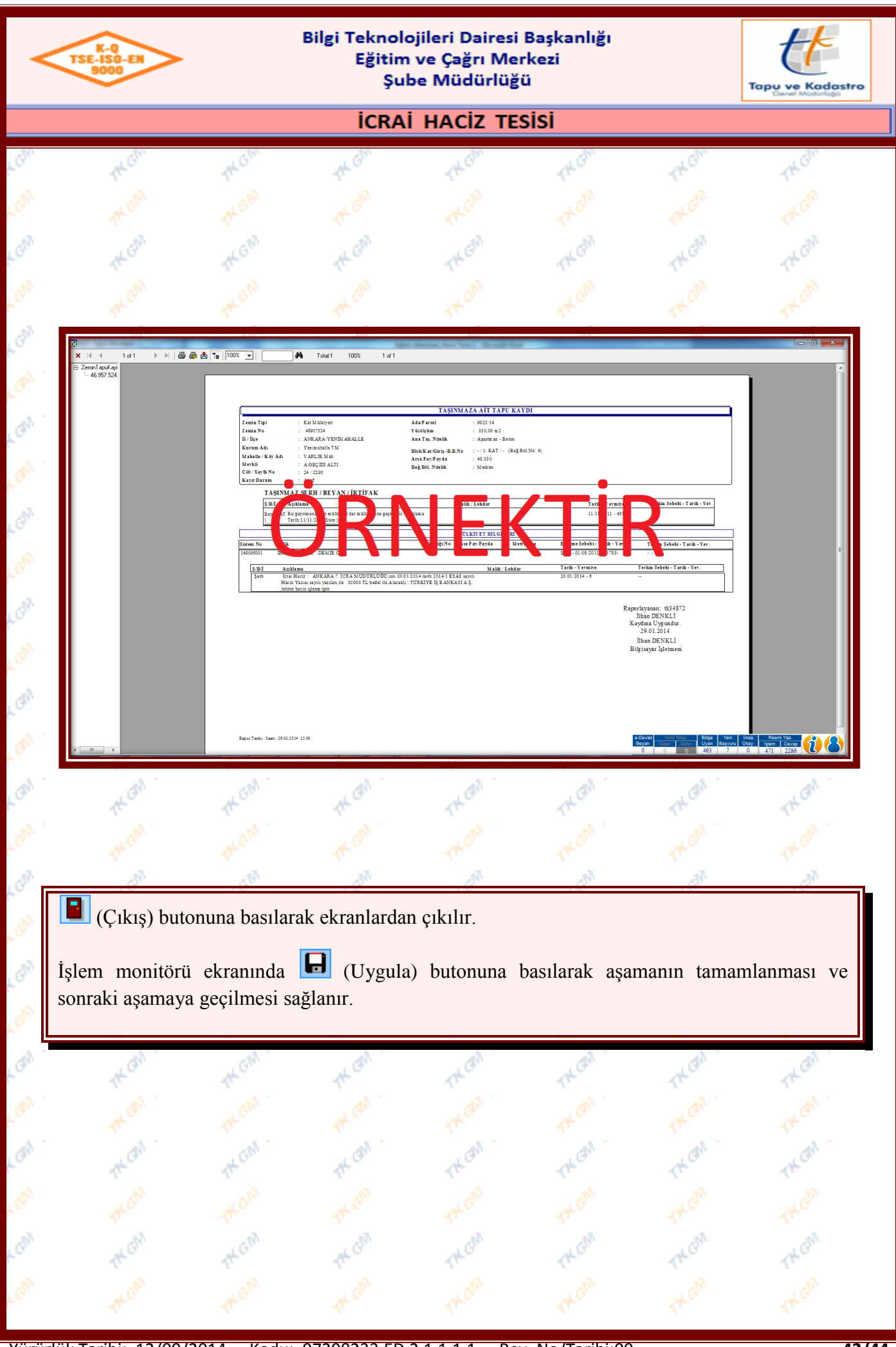

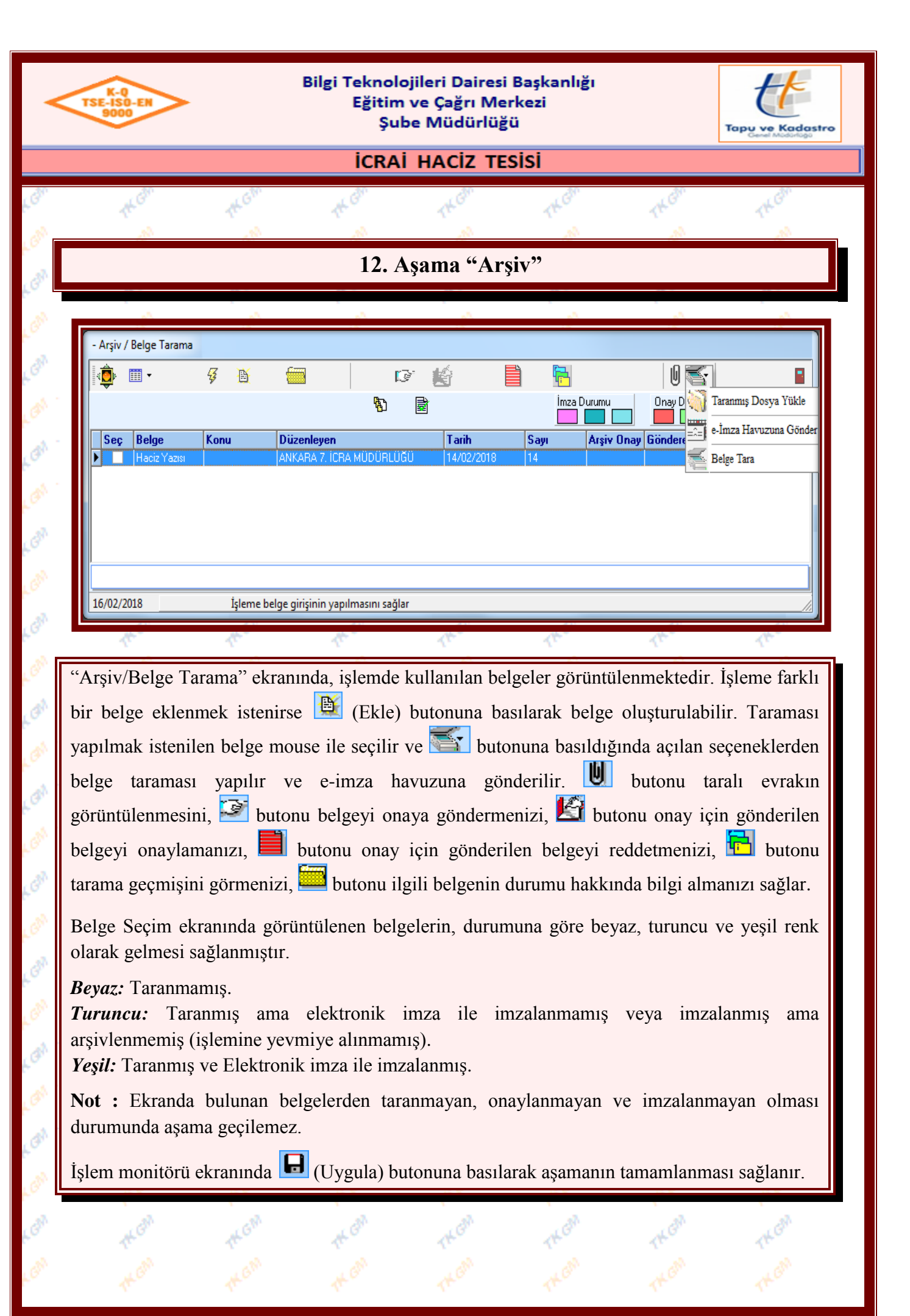

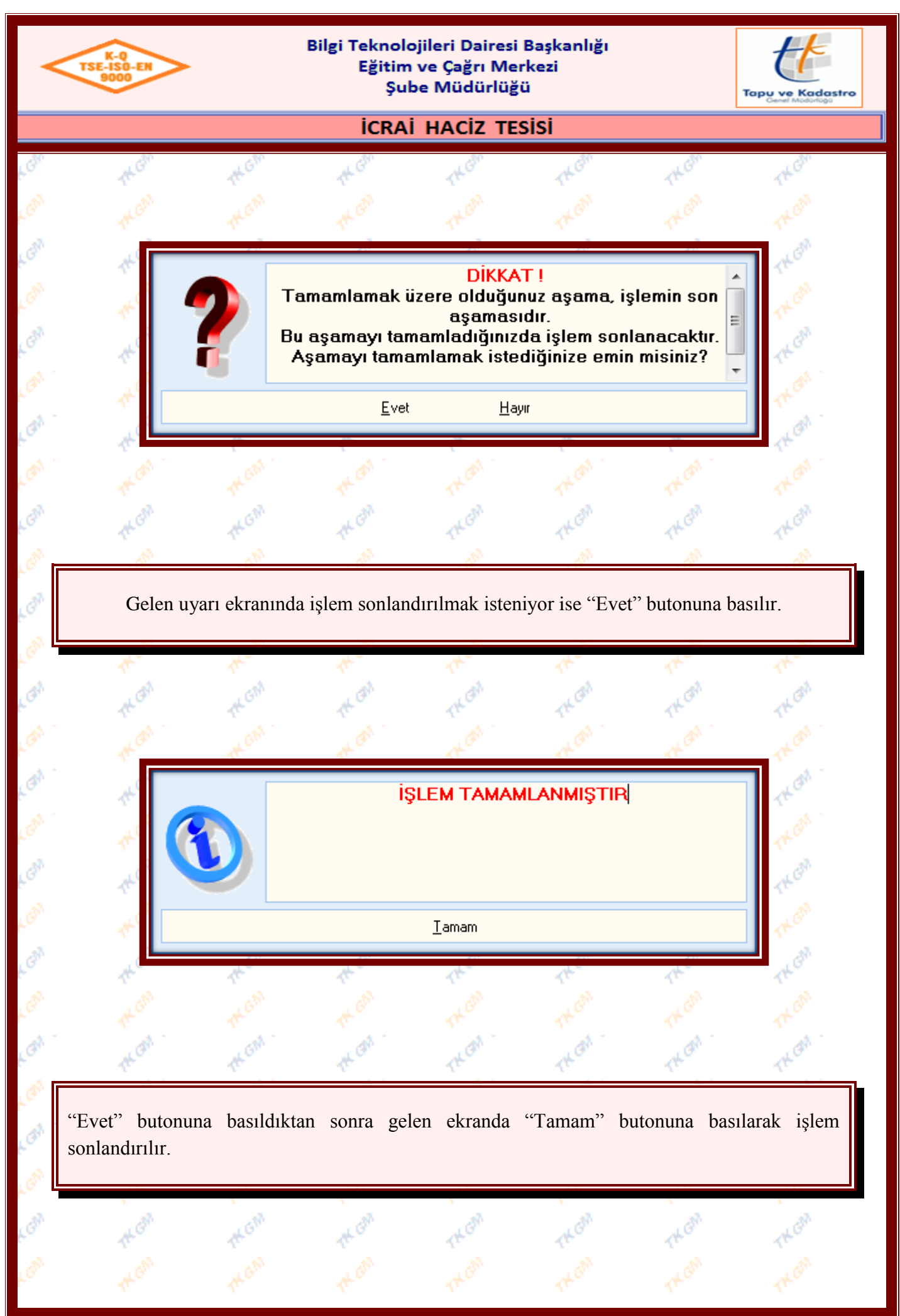